# سلسلة طابعات HP Officejet Pro K850 سلسلة

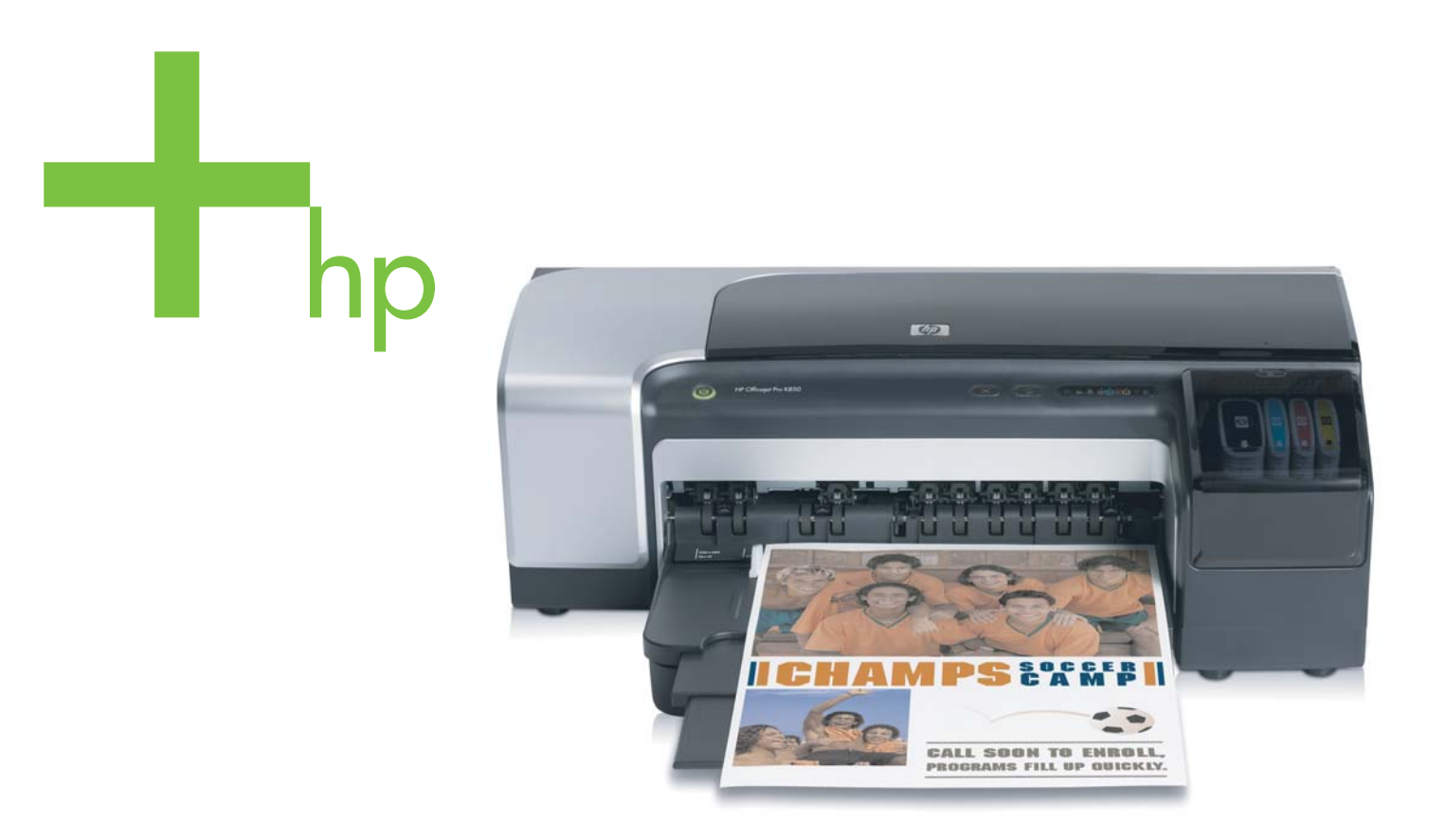

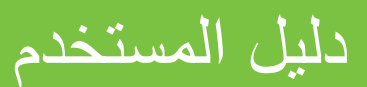

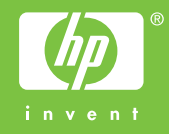

سلسلة طابعات HP Officejet Pro K850

دليل المستخدم

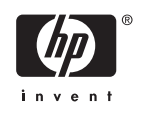

#### حقوق النشر والترخيص

Bewlett- حقوق النشر والترخيص لشركة -2005 © Packard Development Company, L.P.

الإصدار 1, 2005/5

يحظر إعادة نسخ هذا الدليل أو تقليده أو ترجمته بخلاف ما تسمح به قوانين حقوق النشر، إلا بإذن كتابي مسبق.

المعلومات التي يتضمنها هذا الدليل قابلة للتغيير دون إشعار.

الضمانات الوحيدة لمنتجات HP وخدماتها مذكورة في بيانات الضمان الصريحة المرفقة بتلك المنتجات والخدمات. ليس ثمة شيء في هذا الدليل يجب أن تُفسر على أنه ضمان إضافي. شركة HP لا تتحمل أية مسئولية فيما يتصل بأية أخطاء فنية أو تحريرية أو عمليات حذف يتضمنها هذا الدليل.

#### شكر وتقدير

ان Microsoft® و Windows و Vindows و MS-DOS® علامات تجارية أمريكية مسجلة لشركة Microsoft Corporation.

إن Novell® و NetWare® كلها علامات تجارية مسجلة لشركة Novell Corporation.

إن كلاً من Adobe® و Acrobat® كلها علامات تجارية مسجلة لشركة Adobe Systems Incorporate.

إن Pentium® علامة تجارية مسجلة لشركة Intel Corporation.

#### معلومات السلامة

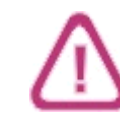

احرص دومًا على اتباع احتياطات السلامة الأساسية عند استخدام هذا المنتج لتقليل مخاطر الإصابة الجسدية الناجمة عن نشوب حريق أو حدوث صدمة كهربائية.

 1. اقرأ واستوعب كافة الإرشادات الموجودة في الوثائق التي تأتى مع الطابعة.

2. لا تستخدم سوى منفذ تيار كهربائي بتوصيلة أرضية عند توصيل هذا المنتج بأحد منافذ التيار الكهربائي. إذا لم تكن متأكدًا مما إذا كان منفذ التيار بتوصيلة أرضية أم لا، فاستعن بكهربائي متخصص.

التزم بكافة التحذير ات والإرشادات المدونة على المنتج.

 افصل هذا المنتج عن منفذ التيار الكهربائي بالجدار قبل تنظيفه.

 لا تقم بتركيب هذا المنتج أو استخدامه بالقرب من الماء، أو عندما تكن مبتلا.

6. قم بتثبيت المنتج بإحكام على سطح مستقر وثاتب.

 7. قم بتثبيت المنتج في مكان أمن بحيث لا يتسنى لأي شخص أن يطأ السلك الكهربائي بقدمه أو يتعثر به لمنع إتلافه.

> 8. اذا لم تعمل الطابعة بشكل عادي، انظر <u>الصيانة</u> واستكشاف الأخطاء وإصلاحها.

 ليست هذاك أجزاء بداخل المنتج يمكن للمستخدم صيانتها بنفسه. اترك عمليات الصيانة لطاقم صيانة متخصص.

# جدول المحتويات

#### ۱ بدء التشغيل

| ۲ | العثور على مصادر أخرى خاصة بالمنتج |
|---|------------------------------------|
| ٤ | أمكانية الاستخدام                  |
| 0 | فهم أحزاء الطابعة                  |
| ٥ | ۲۷ . بر<br>الطابعة من الأمام       |
| 0 | لوحة التحكم                        |
| ٦ | الطابعة من الخلف                   |
| ۸ | تثبیت بر نامج أخرى                 |
|   |                                    |

### ٢ تركيب الملحقات

| يق الطباعة التلقائية على الوجهين | تركيب ملد |
|----------------------------------|-----------|
|----------------------------------|-----------|

#### ٣ استخدام الطابعة

| 17 | اختيار وسائط الطباعة                                        |
|----|-------------------------------------------------------------|
| ١٢ | تلميحات حول اختيار واستخدام الوسائط                         |
| ۱۳ | استيعاب المواصفات بالنسبة للوسائط التي تدعمها الطابعة       |
| ۲  | ضبط الحد الأدنى للهو امش                                    |
| ۲۱ | وضع الوسائط في الدرج                                        |
| ۲۳ | وضع الوسائط الصغيرة في الدرج                                |
| ۲٥ | تغيير إعدادات الطباعة                                       |
| ۲٦ | إلغاء مهمة طباعة.                                           |
| ۲۷ | الطباعة باستخدام الفتحة الأمامية أو الخلفية للتغذية اليدوية |
| ۲۷ | تغيير إعدادات البرنامج                                      |
| ۲۷ | تحميل فتحة التغذية الأمامية.                                |
| ۲۸ | تحميل فتحة التغذية اليدوية الخلفية.                         |
| ۳  | الطباعة على كلا الوجهين (الطباعة المزدوجة)                  |
| ۳  | إرشادات بشأن الطباعة على الوجهين                            |
| ۳  | الطباعة على الوجهين (Windows)                               |
| ۳۱ | الطباعة على الوجهين (نظام تشغيل ماكينتوش Mac OS)            |
| ۳۲ | الطباعة على الوسائط الخاصة والمخصصة المقاسات                |

#### ٤ تهيئة الطابعة والتعامل معها

| ٣٤. | التعامل مع الطابعة.               |
|-----|-----------------------------------|
| ٣٤  | نظرة عامة لمهام إدارة الطابعة.    |
| ۳٥  | مر اقبة الطابعة                   |
| ۳٥  | إدارة إعدادات أمان الطابعة        |
| ۳۷  | تُهيئة خُبار ات الشبكة.           |
| ۳۷  | نظرة عامة حول أدوات إدارة الطابعة |
| ۳۷  | صندوق الأدوات (Windows)           |

| ۳۸     | الأداة المساعدة HP Printer Utility (نظام تشغيل Mac)                                           |
|--------|-----------------------------------------------------------------------------------------------|
| ۳٩     | خادم الويب المصّمن (EWS)                                                                      |
| ٤٠     | برنامج HP Web Jetadmin برنامج                                                                 |
| ٤١     | mvPrintMileage                                                                                |
| ٤١     | الدعم HP Instant Support                                                                      |
| ٤٣     | أداة تثبيت الطابعة HP المساعدة على الشبكة (نظام التشغيل Mac OS).                              |
| ٤٣     | له جة التحكم HP Deskiet Control Panel (HP D.ICP)                                              |
| ٤٤     | فهم وطباعة صفحة التهيئة                                                                       |
| <br>٤٤ | ٥، و .<br>فعد صفحة التعلية                                                                    |
| ٤٦     | طباعة صفحة تعبئة                                                                              |
| <br>٤٧ | تسئة الطابعة (Windows)                                                                        |
| ٤٧     | اتصال مناشر                                                                                   |
| <br>٤٩ | اتصل شدی                                                                                      |
| 07     | تميئة الطابعة (نظام التشغار) (Mac OS)                                                         |
| ٥٢.    | بي مسجد (مسم علم علم الله علم المعالي) .<br>تثبيت البر نامج للاتصال الشبكي أو الاتصال المياشر |
| ٥٢     | <br>لمشاركة الطابعة على شبكة مشتركة محلباً.                                                   |
| 05     | الغاء تشت بر نامح الطابعة                                                                     |
| 05     | بعد بيب برحب .<br>الغاء تشبت بر نامج الطابعة (Windows)                                        |
| ۰٤     | إلغاء تثبيت برنامج الطابعة (Mac OS)                                                           |

### الصيانة واستكشاف الأخطاء وإصلاحها

| ميانة رؤوس الطباعة                       |
|------------------------------------------|
| لفحص حالة رؤوس الطباعة                   |
| لمحاذاة رؤوس الطباعة                     |
| لتنظيف رؤوس الطباعة تلقائياً             |
| لتنظيف رؤوس الطباعة بدوياً               |
|                                          |
| متبدال رؤوس الطباعة                      |
| للخيص جودة الطباعة                       |
| ختبار تغذية الورق                        |
| ختبار ميل الوسائط                        |
| عايرة الألوان                            |
| ستكشاف الأخطاء وإصلاحها                  |
| تلميحات وموارد استكشاف الإخطاء وإصلاحها  |
| تلميحات عامة لاستكشاف الأخطاء وإصلاحها   |
| حل مشكلات الطباعة                        |
| جودة طباعة رديئة ومواد طباعية غير متوقعة |
| ٨٠                                       |
|                                          |
| عن السور علي الورن (EWS) لا يفتح         |
| عن الويب المضمن (EWS) لا يفتح            |

#### ۲ موارد وملحقات HP

| ٨٨ | الطباعة على شبكة الإنترنت.        | طلب موارد |
|----|-----------------------------------|-----------|
| ٨٨ | متطلبات النظام لطلب موارد الطباعة |           |
| ٨٨ | لطلب موارد الطباعة.               |           |
| ٨٩ |                                   | القطع     |
| ٨٩ | الملحقات و الكبلات                |           |
| ٨٩ | خادمات الطباعة.                   |           |
| ٩. |                                   | المو ار د |
|    |                                   |           |

| ٩ | موارد الحبر | ٩ |
|---|-------------|---|
| ٩ | وسائط HP    | و |

#### ۷ الدعم والضمان

| الحصول على دعم HP عن طريق الهاتف   |  |
|------------------------------------|--|
| قبل الاتصال                        |  |
| أرقام هو اتف مركز HP للدعم الشامل. |  |
|                                    |  |

### ۸ مرجع أضواء الطابعة

#### ۹ مواصفات الطابعة

| ۱۰۸ | المواصفات المادية                     |
|-----|---------------------------------------|
| ۱.۹ | سمات المنتج وقدراته                   |
| 11. | مواصفات المعالج والذاكرة              |
|     | مواصفات نظام التشغيل وبروتوكول الشبكة |
| 115 | مو اصفات و ظيفية.                     |
| 110 | المواصفات البيئية.                    |
| דוו | المواصفات الكهر بائية                 |

#### ۱۰ معلومات تنظيمية

| ۱۱۸ <u></u> | FCC statement                                   |
|-------------|-------------------------------------------------|
| 119         | بيان التداخل الكهرومغناطيسي (كوريا)             |
| ١٢٠         | بيان المجلس التطوعي للتحكم في التداخل (اليابان) |
| וזו         | الرقم التنظيمي للطر از                          |
| ١٢٢         | بيان سلك الطاقة.                                |
| ۱۲۳         | Declaration of conformity                       |
| ١٢٤         | برنامج الحفاظ على البيئة.                       |
| ١٢٤         | -<br>التقليل و الاستبعاد                        |
| ١٢٤         | استهلاك الطاقة.                                 |
| ١٢٤         | أوراق البيانات الخاصة بسلامة المواد             |
| ١٢٤         | إعادة تدوير                                     |
|             |                                                 |

# ۱ بدء التشغيل

نشكر على اقتنائك هذه الطابعة. يوفر هذا الدليل معلومات تفصيلية عن كيفية استخدام الطابعة، وكيفية حل أية مشاكل فيما يتصل بالطابعة أو بالطباعة

# العثور على مصادر أخرى خاصة بالمنتج.

يمكنك الحصول على معلومات المنتج والمزيد من مصادر استشكاف الأخطاء والعيوب وإصلاحها، غير المتضمنة في هذا الدليل من الموارد الآتية:

| المصدر                                                                          | الوصف                                                                                                    | الموقع                                                                                                    |
|---------------------------------------------------------------------------------|----------------------------------------------------------------------------------------------------|----------------------------------------------------------------------------------------------------|
| ملصق الإعداد                                                                    | يزودك بمعلومات توضيحية عن الإعداد.                                                                                                    | تأتي نسخة مطبوعة من هذا المستند مع الطابعة.                                                                                                    |
| دلیل بدء التشغیل                                                                | يقدم التعليمات الخاصة بإعداد الطابعة، والمعلومات<br>حول مسائل الضمان والسلامة.                                                                                                    | يأتي متضمنا كدليل مطبوع في الصندوق مع الطابعة.<br>كما أن هناك نسخة إلكترونية متاحة على شبكة الإنترنت<br>www.hp.com/support/officejetprok850.               |
| ملف اقرأني Readme والملاحظات التي تخص<br>الإصدار                                | تقديم أخر المعلومات وتلميحات استكشاف الأخطاء<br>وإصلاحها.                                                                                                    | يأتي متضمناً في اسطوانة بداية التشغيل Starter CD                                                                                                    |
| المساعدة التي تظهر على الشاشة الخاصة بمشغل<br>الطابعة (Windows)                 | توفر شرحا للخصائص التي يتضمنها مشغل الطابعة.                                                                                                    | متوفر من مشغل الطابعة.                                                                                                    |
| صندوق الأدوات (Microsoft <sup>®</sup> Windows®)                                 | يوفر المعلومات حول صحة رأس الطباعة والوصول<br>إلى خدمات صيانة الطابعة. انظر <u>صندوق الأدوات</u><br>(Windows <u>)</u> .                                                                                                    | متوفر إذا اخترت خيار تثبيت يتضمن صندوق الأدوات<br>Toolbox.                                                                                                 |
| الأداة المساعدة HP Printer Utility (نظام تشغيل<br>(Mac                          | تحتوي الأداة المساعدة HP Printer Utility على<br>أدوات لتهيئة إعدادات الطباعة، ومعايرة الطابعة،<br>وتنظيف رؤوس الطباعة، وتهيئة الطباعة وصفحات<br>الاختبار، وطلب الموارد على شبكة الإنترنت، وإيجاد<br>معلومات الدعم الفني على الموقع على شبكة الإنترنت.<br>كما يمكنك تهيئة الإعدادات للطباعة اللاسلكية. انظر<br>الأداة المساعدة HP Printer Utility(نظام تشغيل).<br>(Mac). | يتم تثبيت الأداة المساعدة HP Printer Utility في<br>العادة مع برنامج الطابعة.                                                                               |
| خادم الويب المضمن (اتصال شبكي)                                                  | نتيح لك إمكانية استعر اض معلومات الحالة، وتغيير<br>الإعدادات و التحكم في الطابعة من أي جهاز كمبيوتر<br>في الشبكة. انظر خادم الويب المضمن (EWS).                                                                                                    | متاح من خلال أي متصفح إنترنت عادي.                                                                                                    |
| لوحة التحكم                                                                     | تعطى معلومات حول رسانل الحالة، والأخطاء،<br>والتحذيرات الخاصة بتشغيل الطابعةد.                                                                                                    | انظر مرجع أضواء الطابعة.                                                                                                    |
| الدعم الفوري HP Instant Support                                                 | يساعد في التعرف بسر عة على مشاكل الطباعة<br>وتشخيصها وحلها. انظر <u>الدعم HP Instant .</u><br>Support.                                                                                                    | متوفر من خلال أي متصفح اِنترنت عادي أو من خلال<br>صندوق الأدوات (Windows) ، خادم ويب المضمن<br>أو أو الأداة المساعدة لطابعة HP على نظام الماك<br>(Mac OS). |
| صفحة التهيئة                                                                    | توفر المعلومات الخاصة بالطابعة (مثل إصدار البرامج<br>الثابتة، ورقم الموديل)، وإعدادات االطابعة، والملحقات<br>المثبتة. إذا كانت الطابعة موصله بشبكة، فهناك صفحة<br>أخرى متوفرة لتهيئة الطابعة في الشبكة.                                                                                                    | انظر فهم وطباعة صفحة التهيئة.                                                                                                    |
| اختبارات النظم والمطبوعات (مثّل مطبوع تحليل جودة<br>الطباعة واختبار مسار الورق) | يوفر المعلومات التي تساعد في تشخيص المشكلات في<br>آلية الطابعة ومسار الورق.                                                                                                    | انظر إدارة إعدادات أمان الطابعة.                                                                                                    |

| المصدر                                 | الوصف                                                                  | الموقع                                |
|----------------------------------------|------------------------------------------------------------------------|---------------------------------------|
| مواقع HP على شبكة الإنترنت             | توفر أخر المعلومات الخاصة ببرنامج الطابعة والمنتنج<br>مالاعه           | www.hp.com/support/officejetprok850   |
|                                        | والمناسم.                                                              | www.hp.com/support                    |
| الدعم الشامل عبر المهاتف HP Total Care | يتضمن معلومات الاتصال بشركة HP. يكون الدعم<br>مجاناً خلال فترة الضمان. | انظر أرقام هواتف مركز HPللدعم الشامل. |

# أمكانية الاستخدام

تقدم طابعة الـ HP الخاصة بك عدد من المميزات تسهل استخدامها للمعاقين.

#### بصري

يمكن استخدام برنامج الطابعة للمستخدمين ضعاف البصر أو ذوي الرؤية المنخفضة أثناء استخدام خيارات ومميزات تسهيل امكانية الاستخدام في نظام تشغيلك. ويدعم أيضا تقنية أكثر مساعدة مثل قارئ الشائشة، وقارئ برايل، وتطبيقات الصوت الى نص. للمستخدمين المصابين بعدم القدرة على تمييز الالوان، الأزار الملونة وعلامات التبويب المستخدمة في البرنامج وعلى طابعة الـ HP موضوع عليها مصلق مكتوب عليه بنص أو رمز توضح العمل المناسب.

#### سهولة الحركة

للمستخدمين ضعاف القدرة على الحركة. يمكن تنفيذ وظائف بر امج الطابعة من خلال أوامر على لوحةِ المفاتيح. يدعم البرنامج أيضاً خيارات سهولة الاستخدام مثل المفاتيح الاصقة، مفاتيح التثبيت، مفاتيح الفلتر ، مفاتيح الفارة. يمكن استخدام ابواب الطابعة، أزرار ، أدراج الورق، موجهات الورق بقوة محدودة والوصول إليها.

#### دعم

للحصول على تفاصيل عن منتجات HP السهلة الاستخدام وإحالتها إلى منتجات سهلة الاستخدام، قم بزيارة موقع HP على<u>http://www.hp.com/accessibility</u>.

للحصول على معلومات عن سهولة الاستخدام لنظام تشغيل الماكنتوش، قم بزيارة موقع الابل على<u>http://www.apple.com/disability</u>.

# فهم أجزاء الطابعة

الطابعة من الأمام

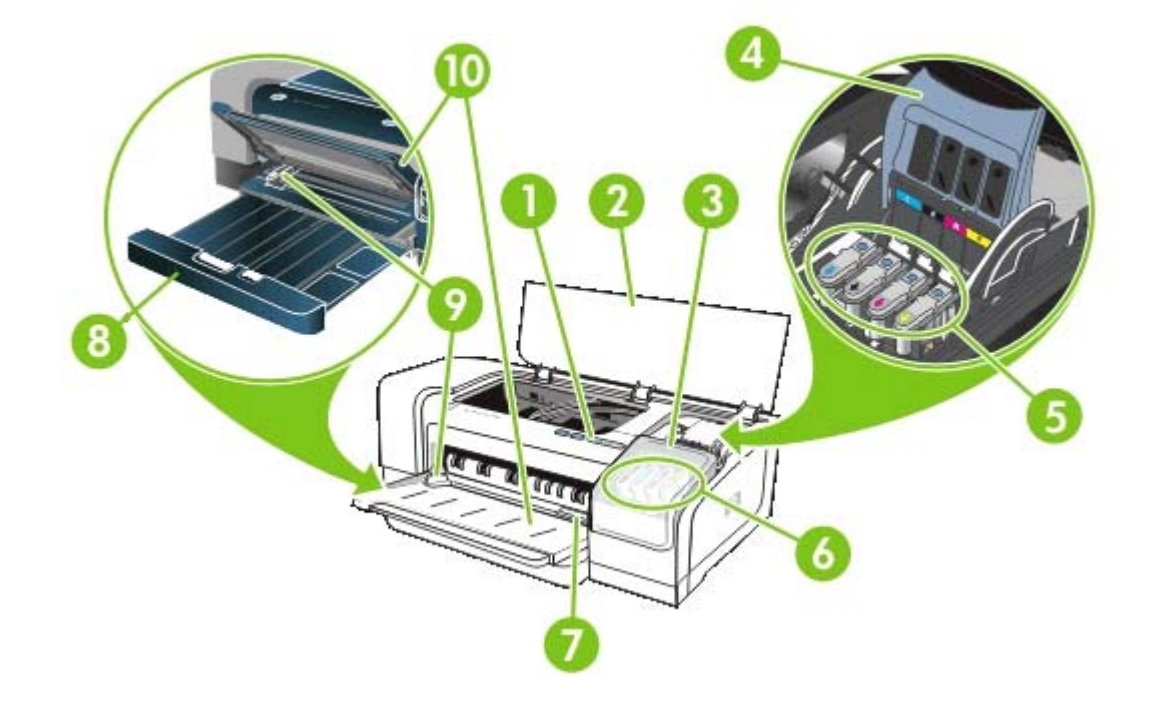

- 1 لوحة التحكيم
- 2 الغطاء العلوي
- 3 غطاء خراطيش الحبر
- 4 مز لاج رأس الطباعة
  - 5 رؤوس الطباعة
  - 6 خراطيش الحبر
- 7 الفتحة الأمامية لوضع الورق يدوياً
  - 8 درج الورق الداخل
  - 9 أدوات توجيه الورق
  - 10 درج الورق الخارج

## لوحة التحكم

لمزيد من المعلومات ، أنظر <u>مرجع أضواء الطابعة</u>.

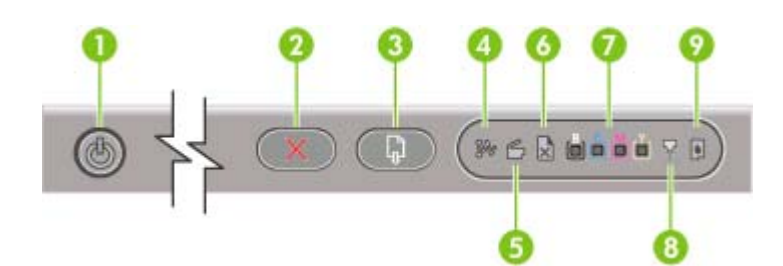

- 1 🖞 (زر التشغيل والضوء)
  - 2 🗙 (زر الإلغاء)
- 3 🚺 (زر معاودة التشغيل والضوء)
  - 4 🕪 (ضوء انحشار الورق)
- 5 📁 🖆 (الضوء الذي يشير إلى أن الباب مفتوح)
- 6 🚽 (الضوء الذي يشير إلى نفاد الورق من الطابعة)
  - 7 🛛 🍓 🏙 (أضواء مؤشر الألوان)
    - 8 📈 (ضوء رأس الطباعة)
    - 9 📓 (ضوء خرطوشة الحبر)

### الطابعة من الخلف

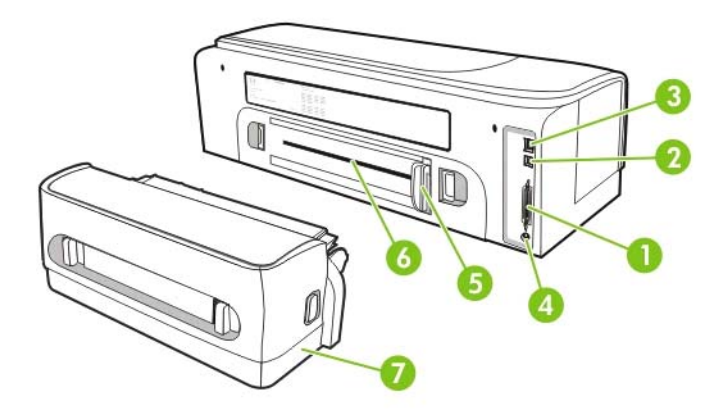

- 1 موصل (IEEE 1284) متوازي
  - USB 2
- 3 موصل الشبكلة (طابعة HP Officejet Pro K850dn الملونة فقط)
  - 4 دخل الطاقة
  - 5 مسار توجيه الورق

- 6 الفتحة الخلفية لوضع الورق يدوياً
- 7 ملحق الطباعة التلقائية على الوجهين (الوحدة المزدوجة). تأتي متضمنة مع طابعة HP Officejet Pro K850dn الملونة. لطلب هذا الملحق منفصلا، انظر موارد وملحقات HP للحصول على المعلومات بشأن طلب الملحقات.

# تثبيت برنامج أخرى

كما أن المشغلات الأتية والبرامج الاختيارية متوفرة لتثبتها على الطابعة.

- HP Web Jetadmin : هذه عبارة عن أداة للتحكم في الطابعة في الشبكة معتمدة على متصفح الويب. تحتوي أسطوانة بدء التشغيل
   Starter CD على رابطة للوصول إلى موقع HP Web Jetadmin على شبكة الإنترنت. للمزيد من المعلومات حول استخدام هذه
   الأداة، انظر برنامج HP Web Jetadmin.
  - مشغل نظام التشغيل Linux: متوفر على الموقع www.hp.com/support. للمزيد من المعلومات حول استخدام نظام التشغيل مع طابعات HP، انظر hpinkjet.sourceforge.net.

في حالة استخدام Windows NT 4.0 أو Windows XP، يجب أن يكون لك مزايا مسئول النظام حتى يمكنك تثبيت مشغل الطابعة.

# ٢ تركيب الملحقات

انظر <u>موارد وملحقات HP</u> للحصول على المعلومات بشأن طلب الملحقات.

# تركيب ملحق الطباعة التلقائية على الوجهين

يمكنك الطباعة على وجهي الورقة تلقائياً عند تركيب ملحق الطباعة على الوجهين (وحدة الطباعة التلقائية على الوجهين) في الطابعة. تأتي وحدة الطباعة التلقائية على الوجهين مع طابعة HP Officejet Pro K850dn الملونة. كما يمكن طلب الوحدة بشكل منفصل. انظر موارد وملحقات HP. للحصول على المعلومات بشأن استخدام وحدة الطباعة التلقائية على الوجهين، انظر الطباعة على كلا الوجهين (الطباعة المزدوجة).

#### لتركيب وحدة الطباعة التلقائية على الوجهين

- اضغط الزرين الموجودين في لوحة الوصول إلى الطابعة من الخلف.
  - أرفع اللوحة من الطابعة.
- ٣. أزلق وحدة الطباعة التلقائية على الوجهين إلى داخل الطابعة حتى تستقر الوحدة في مكانها.

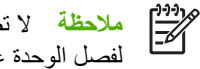

ملاحظة لا تضغط الزرين على كل جانب من جانبين وحدة الطباعة التلقائية على الوجهين عند تركيب الوحدة، استخدمهما فقط لفصل الوحدة عن الطابعة.

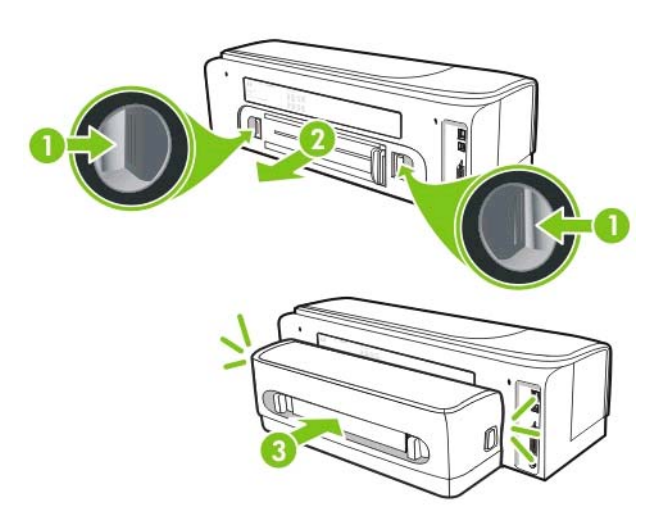

# ٣ استخدام الطابعة

تقدم هذه الشاشة معلومات حول استخدام الوسائط مع الطابعة، وتغيير إعدادات الطباعة، وتنفيذ مهام الطباعة الأساسية.

## اختيار وسائط الطباعة

صُممت الطابعة لتعمل جيداً مع معظم أنواع الورق. من الأفضل اختبار أنواع عديدة ومختلفة من الوسائط قبل شراء كميات كبيرة منها. استخدم وسائط HP للحصول على طباعة عالية الجودة. انظر <mark>موارد وملحقات HP</mark>. لمزيد من المعلومات حول وسائط HP, انظر www.hp.com.

### تلميحات حول اختيار واستخدام الوسائط

للحصول على أفضل النتائج، ينبغي الالتزام بالتوجيهات التالية.

- دائماً استخدم الوسائط التي تتوافق مع مواصفات الطابعة. انظر <u>استيعاب المواصفات بالنسبة للوسائط التي تدعمها الطابعة.</u>
  - اختر نوع ومقاس الوسائط المناسب من مشغل الطابعة. انظر تغيير إعدادات الطباعة.
    - لا تضع سوى نوع واحد من الوسائط في ذات الوقت في الدرج.
- بالنسبة لدرج الداخل، ضع وجه الوسائط الذي تتم الطباعة عليه لأسفل مقابلاً للحافتين اليمنى والخلفية من الدرج. انظر <u>وضع الوسائط في الدرج.</u>
  - لا تضع الورق في الدرج أكثر من اللازم. انظر استيعاب المواصفات بالنسبة للوسائط التي تدعمها الطابعة.
    - لمنع عمليات انحشار الورق، ومشاكل الطابعة الأخرى، تجنب الوسائط الآتية:
      - الصور متعددة الأجزاء
      - الوسائط التالفة أو الملفوفة أو المجعدة.
        - الوسائط المقصوصة أو المثقبة
    - الوسائط المصنوعة من خامات ثقيلة، أو اللامعة، أو التي لا تقبل الحبر جيداً.
      - الوسائط الخفيفة أكثر من اللازم أو التي تتمدد بسهولة
- في حالة استخدام الوسائط المعاد تدوير ها، قد تحتاج إلى تخفيض حجم الحبر في برنامج الطابعة حتى تتجنب تلطيخ الوسائط بالحبر. ومع ذلك، إذا قللت حجم الحبر أكثر من اللازم، فإن ناتج الطباعة قد يبدو باهتا وغير واضح.
  - في حالة استخدام وسائط معاد تدوير ها، ربما احتجت إلى استخدام نوع آخر من الوسائط لمنع عمليات انحشار الورق.

#### البطاقات والمظاريف

- تجنب المظاريف ذات الأسطح الزلقة، أو المواد ذات اللصق، أو المشابك، أو النوافذ. وعليك أيضاً أن تتجنب المظاريف ذات الحواف السميكة أو غير المنتظمة أو الملتوية، أو التي تكون بها مناطق مجعدة أو ممزقة أو بها تلف بأي حال من الأحوال.
  - عليك باستخدام المظاريف محكمة الضم، وتأكد من أن الثنيات مفرودة جيداً.
    - ضع المظاريف في درج الورق على حسب الرمز الموجود على الدرج .

#### ورق الصور الفوتوغرافية

- استخدم نمط الطباعة Best لطباعة الصور الفوتو غرافية. لاحظ أنه في في هذا النمط، تستغرق الطباعة وقتاً أطول وتتطلب ذاكرة أكبر من الكمبيوتر.
  - أزل كل ورقة تتم طباعتها وضعها جانباً لتجف. إذ أن ترك الوسائط المبتلة ورصها فوق بعضها قد يسبب تلطيخ الورق بالحبر.

#### الشفائف

- أدخل الشفائف بحيث يكون الجانب الخشن لأسفل ويشير الشريط اللاصق باتجاه الناحية الخلفية من الطابعة.
- استخدم نمط الطباعة Best لطباعة الشفائف. فهذا النمط يعطي وقتاً أطول لتجفيف الشفائف، ويضمن جفاف الحبر تماماً قبل أن تخرج ورقة تالية من الطابعة إلى درج الخارج. كما أن ترك الوسائط المبتلة ورصها فوق بعضها قد يسبب تلطيخها بالحبر.

#### الوسائط مخصصة المقاسات

- لا تستخدم سوى الوسائط مخصصة المقاسات التي تدعمها الطابعة.
- إذا كان التطبيق الذي تستخدمه يدعم الوسائط مخصصة المقاسات، قم بإعداد حجم الوسائط في التطبيق قبل طباعة المستند. في حالة عدم ذلك، اضبط المقاس في مشغل الطابعة. قد تحتاج إلى إعادة تشكيل المستندات الموجودة لطباعتها بشكل صحيح على الوسائط مخصصة المقاسات.

### استيعاب المواصفات بالنسبة للوسائط التى تدعمها الطابعة.

يوفر هذا القسم معلومات حول مقاسات وأنواع وأوزان الوسائط التي تدعمها الطابعة. كما أنه يوفر معلومات حول سعة درجة الوسائط.

مروم المحطة يأتي ملحظة يأتي ملحق الطباعة التلقائية على الوجهين (الوحدة المزدوجة) مع طابعة HP Officejet Pro K850dn الملونة.

#### مقاسات الوسائط التى تدعمها الطابعة

| مقاسات الوسائط                                                    | درج الورق الداخل | الفتحة الأمامية للتغذية<br>اليدوية | الفتحة الخلفية للتغذية<br>اليدوية | وحدة الطباعة التلقانية<br>على الوجهين (الوحدة<br>المزدوجة) | الطباعة المزدوجة اليدوية |
|-------------------------------------------------------------------|------------------|------------------------------------|-----------------------------------|------------------------------------------------------------|--------------------------|
| مقاسات الورق القياسية                                             |                  |                                    |                                   |                                                            |                          |
| ورق بحجم خطاب U.S<br>مقاس (215.9 ×<br>279.4 مم، 8.5 × 11<br>بوصة) | ~                | ~                                  | ~                                 | ~                                                          | ~                        |
| Legal<br>(215.9 في 355.6 مم;<br>8.5 في 14 بوصة)                   | ~                | ~                                  | ~                                 | ~                                                          | ~                        |
| B ممتاز<br>(330 فی 483 مم; 13<br>فی 19 بوصة)                      | ~                | ~                                  | ~                                 | ~                                                          | ~                        |
| A4<br>(210 في 297 مم; 8.3<br>في 11.69 بوصة)                       | ~                | ~                                  | ~                                 | ~                                                          | ~                        |
| تنفيذي<br>(184.15 في 266.7<br>مم; 7.25 في 10.5<br>بوصة)           | Ý                | ~                                  | ~                                 | ~                                                          | ~                        |
| بيان<br>(140 في 216 مم; 5.5<br>في 8.5 بوصة)                       | ~                | ~                                  | ~                                 |                                                            | ~                        |
| A5<br>(148 في 210 مم;<br>5.83 في 8.27 بوصة)                       | V                | ~                                  | ~                                 |                                                            | ~                        |

| مقاسات الوسانط                                                                | <br>درج الورق الداخل | الفتحة الأمامية للتغذية<br>اليدوية | الفتحة الخلفية للتغذية<br>اليدوية | وحدة الطباعة التلقانية<br>على الوجهين (الوحدة<br>المزدوجة) | الطباعة المزدوجة اليدوية |
|-------------------------------------------------------------------------------|----------------------|------------------------------------|-----------------------------------|------------------------------------------------------------|--------------------------|
| A6<br>(105 في 148 مم;<br>13 4 في 5.83 2 بوصة)                                 | ~                    | ~                                  | ~                                 |                                                            | ~                        |
| B4<br>(257) في 364 مم;<br>101 في 104 مم;                                      | ~                    | ~                                  | ~                                 | ~                                                          | ~                        |
| B5 (JIS) (JIS) مم; 257 مم; 7.2<br>في 10.1 بوصة)                               | V                    | ~                                  | ~                                 | ~                                                          | ~                        |
| صحيفة صغيرة Tabloid<br>(279.4 في 431.8 مم;<br>11 في 17 بوصة)                  | ~                    | ~                                  | ~                                 | ~                                                          | ~                        |
| A3<br>(297 في 420 مم;<br>11.7 في 16.5 بوصة)                                   | ~                    | ~                                  | ~                                 | ~                                                          | ~                        |
| +A3<br>(330 في 483 مم;<br>13.0 في 19.0 بوصة)                                  | ~                    | ~                                  | ~                                 | Ý                                                          | ~                        |
| إعلانات Banner A3<br>(297 في 420 مم;<br>11.7 في 16.5 بوصة)                    | ~                    | ~                                  | ~                                 |                                                            |                          |
| إعلانات Banner A4<br>(210 في 297 مم; 8.3<br>في 11.69 بوصة)                    | ~                    | ~                                  | ~                                 |                                                            |                          |
| خطاب إعلانات<br>Banner Letter<br>(215.9 في 279.4 مم;<br>8.5 في 11 بوصة)       | ~                    | ~                                  | ~                                 |                                                            |                          |
| صديفة صغير إعلانية<br>Banner Tabloid<br>(279.4 في 431.8 مم;<br>11 في 17 بوصة) | ~                    | ~                                  | ~                                 |                                                            |                          |
| م بانورما A4<br>(210 في 594 مم;<br>8.27 في 23.39 بوصة)                        | ~                    | ~                                  | ~                                 |                                                            |                          |
| بانورما<br>(101.6 في 254 مم; 4<br>في 10 بوصة)                                 | ~                    | ~                                  | ~                                 |                                                            |                          |

| الطباعة المزدوجة اليدوية | وحدة الطباعة التلقانية<br>على الوجهين (الوحدة<br>المزدوجة) | الفتحة الخلفية للتغذية<br>اليدوية | الفتحة الأمامية للتغذية<br>اليدوية | درج الورق الداخل | مقاسات الوسائط                                   |
|--------------------------|------------------------------------------------------------|-----------------------------------|------------------------------------|------------------|--------------------------------------------------|
|                          |                                                            | ~                                 | $\checkmark$                       | $\checkmark$     | بانورما                                          |
|                          |                                                            |                                   |                                    |                  | (101.6 في 279.4 مم;<br>4 في 11 بوصة)             |
|                          |                                                            | $\checkmark$                      | $\checkmark$                       | ~                | بانورما                                          |
|                          |                                                            |                                   |                                    |                  | (101.6 في 304.8 مم;<br>4 في 12 بوصة)             |
|                          |                                                            |                                   |                                    |                  | المظاريف                                         |
|                          |                                                            | ~                                 | ~                                  | ~                | ظرف #10                                          |
|                          |                                                            |                                   |                                    |                  | مقاس (104.9 ×<br>241.3.4 مم، 4.13 ×<br>9.5 بوصة) |
|                          |                                                            | $\checkmark$                      | $\checkmark$                       | $\checkmark$     | أظرف Monarch                                     |
|                          |                                                            |                                   |                                    |                  | (98.5 في 190.5 مم;<br>3.88 في 7.5 بوصنة)         |
|                          |                                                            | $\checkmark$                      |                                    | ~                | أظرف بطاقات التهنئة<br>الخاصة بـ HP              |
|                          |                                                            |                                   |                                    |                  | (111.25 في 152.4<br>مم; 114.6 by 6 بوصة)         |
|                          |                                                            | ~                                 |                                    | ~                | ظرف A2                                           |
|                          |                                                            |                                   |                                    |                  | (111 في 146 مم;<br>4.37 في 5.75 بوصنة)           |
|                          |                                                            | ~                                 | $\checkmark$                       | ~                | مظروف DL                                         |
|                          |                                                            |                                   |                                    |                  | (110 في 220 مم;<br>4.33 في 8.66 بوصة)            |
|                          |                                                            | ~                                 | $\checkmark$                       | ~                | ظرف C5                                           |
|                          |                                                            |                                   |                                    |                  | (162 في 229 مم;<br>6.38 في 9.02 بوصنة)           |
|                          |                                                            | ~                                 |                                    | ~                | ظرف C6                                           |
|                          |                                                            |                                   |                                    |                  | (114 في 162 مم;<br>4.49 في 6.38 بوصنة)           |
|                          |                                                            | ~                                 | $\checkmark$                       | ~                | مظروف Kaku #2                                    |
|                          |                                                            |                                   |                                    |                  | (240 في 332 مم; 9.4<br>في 13.1 بوصة)             |
|                          |                                                            | ~                                 | ~                                  | ~                | ظرف ياباني بحجم<br>Chou #3                       |
|                          |                                                            |                                   |                                    |                  | (120 في 235 مم; 4.7<br>في 9.3 بوصة)              |

| مقاسات الوسانط                      | درج الورق الداخل | الفتحة الأمامية للتغذية<br>اليدوية | الفتحة الخلفية للتغذية<br>اليدوية | وحدة الطباعة التلقانية<br>على الوجهين (الوحدة<br>المزدوجة) | الطباعة المزدوجة اليدوية |
|-------------------------------------|------------------|------------------------------------|-----------------------------------|------------------------------------------------------------|--------------------------|
| ظرف ياباني بحجم 4 #<br>Chou         | $\checkmark$     | $\checkmark$                       | ~                                 |                                                            |                          |
| (90 في 205 مم; 3.5<br>في 8.1 بوصة)  |                  |                                    |                                   |                                                            |                          |
| البطاقات                            |                  |                                    |                                   |                                                            |                          |
| بطاقة فهرسة                         | ~                |                                    |                                   |                                                            | ~                        |
| (76.2 في 127 مم; 3<br>في 5 بوصة)    |                  |                                    |                                   |                                                            |                          |
| بطاقة فهرسة                         | ~                |                                    | ~                                 |                                                            | ~                        |
| (101.6 في 152.4 مم;<br>4 في 6 بوصة) |                  |                                    |                                   |                                                            |                          |
| بطاقات فهرسة                        | ~                | $\checkmark$                       | $\checkmark$                      |                                                            | ~                        |
| (127 × 203.2 مم، 5<br>× 8 بوصة)     |                  |                                    |                                   |                                                            |                          |
| Hagaki                              | ~                |                                    | $\checkmark$                      |                                                            | $\checkmark$             |
| (100 في 148 مم; 3.9<br>في 5.8 بوصة) |                  |                                    |                                   |                                                            |                          |
| Ofuku Hagaki                        | ~                | $\checkmark$                       | ~                                 |                                                            |                          |
| (148 في 200 مم; 5.8<br>في 7.9 بوصة) |                  |                                    |                                   |                                                            |                          |
| وسائط الصور الفوتوغرافيا            | 2                |                                    |                                   |                                                            |                          |
| ورق صور L                           | ~                |                                    |                                   |                                                            |                          |
| (89 × 127 مم، 3.5 ×<br>5 بوصة)      |                  |                                    |                                   |                                                            |                          |
| صورة فوتوغرافية حرف<br>L ذات بروز   | ~                |                                    |                                   |                                                            |                          |
| (89 في 127 مم; 3.5<br>في 5 بوصة)    |                  |                                    |                                   |                                                            |                          |
| صورة فوتوغرافية                     | ~                |                                    |                                   |                                                            |                          |
| (101.6 في 152.4 مم;<br>4 في 6 بوصة) |                  |                                    |                                   |                                                            |                          |
| صورة فوتوغرافية ذات<br>بروز         | $\checkmark$     |                                    |                                   |                                                            |                          |
| (101.6 في 152.4 مم;<br>4 في 6 بوصة) |                  |                                    |                                   |                                                            |                          |

| مقاسات الوسائط                               | درج الورق الداخل | الفتحة الأمامية للتغذية<br>اليدوية | الفتحة الخلفية للتغذية<br>اليدوية | وحدة الطباعة التلقانية<br>على الوجهين (الوحدة<br>المزدوجة) | الطباعة المزدوجة اليدوية |
|----------------------------------------------|------------------|------------------------------------|-----------------------------------|------------------------------------------------------------|--------------------------|
| صورة فوتوغرافية ذات<br>بروز                  | ~                |                                    |                                   |                                                            |                          |
| (127 في 177.8 مم; 5<br>في 7 بوصة)            |                  |                                    |                                   |                                                            |                          |
| صورة فوتوغرافية                              | ~                | ~                                  | $\checkmark$                      |                                                            |                          |
| (203.2 في 254 مم; 8<br>في 10 بوصة)           |                  |                                    |                                   |                                                            |                          |
| صورة فوتوغرافية                              | ~                | $\checkmark$                       | $\checkmark$                      |                                                            |                          |
| (279.4 في 355.6 مم;<br>11 في 14 بوصة)        |                  |                                    |                                   |                                                            |                          |
| صورة فوتوغرافية                              | ~                | ~                                  | $\checkmark$                      |                                                            |                          |
| (304.8 في 304.8 مم;<br>12 في 12 بوصة)        |                  |                                    |                                   |                                                            |                          |
| صورة فوتوغرافية مقاس<br>10 في 15 سم          | ~                | $\checkmark$                       | $\checkmark$                      |                                                            |                          |
| (100 في 150 مم; 4<br>في 6 بوصة)              |                  |                                    |                                   |                                                            |                          |
| صورة فوتوغرافية مقاس<br>10 في 15 سم ذات بروز | ~                | ~                                  | $\checkmark$                      |                                                            |                          |
| (100 في 150 مم; 4<br>في 6 بوصة)              |                  |                                    |                                   |                                                            |                          |
| وسائط أخرى                                   |                  |                                    |                                   |                                                            |                          |
| تخصيص                                        | ~                | $\checkmark$                       | $\checkmark$                      |                                                            | ~                        |

## أنواع الوسائط التي تدعمها الطابعة

يتضمن الجدول التالي أنواع الوسائط التي يمكنك استخدامها.

| مقاس الوسائط                                | درج الورق الداخل والفتحات الخلفية<br>للتغذي اليدوية | الطباعة المزدوجة اليدوية | وحدة الطباعة التلقانية على الوجهين<br>(الوحدة المزدوجة) |
|---------------------------------------------|-----------------------------------------------------|--------------------------|---------------------------------------------------------|
| ورق قياسي                                   |                                                     |                          |                                                         |
| الورق العادي                                | $\checkmark$                                        | ~                        | ~                                                       |
| ورق عادي سميك                               | $\checkmark$                                        | ~                        |                                                         |
| HP Bright White Paper (ورق<br>أبيض فاتح HP) | ~                                                   | ~                        | ~                                                       |
| ورق HP Premium                              | ~                                                   |                          |                                                         |

| وحدة الطباعة التلقانية على الوجهين<br>(الوحدة المزدوجة)       | الطباعة المزدوجة اليدوية                                                         | درج الورق الداخل والفتحات الخلفية<br>للتغذي اليدوية                            | مقاس الوسائط                                               |
|---------------------------------------------------------------|----------------------------------------------------------------------------------|--------------------------------------------------------------------------------|------------------------------------------------------------|
| ~                                                             | ~                                                                                | ~                                                                              | ورق HP Premium للعروض<br>التقديمية                         |
| ~                                                             | ~                                                                                | ~                                                                              | ورق الصور الفوتوغرافية وورق<br>المشروعات HP                |
| ~                                                             | ~                                                                                | $\checkmark$                                                                   | أوراق الطباعة بنفث الحبر الأخرى                            |
|                                                               |                                                                                  |                                                                                | ورق الصور الفوتوغرافية                                     |
| لونة و عدد 1200 من الدخل نقطة لكل بوصة.<br>بطء عملية الطباعة. | 12 نقطة لكل البوصية بالنسبة للطباعة الما<br>(400 ميجا أو أكثر) وسوف يترتب عليه ب | الفوتو غرافية دقة لونية حتى 4800 × 00<br>ية كبيرة من المساحة على القرص الصلب ( | ملاحظة تدعم وسائط الصور<br>قد يستخدم هذا الإعداد مؤقتاً كم |
|                                                               |                                                                                  | ~                                                                              | ورق الصور الفوتوغرافية HP                                  |
|                                                               |                                                                                  | ~                                                                              | ورق صور فوتوغرافية أخر.                                    |
|                                                               |                                                                                  |                                                                                | الشفانف                                                    |
|                                                               |                                                                                  | ~                                                                              | شفائف HP                                                   |
|                                                               |                                                                                  | $\checkmark$                                                                   | أنواع الشفائف الأخرى                                       |
|                                                               |                                                                                  |                                                                                | أوراق خاصة                                                 |
|                                                               |                                                                                  | <ul> <li></li> </ul>                                                           | ورق الإعلانات HP Banner                                    |
|                                                               |                                                                                  | <ul> <li></li> </ul>                                                           | ورق الطباعة على الأقمشة HP                                 |
|                                                               |                                                                                  | $\checkmark$                                                                   | ملصقات HP                                                  |
| ~                                                             | ~                                                                                | $\checkmark$                                                                   | بطاقات الملاحظات HP                                        |
|                                                               |                                                                                  | ~                                                                              | بطاقات الصور الفوتوغرافية للإجازات<br>HP                   |
|                                                               | ~                                                                                | <ul> <li></li> </ul>                                                           | الأوارق الأخرى الخاصبة                                     |
|                                                               |                                                                                  |                                                                                | بطاقات التهنئة                                             |
|                                                               | ~                                                                                | <ul> <li></li> </ul>                                                           | بطاقات التهنئة HP                                          |
|                                                               | ~                                                                                | <ul> <li></li> </ul>                                                           | بطاقات الصور الفوتوغرافية للتهنئة HP                       |
|                                                               | ~                                                                                | ~                                                                              | بطاقات التهنئة الأخرى                                      |

| مقاس الوسائط                          | درج الورق الداخل والفتحات الخلفية<br>للتغذي اليدوية | الطباعة المزدوجة اليدوية | وحدة الطباعة التلقانية على الوجهين<br>(الوحدة المزدوجة) |
|---------------------------------------|-----------------------------------------------------|--------------------------|---------------------------------------------------------|
| أوراق الكتيبات الدعانية               |                                                     |                          |                                                         |
| أوراق الكتيبات الدعانية HP            | ~                                                   | ~                        | ~                                                       |
| أنواع أخرى من أوراق الكتيبات الدعائية | ~                                                   | ~                        | ~                                                       |

### أوزان وسعات الوسائط التي تدعمها الطابعة

| درج الورق                       | النوع                                                  | الوزن                                                | السعة                                            |
|---------------------------------|--------------------------------------------------------|------------------------------------------------------|--------------------------------------------------|
| درج الورق الداخل                | الورق                                                  | 60 to 135 جم/م <sup>2</sup> (16 الى 36 bond<br>bond) | حتى 19 مم (0.75 بوسة) أو حتى<br>150 ورفة عادية   |
|                                 | المظاريف                                               |                                                      | حتى 15                                           |
|                                 | البطاقات                                               |                                                      | حتى 30                                           |
|                                 | الشفائف أو الملصقات                                    |                                                      | حتى 30                                           |
| الفتحة الأمامية للتغذية اليدوية | الورق                                                  | 65 إلى 135 جم/م² (17 إلى 36 lb<br>bond)              | حتى 10 صفحات                                     |
|                                 | المظاريف                                               |                                                      | حتی 5                                            |
|                                 | البطاقات                                               |                                                      | حتى 5                                            |
|                                 | الشفائف أو الملصقات                                    |                                                      | حتى 8                                            |
| الفتحة الخلفية للتغذية اليدوية  | الورق والمظاريف والبطاقات                              | حتی 280 جم/ہ <sup>2</sup> (Ib bond 74)               | واحدة فقط في كل مرة، وسائط سميكة<br>(حتى 0.3 مم) |
|                                 | الشغائف أو الملصقات                                    |                                                      | واحدة في كل مرة                                  |
| وحدة الطباعة المزدوجة           | الورق                                                  | حتى 135 جم/م <sup>2</sup> (16 bond 36)               |                                                  |
|                                 | (لا تدعم الإعلانات، أو بطاقات الفهرسة،<br>أو المظاريف) |                                                      |                                                  |
| درج الورق الخارج                | كل الوسائط التي تدعمها الطابعة                         |                                                      | حتى 100 صفحة                                     |

## ضبط الحد الأدنى للهوامش

يجب أن تماثل هوامش المستند (أو تزيد على) إعدادات الحد الأدنى هذه في الاتجاه العمودي.

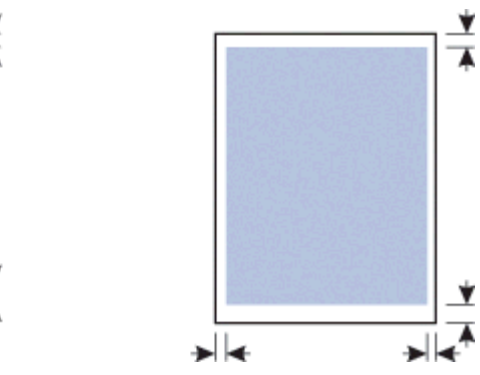

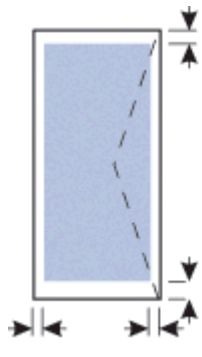

| الوسائط                                                                                     | الهوامش اليسرى واليمنى | الهامش العلوي       | الهامش السفلي        |
|---------------------------------------------------------------------------------------------|------------------------|---------------------|----------------------|
| A3, A3+, B5, Legal, Super<br>B, Tabloid                                                     | 5.1 مم (0.2 بوصةً)     | 3.0 مم (0.12 بوصة)  | 11.7 مم (mm 0.46) مم |
| A4, A5, A6, B4, Letter,<br>Executive, Statement                                             | 3.3 مم (0.13 بوصة)     | 3.0 مم (0.12 بوصة)  | 11.7 مم (0.46 بوصة)  |
| البطاقات                                                                                    | 3.2 مم (0.13 بوصة)     | 3.0 مم (0.12 بوصةً) | 11.7 مم (0.46 بوصة)  |
| المظاريف                                                                                    | 3.2 مم (0.13 بوصة)     | 11.7 مم (0.46 بوصة) | 11.7 مم (0.46 بوصة)  |
| صور مقاس 127x 177.8 مم (5x7<br>بوصة)؛ 203.2x 254 مم (8x10<br>بوصة)                          | 3.2 مم (0.13 بوصة)     | 3.1 مم (0.12 بوصةً) | 11.7 مم (0.46 بوصة)  |
| صور L مقاس؛ 101.6x152.4 مم<br>(4x6 بوصة)؛ 15 10 سم<br>(3.9x5.9 بوصة)                        | 3.1 مم (0.12 بوصة)     | 3.1 مم (0.12 بوصة)  | 11.7 مم (0.46 بوصة)  |
| صورة فوتوغرافية ذات بروز: L مقاس؛<br>101.6x152.4 مم (4x6 بوصة)؛<br>10x 15 سم (3.9x5.9 بوصة) | 3.1 مم (0.12 بوصة)     | 3.1 مم (0.12 بوصة)  | 3.1 مم (0.12 بوصة)   |
| صور مقاس 10 في 15 سم (3.9 في<br>5.9 بوصنة)                                                  | 5.0 مم (0.2 بوصة)      | 3.1 مم (0.12 بوصةً) | 11.7 مم (0.46 بوصة)  |

# وضع الوسائط في الدرج

يشرح هذا القسم كيفية وضع الورق العادي وأنواع ومقاساس الوسائط القياسية في درج الورق الداخل. فيما يلي الإرشادات العامة لوضع الوسائط في الدرج:

- في حالة الطباعة على ورق سميك (مثل البطاقات)، يمكنك استخدام الفتحة الخلفية للتغذية اليدوية. انظر الطباعة باستخدام الفتحة الأمامية أو الخلفية للتغذية اليدوية.
  - في حالة طباعة البطاقات أو المظاريف، انظر الطباعة على الوسائط الخاصة والمخصصة المقاسات.
- في حالة طباعة مظروف واحد أو عدد قليل فقط من المظاريف أو الأوراق، يمكنك استخدام الفتحة الأمامية للتغذية اليدوية، وترك الوسائط المعتادة التي تستخدمها في درج الوسائط الداخل. انظر الطباعة باستخدام الفتحة الأمامية أو الخلفية للتغذية اليدوية.

#### لوضع الوسائط في درج الوسائط الداخل

- ارفع درج الوسائط الخارج. إذا كان درج الوسائط الخارج ممتداً، فقم بإغلاق الدرج.
  - ۲. اضغط قفل درج الوسائط الداخل وقم بتمديد الدرج.

ملاحظة إذا كان محدد مسارات الوسائط الصغير في وضع الفتح، قم بإغلاقه بتحريكه بزاوية 90 درجة في عكس حركة متحصل الساعة.

۳. اضغط الزر الموجود أعلى محدد مسار الورق وأزلق محدد المسار نحو اليسار إلى أقصى وضع له.

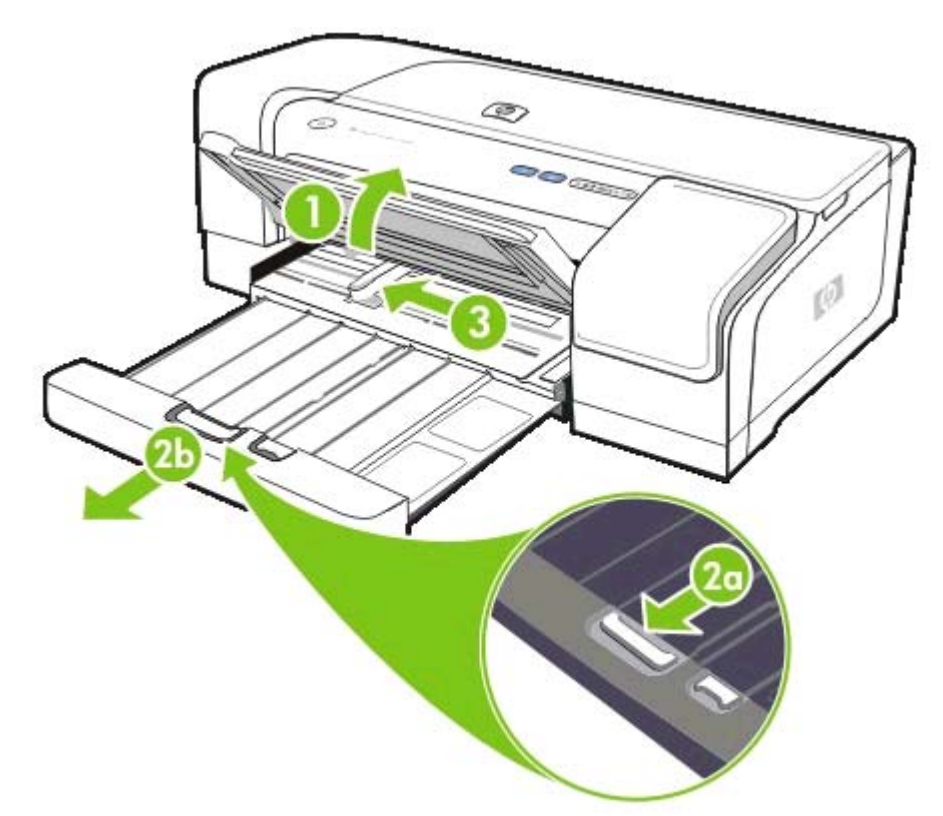

\*. ضع رزمة من الوسائط لا تزيد على ارتفاع محدد مسار الورق، بحيث يكون وجه الطباعة إلى اسفل مقابلاً الجانب الأيمن لدرج الوسائط الداخل حتى يتوقف. اضغط الزر الموجود أعلى محدد مسار الورق وأزلق محدد المسار نحو اليمين حتى يتوقف تماماً عند حافة الوسائط.

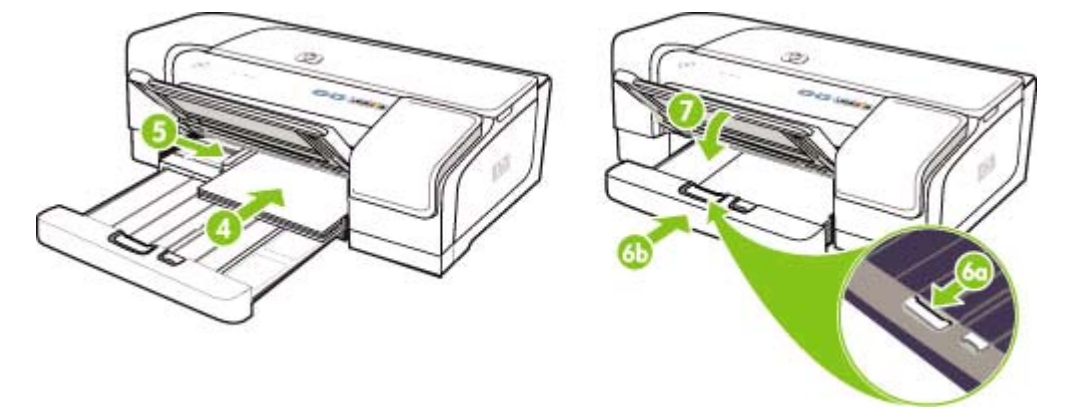

. اضغط قفل درج الوسائط الداخل واجذب الدرج حتى يتوقف عند حافة الوسائط.

مرومي ملاحظة عند وضع ورق مقاس 215.9 × 279.4 مم (8.5 × 11 بوصة) في درج الورق الداخل، فإن وصلة الدرج ستغلق حتى تلامس حافة الورق وتترك فجوة صغيرة جداً بين الوصلة وبين درج الورق. يمتد درج الورق لأكثر من ذلك حتى يتسع للوسائط الأكبر مقاساً.

- ۷. أنزل درج الوسائط الخارج لأسفل.
- ٨. قم بتمديد درج الورق الخارج إذا لزم الأمر.

# وضع الوسائط الصغيرة في الدرج

لوضع الوسائط الصغيرة في درج الوسائط الداخل

مردوم مراحظة يمكنك أيضا استخدام الفتحة الأمامية للتغذية الدوية. في حالة الطباعة على ورق سميك (مثل البطاقات)، يمكنك استخدام الفتحة الخلفية للتغذية اليدوية. انظر الطباعة باستخدام الفتحة الأمامية أو الخلفية للتغذية اليدوية.

- ارفع درج الوسائط الخارج وأخرج أية وسائط من درج الداخل.
- ٢. ضع رزمة من الوسائط لا تزيد على ارتفاع محدد مسار الورق، بحيث يكون وجه الطباعة إلى اسفل مقابلا الجانب الأيمن لدرج الوسائط الداخل حتى يتوقف.

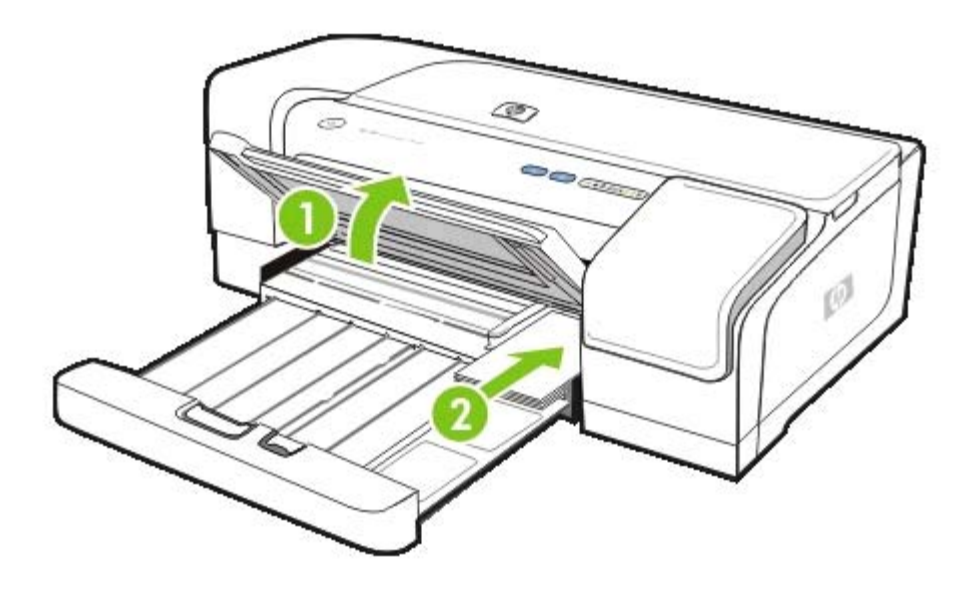

- ٣. افتح محدد مسار الوسائط بتحريكه بزاوية 90 درجة باتجاه حركة عقارب الساعة من وضع البداية للنهاية.
- ٤. اضغط الزر الموجود أعلى محدد مسار الورق وأزلق محدد المسار نحو اليمين حتى يتوقف تماماً عند حافة الوسائط.

 اضغط قفل درج الوسائط الداخل وأزلق الدرج نحو الداخل حتى يتوقف محدد مسار الوسائط الصغيرة عند حافة الوسائط. بينما تقوم بتحريك الدرج نحو الداخل، فإن محدد مسار الوسائط الصغيرة يمتد حتى يلامس حافة الوسائط.

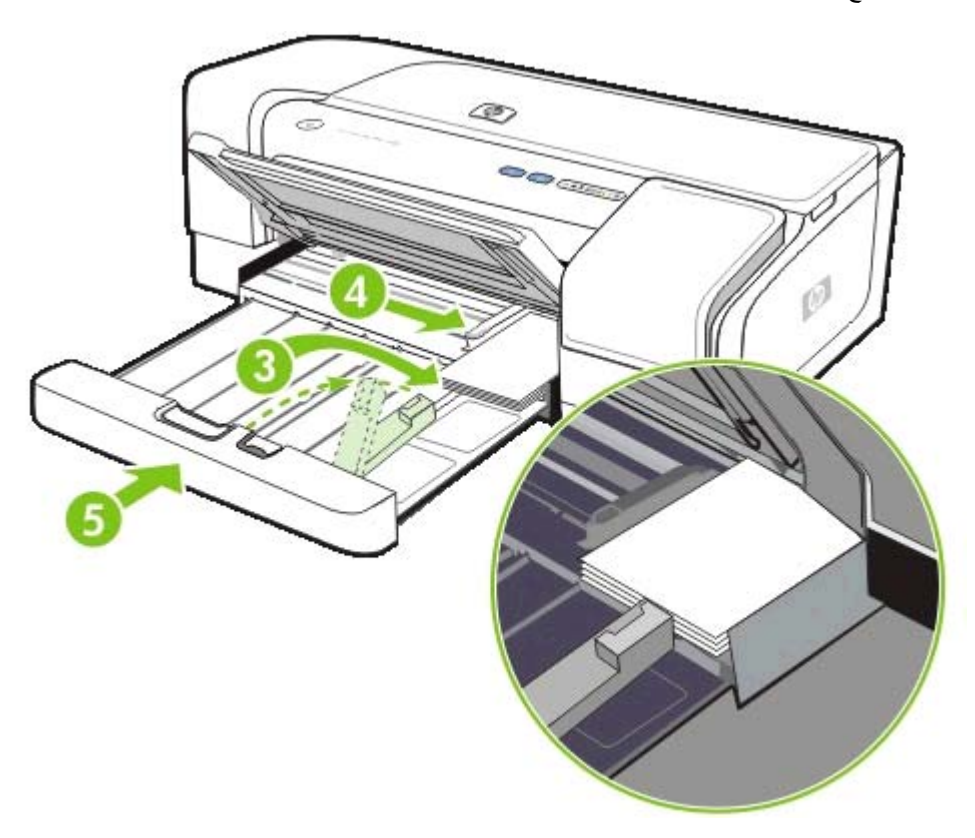

- أنزل درج الوسائط الخارج لأسفل.
- ٧. عند الطباعة، اختر نوع ومقاس الوسائط المناسب من مشغل الطابعة. انظر تغيير إعدادات الطباعة.

### تغيير اعدادات الطباعة

يمكنك تغيير إعدادات الطباعة (مثل مقاس ونوع الوسائط) من التطبيق الذي تستخدمه أو من مشغل الطابعة. يكون للتغييرات التي نتم من التطبيق الأولوية على تلك التي تُتم من مشغل الطابعة. ومع ذلك، بعد إغلاق التطبيق، تعود الإعدادات إلى الإعدادات الافتر اضية التي تمت تهيئتها في مشغل الطابعة.

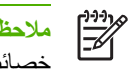

ملاحظة الضبط إعدادات الطباعة بالنسبة لكل مهام الطباعة، قم بإدخال التغييرات في مشغل الطباعة. للمزيد من المعلومات حول خصائص مشغل الطابعة في Windows، انظر التعليمات الخاصة بمشغل الطابعة على شبكة الإنترنت. للمزيد من المعلومات حول الطباعة من تطبيق معين، انَّظر الوثائق الخاصة بهذا التطبيق.

لتغيير الإعدادات من تطبيق للمهام الحالية (Windows)

- افتح المستند الذي ترغب في طباعته.
- ۲. من قائمة ملف File, انقر طباعة Print, ثم انقر بعدها إعداد Setup أو خواص Properties. (قد تختلف خيارات معينة على حسب التطبيق الذي تستخدمه).
  - ۳. غير أية إعدادات تريد تغيير ها وانقر موافق OK, طباعة Print, أو أى أمر مماثل.

لتغيير الإعدادات الافتراضية لجميع مهام الطباعة المستقبلية (Windows)

- . من سطح المكتب في Windows انقر بدء Start, أشر إلى إعدادات Settings, وبعدها انقر طبعات Printers. أو، انقر بدء Start, انقر لوحة التحكم Control Panel, وانقر بعدها طابعات وفاكسات Printers and Faxes أو طابعات Printers (على حسب نظام التشغيل الذي تستخدمه).
  - انقر بزر الفأرة الأيمن على رمز الطابعة، وبعدها اختر خواص Properties، الإعدادات الافتراضية للمستند Document ۲\_ Defaults, أو تفضيلات الطباعة Printing Preferences.
    - ... غير أية إعدادات أخرى تريدها وانقر OK موافق.

لتغيير الإعدادات ( نظام تشغيل ماكنتوش Mac OS)

- في قائمة ملف File, انقر إعدادات الصفحة Page Setup.
  - ۲. غیر أیة إعدادات تریدها وانقر OK موافق.
  - ۳. في قائمة ملف File, انقر طباعة Print.
  - ٤. غير أية إعدادات تريدها وانقر طباعة Print.

# إلغاء مهمة طباعة

يمكنك إلغاء مهمة طباعة باستخدام إحدى البطريقتين التاليتين:

🔺 لوحة التحكم

اضغط زر 🗙 (إلغاء). فهذا الأمر من شأنه أن يلغي المهمة التي تقوم الطباعة بمعالجة حاليًا. لا يؤثر هذا الأمر على مهام الطباعة التي تنتظر أن تتم معالجتها.

Windows 🔺

انقر نقرًا مزدوجًا على رمز الطابعة الذي يظهر أسفل شاشة الكمبيوتر من الناحية اليمني. اختر مهمة الطباعة، وبعدها اضغط مفتاح حذف Delete في لوحة المفاتيح.

م نظام تشغیل ماکنتوش Mac OS X

انقر **رمز مركز الطباعة Print Center** أو **رمز الأداه المساعدة لإعداد الطابعة** ، وبعدها انقر نقرًا مزدوجًا على رمز الطابعة. اختر مهمة الطباعة وانقر **حذف Delete.** 

## الطباعة باستخدام الفتحة الأمامية أو الخلفية للتغذية اليدوية

في حالة طباعة صورة فوتو غرافية واحدة أو عدد قليل فقط من الصور أو المظاريف أو الأوراق، يمكنك استخدام الفتحة الأمامية للتغذية اليدوية، وترك الوسائط المعتادة التي تستخدمها في درج الوسائط الداخل.

تستخدم الفتحة الخلفية للتغذية اليدوية مسار مستقيماً للورق، وقد صممت لطباعة أوراق مفردة من الورق السميك (حتى 280 جم/م<sup>2</sup>) مثل البطاقات.

للحصول على المعلومات حول أنواع ومقاسات الوسائط التي تدعمها فتحات التغذية اليدوية، انظر استيعاب المواصفات بالنسبة للوسائط التي تدعمها الطابعة

تتم الطباعة من فتحات التغذية اليدوية في مرحلتين: 1) تغيير إعدادات البرنامج، و 2) تحميل الوسائط. تحتوي الأقسام الآتية على إجراءات لتنفيذ كل مرحلة.

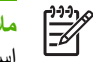

ملاحظة إذا كانت وحدة الطباعة التلقائية على الوجهين مركبة، وكنت ترغب في الطباعة باستخدام فتحة التغذية اليدوية الخلفية، استبدل بوحدة الطباعة المزدوجة لوحة الوصول الخلفية.

#### تغيير إعدادات البرنامج.

#### **Windows**

- افتح مشغل الطابعة
- ۲. انقر فوق علامة التبويب الورق/الجودة.
- . حدد خيار التغذية اليدوية من المصدر هو القائمة المنسدلة.
- ٤. غير أية إعدادات أخرى تريدها، وبعدها انقر OK موافق.
  - قم بطباعة مستندك

#### نظام التشغيل ماكنتوش Mac OS

- انقر فوق قائمة ملف File, وبعدها انقر فوق إعدادت الصفحة Page Setup.
  - حدد مقاس الوسائط، وبعدها انقر فوق موافق OK.
    - ۳. انقر ملف File, وبعدها انقر طباعة Print.
      - ٤. فاتح لوحة نوع / جودة الورق.
      - فى لوحة الورق حدد المصدر.
  - . غير أية إعدادات أخرى تريدها، وبعدها انقر طباعة Print.

#### تحمبل فتحة التغذبة الأمامية

مرومهم المحطة إذا كانت هناك أية مطبوعات في درج الخارج، أزل هذه المطبوعات قبل استخدام الفتحة الأمامية للتغذية اليدوية.

- قم بتمديد درج الخارج.
- حرك محدد مسار الورق نحو اليسار إلى أقصى وضع له.
- ٣. ارفع الغطاء البلاستيكي الشفاف وضع الوسائط في الفتحة الضيفة بين درج الخارج والغطاء البلاستيكي. ضع حتى عشر ورقات أو خمس بطاقات أو مظاريف، بُحيث يكون وجّه الطباعة إلّى اسفل إلى الجانب الأيمن من الفتحة حتى تتوقف الوّسائطّ. أدخل المظاريف بحيث تكون الألسنة لأعلى وإلى اليمين.

حرك محدد مسار الورق نحو اليمين حتى يتوقف عند حافة الورق.

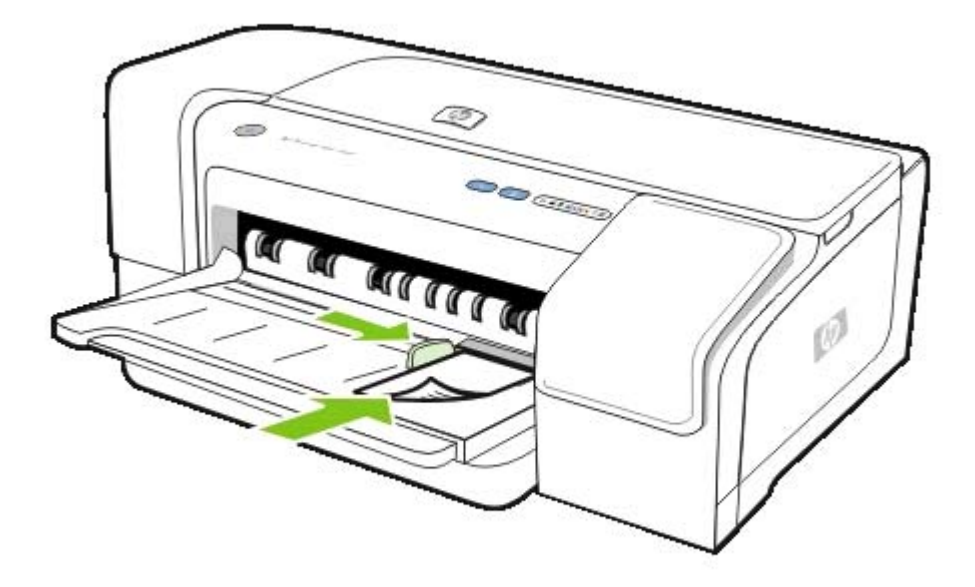

اضغط (زر الاستئناف) لمتابعة الطباعة.

لاستئناف الطباعة من درج الداخل، أخرج الورق من فتحة التغذية اليدوية الأمامية.

#### تحميل فتحة التغذية اليدوية الخلفية

- إذا كانت الوحدة المزدوجة مركبة، استبدل بها لوحة الوصول الخلفية.
- حرك محدد مسار الورق للحصول على عرض الوسائط الذي ترغب فيه.

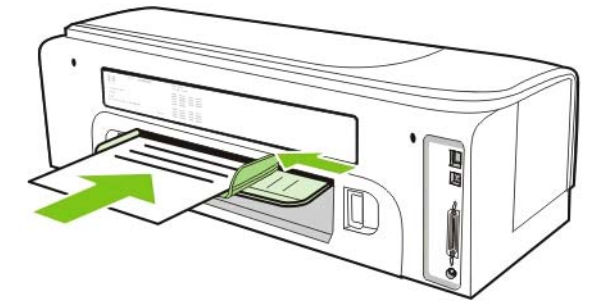
- ٣. ضع ورقة من وسائط الطباعة بحيث يكون جانب الطباعة لأعلى نحو الجانب الأيسر من الفتحة حتى تقوم الطابعة بالإمساك بورقة الوسائط.
  - ٤. اضغط (زر الاستئناف) لتقوم بالطباعة.

## الطباعة على كلا الوجهين (الطباعة المزدوجة)

تستطيع الطباعة على وجهي الوسائط المستخدمة، إما تلقائياً باستخدام وحدة الطباعة المزدوجة، أو يدوياً بقلب الورقة على الجهة الأخرى يدويا ووضعها في الطابعة مرة أخرى.

## إرشادات بشأن الطباعة على الوجهين

- احرص دائماً على استخدم الوسائط التي تتوافق مع مواصفات الطابعة. انظر استيعاب المواصفات بالنسبة للوسائط التي تدعمها الطابعة.
  - حدد خيارات الطباعة على الوجهين في التطبيق المستخدم أو في مشغل الطباعة.
  - لا تقم بالطباعة على وجهي الشفائف، أو المظاريف، أو ورق الصور الفوتو غرافية، أو الوسائط المصقولة. يمكن أن تحدث حالات من انحشار الورق مع هذه الأنواع من الوسائط.
- لا تقم بالطباعة على وجهي الورق الذي يكون أقل وزناً من 16 lb bond 16 (60 جم/م<sup>2</sup>) أو أكثر وزناً من 86 lb bond (135 جم/م<sup>2</sup>).
   يمكن أن تحدث حالات من انحشار الورق مع هذه الأنواع من الوسائط.
- تتطلب أنواع عديدة من الوسائط اتجاها معيناً عند الطباعة على كلا جانبي الصفحة، مثل الورق ذي الرأسية والورق المطبوع مسبقاً والورق ذي العلامات المائية والورق ذي الفتحات المثقوبة مسبقاً. عند الطباعة من جهاز كمبيوتر يستخدم نظام التشغيل Windows، فإن الطابعة تقوم بطباعة الوجه الأول من الوسائط أولاً. عند الطباعة من جهاز كمبيوتر يستخدم نظام التشغيل Windows، فإن بطباعة الوجه الأول من الوسائط أولاً. قم بتحميل الوسائط بحيث يكون الجانب الأمامي لأسفل.
  - عند انتهاء الطباعة على أحد جانبي الوسائط، تنتظر الطابعة على الوسائط وتتوقف عن الطباعة حتى يجف الحبر. وبمجرد أن يجف الحبر، يعاد سحب الوسائط للخلف إلى الطابعة ليتم طباعة الوجه الأخر من الصفحة. عند انتهاء الطباعة، تنزل الوسائط على درج الخارج. لا تجذب الورق قبل اكتمال الطباعة.
  - يمكنك الطباعة على كلا الوجهين للوسائط مخصصة المقاسات التي تدعمها الطابعة باستخدام قدرات الطباعة على الوجهين اليدوية للطابعة. للحصول على قائمة من المقاسات المخصصة التي تدعمها الطابعة، انظر استيعاب المواصفات بالنسبة للوسائط التي تدعمها الطابعة.

## الطباعة على الوجهين (Windows)

ملاحظة للطباعة التلقائية على الوجهين، تأكد من أن وحدة الطباعة المزدوجة مركبة بالشكل الصحيح. في حالة تركيب لوحة الوصول الخلفية، فإن الطابعة تقوم بالطباعة على وجه واحد (الطباعة على وجه واحد).

#### لإنجاز الطباعة على الوجهين في نظام التشغيل Windows

- قم بتحميل وسائط الطباعة. انظر إرشادات بشأن الطباعة على الوجهين و وضع الوسائط في الدرج.
- ٢. عندما يكون المستند مفتوحاً, في قائمة ملف File, انقر Print, وبعدها اختر خواص Properties, الإعدادات الافتراضية للمستند , Document Defaults, أو تفضيلات الطباعة Printing Preferences.
  - ۳. انقر فوق علامة التبويب إنهاء.

[<sup>1++</sup>]

- ٤. حدد صندوق الاختيار الطباعة على كلا الوجهين.
- الطباعة التلقائية على الوجهين، احرص على أن يكون الخيار استخدام وحدة الطباعة التلقائية على الوجهين محدداً. بالنسبة للطباعة على الوجهين يدوياً، تأكد من عدم اختيار هذا الخيار. انظر إرشادات بشأن الطباعة على الوجهين.
  - ٢. لإعادة تحديد حجم الصفحة تلقائياً بحيث تناسب عرض المستند على الشاشة، احرص على أن يكون الخيار الحفاظ على التخطيط محدداً. إذ إن عدم تحديد هذا الخيار قد يؤدي إلى فواصل غير مر غوب فيها في الصفحات.
  - ٢. حدد أو أزل التحديد من صندوق اختيار انعكاس الصفحات لأعلى Flip Pages Up على حسب الطريقة التي تريد أن يكون التجليد عليها. انظر الرسومات في مشغل الطابعة كأمثلة.
    - ٨. اختر تخطيط كتيب Booklet Layout من القائمة المنسدلة تخطيط كتيب Booklet Layouts, حسب رغبتك.

- ٩. غير أية إعدادات أخرى تريدها، وبعدها انقر OK موافق.
  - ۱۰ قم بطباعة مستندك

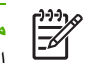

ملاحظة في حالة استخدام جهاز كمبيوتر يستخدم نظام تشغيل Windows NT 4.0، انقر متابعة Continue في صندوق الدوال الذي يظهر لطباعة المستند. وما عدا ذلك، لا تبدأ الطابعة في الطباعة.

١١ بالنسة للطباعة المزدوجة على الوجهين، بعد أن يطبع الوجه الأول، اتبع التعليمات التي تظهر على الشاشة وأعد وضع الورق في الدرج
 .
 (بحيث يكون الجانب الفارغ لأسفل) أو التغذية الأمامية اليدوية (الوجه الفارغ لأعلى) لإكمال الطباعة.

## الطباعة على الوجهين (نظام تشغيل ماكينتوش Mac OS)

مردوم ملاحظة للطباعة التلقائية على الوجهين، تأكد من أن وحدة الطباعة المزدوجة مركبة بالشكل الصحيح. في حالة تركيب لوحة الوصول الخلفية، فإن الطابعة تقوم بالطباعة على وجه واحد (الطباعة على وجه واحد).

#### للقيام بالطباعة التلقائية على الوجهين في حاسبات نظام تشغيل ماكينتوش Mac OS

- قم بوضع وسائط الطباعة المناسبة في الأدراج. انظر إرشادات بشأن الطباعة على الوجهين و وضع الوسائط في الدرج.
  - . في قائمة ملف File, انقر طباعة Print.
    - ۲. افتح لوحة تخطيط Layout.
    - حدد الخيار لتطبع على كلا الوحهين.
  - حدد اتجاه التجليد الذي ترغب فيه بالنقر فوق الرمز المناسب.
  - . غير أية إعدادات أخرى تريدها، وبعدها انقر موافق OK أو طباعة Print.

## الطباعة على الوسائط الخاصة والمخصصة المقاسات

يقدم هذا القسم معلومات حول كيفية الطباعة على وسائط مثل المظاريف، والصور الفوتوغر افية، والبطاقات البريدية، والشفائف، وكذلك الوسائط مخصصة المقاسات.

للطباعة على الوسائط الخاصة والمخصصة المقاسات (Windows)

- قم بوضع وسائط الطباعة المناسبة في الأدراج. انظر وضع الوسائط في الدرج.
- ۲. عندما يكون المستند مفتوحا، من قائمة ملف File, انقر طباعة Print, ثم انقر بعدها إعداد Setup أو خواص Properties.
  - ۲. انقر فوق علامة التبويب الورق/الجودة.
  - ٤. اختر نوع الوسائط من القائمة المنسدلة Type.
  - •. اختر حجم الوسائط من القائمة المنسدلة Size.
    - أو -

انقر فوق تخصيص Custom, أدخل أبعاد الوسائط، وبعدها انقر فوق موافق OK.

- .٠ غير أية إعدادات أخرى تريدها، وبعدها انقر OK موافق.
  - ۷. قم بطباعة مستندك

#### للطباعة على الوسائط الخاصة والمخصصة المقاسات (Mac OS)

- قم بوضع وسائط الطباعة المناسبة في الأدراج. انظر وضع الوسائط في الدرج.
  - ۲. في قائمة ملف File, انقر إعدادات الصفحة Page Setup.
    - ۲. حدد مقاس الوسائط.
    - ٤. لضبط مقاس وسائط مخصص، استكمل الخطوات التالية:
- انقر فوق تخصيص مقاسات الورق Custom Paper Size في القائمة المنسدلة إعدادات Settings.
- ... انقر فوق جديد New, وبعدها اكتب اسم بالنسبة للمقاسا في مربع أسم مقاس الورق Paper Size Name.
  - ج. في كلا المربعين ا**لعرض Width و الطول Height**, اكتب الأبعاد واضبط الهوامش.
    - د. انقر فوق تم Done أو OK, وبعدها انقر فوق حفظ Save.
  - . في قائمة ملف File, انقر إعدادات الصفحة Page Setup وبعدها حدد المقاس المخصص الجديد.
    - . انقر فوق موافق OK.
    - ۷. فى قائمة ملف File, انقر طباعة Print.
      - ۸. افتح لوحة الألوان Color.
    - ٩. انقر فوق علامة التبويب ورق Paper, ثم حدد بعدها نوع الوسائط.
      - ۱۰ غير أية إعدادات أخرى تريدها، وبعدها انقر طباعة Print.

# ٤ تهيئة الطابعة والتعامل معها

يستعرض هذا القسم المعلومات الخاص بالتعامل مع الطابعة، وتهيئتها، في نظام التشغيل Windows أو Mac OS، واستخدام صفحة التهيئة.

## التعامل مع الطابعة

## نظرة عامة لمهام إدارة الطابعة

يورد الجدول التالي أدوات الطابعة التي يمكن استخدامها للتحكم في الطابعة.

للمزيد من المعلومات حول أدوات مسئول البرنامج الواردة في هذا الجدول، انظر <u>نظرة عامة حول أدوات إدارة الطابعة.</u>

مرودوم ملاحظة بإمكان مستخدمي Windows استخدام مشغل الطابعة، وصندوق الأدوات، وخادم الويب المضمن، ولوحة التحكم، و HP Web Jetadmin وwPrintMileage. أما مستخدمو نظام التشغيل Mac OS، فيمكنهم استخدام الأداة المساعدة ، وخادم الويب المضمن، ولوحة التحكم

للحصول على المعلومات حول برنامج HP Web Jetadmin، افتح برنامج HP Web Jetadmin، واقرأ وثائقه ومستنداته. مزيد من المعلومات حول myPrintMileage, اذهب إلى موقع MyPrintMileage على شبكة الإنترنت واتبع التعليمات التي تظهر على الشاشة

| المهمة                              | الأدوات      |                                           |                                                                         |                                           |                              |                                            |                                  |
|-------------------------------------|--------------|-------------------------------------------|-------------------------------------------------------------------------|-------------------------------------------|------------------------------|--------------------------------------------|----------------------------------|
|                                     | مشغل الطابعة | <u>صندوق الأدرات</u><br>(Windows <u>)</u> | الأداة المساعدة<br><u>HP Printer Printer (نظام</u><br>تشغيل <u>Mac)</u> | <u>خادم الويب</u><br>المضم <i>ن</i> (EWS) | <u>مرجع أضواء</u><br>الطابعة | <u>برنامج HP</u><br><u>Web</u><br>Jetadmin | <u>myPrint</u><br><u>Mileage</u> |
| <u>مر اقبة الطابعة.</u>             |              |                                           |                                                                         |                                           |                              |                                            |                                  |
| التشغيل والحالة                     |              | $\checkmark$                              |                                                                         | ~                                         | ~                            | ~                                          |                                  |
| الوسائط والموارد                    |              | ~                                         | $\checkmark$                                                            | $\checkmark$                              | ~                            | $\checkmark$                               | $\checkmark$                     |
| مهام الطباعة<br>واستخدام الطابعة    |              |                                           |                                                                         | $\checkmark$                              |                              |                                            |                                  |
| إدارة إعدادات أمان الطا             | ابعة         |                                           |                                                                         |                                           |                              |                                            |                                  |
| أمن الطابعة                         |              |                                           |                                                                         | $\checkmark$                              |                              | $\checkmark$                               |                                  |
| تهيئة خيار انظر<br>حساب المهام      |              |                                           |                                                                         | ~                                         |                              |                                            |                                  |
| ضبط اللغة                           |              |                                           |                                                                         | $\checkmark$                              |                              |                                            |                                  |
| إعداد التنبيهات<br>والإخطارات       |              |                                           |                                                                         |                                           |                              | $\checkmark$                               | $\checkmark$                     |
| ترقية البرامج الثابتة<br>في الطابعة |              |                                           | $\checkmark$                                                            |                                           |                              | $\checkmark$                               |                                  |
| إجراء مهام صيانة<br>الطابعة         | ~            | ~                                         | $\checkmark$                                                            | ~                                         | ~                            |                                            |                                  |
| تهيئة خيارات الشبكة                 |              |                                           |                                                                         |                                           |                              |                                            |                                  |
| تهيئة معاملات الشبكة                |              |                                           |                                                                         | $\checkmark$                              |                              | $\checkmark$                               |                                  |

## مراقبة الطابعة

| رة معينة، انظر نظرة عامة حول أدوات إدارة الطابعة.                                                                                                    | مردوم<br>ملاحظة للمزيد من المعلومات حول فتح واستخدام أدوات إدار |
|----------------------------------------------------------------------------------------------------|-----------------------------------------------------------------|
| المعلومات                                                                                                    | الأداة                                                          |
| التشغيل والحالة                                                                                                    | صندوق الأدوات (Windows)                                         |
| انقر فوق علامة التبويب حالة الطابعة.                                                                                                    |                                                                 |
| الوسائط والموارد                                                                                                    |                                                                 |
| فتحات خراطيش الحبر: تظهر المعلومات الخاصة بمستوى الحبر في علامة<br>التبويب حالة الطابعة Printer Status. انقر فوق معلومات خرطوشة<br>Cartridge Information<br>خراطيش الحبر وتواريخ انتهاء صلاحيتها. |                                                                 |
| ۔۔۔۔<br>الوسائط والموارد                                                                                                    | HP Printer Utility (Mac OS)                                     |
| افتح لوحة المعلومات والدعم Information and Support, وبعدها انقر<br>فوق حالة الموارد Supplies Status.                                                                                              |                                                                 |
| التشغيل والحالة                                                                                                    | خادم الويب المضمن (EWS)                                         |
| معلومات حالة الطابعة: انقر فوق علامة التبويب معلومات Information,<br>وبعدها انقر فوق خيار موجود في الناحية اليسرى من النافذة.                                                                     |                                                                 |
| الوسائط والموارد                                                                                                    |                                                                 |
| <ul> <li>حالة خراطيش الحبر ورؤوس الطباعة: انقر فوق علامةالتبويب معلومات</li> <li>Information, وبعدها انقر فوق موارد الحبر في الناحية اليسرى من النافذة.</li> </ul>                                |                                                                 |
| مهام الطباعة واستخدام الطابعة                                                                                                    |                                                                 |
| <ul> <li>الحبر المتراكم واستخدام الوسائط: انقر فوق علامة التبويب معلومات<br/>Information, وبعدها انقر فوق استخدام Usage في الناحية اليسرى من<br/>النافذة.</li> </ul>                              |                                                                 |
| <ul> <li>حساب الوظيفة انقر فوق علامةالتبويب إعدادات Settings, وبعدها انقر<br/>فوقحساب المهام Job Accounting في الناحية اليسرى من النافذة.</li> </ul>                                              |                                                                 |
| حالة المهام قيد المعالجة، وحالة تشغيل الطابعة، وحالة خراطيش الحبر ورؤوس الطباعة.                                                                                                    | لوحة التحكم                                                     |
| لمزيد من المعلومات ، أنظر فهم وطباعة صفحة التهيئة.                                                                                                    |                                                                 |
| حالة تشغيل الموارد ولوسائط ومعلومات الموارد. انظر <u>برنامج HP Web</u><br>Jetadmin.                                                                                                    | برنامج HP Web Jetadmin                                          |
| وسائط الموارد و معلومات الموارد انظر <u>myPrintMileage</u> .                                                                                                    | myPrintMileage                                                  |

## إدارة إعدادات أمان الطابعة

يتضمن هذا القسم معلومات حول إدارة الطابعة وتعديل إعدادات الطابعة.

مرددم المحطة الحصول على المعلومات حول فتح واستخدام أدوات إدارية معينة، انظر نظرة عامة حول أدوات إدارة الطابعة.

| المهمة                                                                                                    | الأداة                                   |
|----------------------------------------------------------------------------------------------------|------------------------------------------|
| إجراء مهام صيانة الطابعة                                                                                                    | مشغل الطابعة                             |
| <ul> <li>محاذاة رؤوس الطباعة: أضغط علامة التيويب خدمات Services, انقر فوق<br/>صيانة هذا الجهاز Service this device, وبعدها اتبع التعليمات التي<br/>تظهر على الشاشة.</li> </ul>                                    |                                          |
| <ul> <li>تنظيف رؤوس الطباعة: أضغط علامة التبويب خدمات Services, انقر فوق</li> <li>صيانة هذا الجهاز Service this device, وبعدها اتبع التعليمات التي</li> <li>تنظهر على الشاشة.</li> </ul>                          |                                          |
| إجراء مهام صيانة الطابعة                                                                                                    | صندوق الأدوات (Windows)                  |
| <ul> <li>محاذاة رؤوس الطباعة: انقر فوق علامة التبويب خدمات الطابعة Printer<br/>Align, ثم انقر فوق علامة تبويب محاذاة رؤوس الطابعة Align<br/>Printheads, وبعدها انتم التعليمات التي تظهر على الشاشة.</li> </ul>    |                                          |
| <ul> <li>تنظيف رؤوس الطباعة: انقر فوق علامة النبويب خدمات الطابعة Printer</li> <li>د ثم انقر فوق علامة تبويب تنظيف رؤوس الطابعة Clean</li> <li>ورف الطابعة ويعدها اتبع التعليمات التي تظهر على الشاشة.</li> </ul> |                                          |
| إجراء مهام صيانة الطابعة                                                                                                    | الأداة المساعدة (Mac OS) الأداة المساعدة |
| <ul> <li>محاذاة رؤوس الطباعة: افتح المعلومات والدعم Information and<br/>Support, وبعدها انقر فوق محاذاة Align, وبعدها اتبع التعليمات التي<br/>تظهر على الشاشة.</li> </ul>                                         |                                          |
| <ul> <li>تنظيف رؤوس الطباعة: افتح المعلومات والدعم Information and<br/>Support, وبعدها انقر فوق تنظيف Clean, وبعدها اتبع التعليمات التي<br/>تظهر على الشاشة.</li> </ul>                                           |                                          |
| أمن الطابعة                                                                                                    | خادم الويب المضمن (EWS)                  |
| تعديل كلمة سر مسئول النظام: انقر فوق علامة التبويب إعدادات Settings,<br>وبعدها انقر فوق أمن Security في الناحية اليسرى من النافذة.                                                                                |                                          |
| قم بضبط اللغة                                                                                                    |                                          |
| قم بضبط اللغة في خادم الويب المضمن EWS: انقر فوق علامةالتبويب     مطومات Information, وبعدها انقر فوق اللغة Language في الناحية     اليسرى من النافذة.                                                            |                                          |
| إجراء مهام صيانة الطابعة                                                                                                    |                                          |
| <ul> <li>محاذاة رؤوس الطباعة: أضغط علامة تبويب إعدادات، أضغط صيانة في<br/>اللوحة اليسرى، ثم بعد ذلك في قسم رأس الطباعة أضغط محاذاة رؤوس<br/>الطباعة في القائمة المنسدلة.</li> </ul>                               |                                          |
| <ul> <li>تنظيف رؤوس الطباعة: أضغط علامة تبويب إعدادات، أضغط صياتة في<br/>اللوحة اليسرى، ثم بعد ذلك في قسم رأس الطباعة أضغط مستوى التنظيف<br/>المناسب في القائمة المنسدلة.</li> </ul>                              |                                          |
| إجراء مهام صيانة الطابعة                                                                                                    | لوحة التحكم                              |
| <ul> <li>محاذاة رؤوس الطباعة: استمر في الضغط على (زر الطاقة)، ثم أضغط (زر الاستثناف) مرتين.     </li> </ul>                                                                                                    |                                          |
| <ul> <li>تنظيف رؤوس الطباعة: انظر لتنظيف رؤوس الطباعة تلقائيا.</li> </ul>                                                                                                    |                                          |
| لمزيد من المعلومات ، أنظر <u>مرجع أضواء الطابعة</u> .                                                                                                    |                                          |

| الأداة                            | المهمة                                                                                   |
|-----------------------------------|------------------------------------------------------------------------------------------|
| برنامج HP Web Jetadmin التنبيهات. | معلومات أمان الموارد وإعداد التنبيهات والإخطارات. انظر <u>برنامج HP Web</u><br>Jetadmin. |
| myPrintMileage                    | إعداد التنبيهات والإخطارات الخاصة بالموارد انظر <u>myPrintMileage</u> .                  |

## تهيئة خيارات الشبكة

يتضمن هذا القسم معلومات حول تهيئة إعدادات الشبكة بالنسبة للطابعة.

للحصول على المعلومات حول فتح واستخدام أدوات إدارية معينة، انظر <u>نظرة عامة حول أدوات إدارة الطابعة.</u> للحصول على قائمة بالإعدادات الحالية، قم بطباعة صفحة تهيئة. انظر <u>فهم وطباعة صفحة التهيئة.</u>

حسب الإعدادات الافتراضية للمصنع، تكون جميع بروتوكولات الشبكة في وضع التشغيل. ومع ذلك، فإن إيقاف تشغيل أي بروتوكولات غير مستخدمة يمكن أن يمنحك ميزات من قبيل تقليل الحركة في الشبكة \_وهي الحركة التي تولدها الطابعة ـ ومنع المستخدمين غير المرخص لهم من استخدام الطابعة في الطباعة.

| الأداة                  | المهمة                                                                                                    |
|-------------------------|----------------------------------------------------------------------------------------------------|
| خادم الويب المضمن (EWS) | تهينة معاملات الشبكة                                                                                                    |
|                         | حديد عنوان IP أثابت:انقر فوق علامات التبويب. شبكات ، اختر نوان IP يدوي من خبار تهيئة عنوان IP ، أدخل عنوان IP ثابت في مربع عنوان IP ويدوي أدخل قناع الشبكة الفرعية والبوابة الافتراضية , إذا لزم الأمر, وبعدها انقر فوق تطبيق. ملاحظة لا يوصى بتحديد عنوان IP ثابت للطابعة. ومع ذلك، فإن عنوان IP تأبت الطابعة. ومع ذلك، فإن المنابعة المرابعة المرابعة والمنابعة. ومع ذلك، فإن عنوان IP ثابت المرابعة، مثل عنوان IP ثابت المرابعة، مثل التنابة المرابعة المرابعة ا |
| برنامج HP Web Jetadmin  | معلومات الموارد عن تهيئة معاملات الشبكة. انظر برنامج HP Web Jetadmin.                                                                                                    |

## نظرة عامة حول أدوات إدارة الطابعة

## صندوق الأدوات (Windows)

يعطي صندوق الأدوات Toolbox المعلومات الخاصة بحالة الطابعة وصيانتها. كما أنه يعطي وصلات ارتباطية بهذا الدليل للمساعدة في إنجاز مهام الطباعة الأساسية وحل المشكلات.

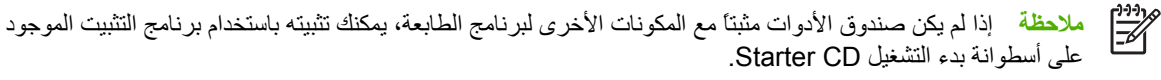

لمراقبة طابعة مركبة على منفذ مشترك (على سبيل المثال ـ اسم الطابعة\اسم المنفذ\\) من جهاز كمبيوتر عميل، يجب أن يكون صندوق الأدوات مشغلاً في جهاز الكمبيوتر الخادم وكذلك على جهاز الكمبيوتر العميل.

#### لفتح صندوق الأدوات Toolbox

- من قائمة بدء Start في جهاز الكمبيوتر, أشر إلى برامج Programs.
- ۲. أشر إلى HP, ثم أشر إلى اسم الطابعة, وبعدها انقر فوق رمز صندوق الأدوات Toolbox.

يحتوي صندوق الأدوات على علامات تبويب يمكن استخدامها في استعر اض المعلومات الخاصة بالمنتج.

للمزيد من المعلومات التفصيلية حول الخيارات في علامات التبويب هذه، انقر نقرأ مزدوجاً على كل خيار منها في نافذة صندوق الأدوات.

#### علامة تبويب حالة الطابعة Printer Status

- الطابعات المختارة: تعرض قائمة من الطابعات المثبتة التي يدعمها صندوق الأدوات.
  - معلومات مستويات الحبر: تظهر مستويات الحبر المقدرة في كل خرطوشة.
- طلب الموارد: تعطى القدرة على الوصول إلى موقع الإنترنت حيث يمكنك طلب موارد الطباعة الخاصة بالطباعة من على شبكة الإنترنت.
  - معلومات الخرطوشة: تعرض أرقام الطلبات وتواريخ انتهاء الصلاحية لخراطيش الحبر المركبة في الطابعة.
- Preferences (تفضيلات): تعطيك القدرة على ضبط إعدادت متقدمة لصندوق الأدوات، مثل تحديد أي أخطاء الطابعة، وتحديد ما إذا كنت تريد أن تحصل على تنبيه صوتي عند حدوث خطأ معين، بالإضافة إلى أنواع رسائل الخطأ التي تريد أن تراها.

#### علامة التبويب معلومات Information

- معلومات الطابعة: توفر وصلات ارتباطية إلى myPrintMileage وتظهر معلومات بشأن حالة أجزاء الطابعة ورؤوس الطباعة. لمزيد من المعلومات ، أنظر myPrintMileage.
  - معلومات التعليمات: توفر وصلات ارتباطية إلى كل من دعم HP Instant Support ومركز الدعم الشامل HP Total Care،
     وكذلك إلى هذا الدليل للحصول على المساعدة بشأن إنجاز المهام واستكشاف الأخطاء وإصلاحها. كما أنها توفر التعليمات التي تقودك
     خلال عملية تسجيل الطابعة على الشاشة. لمزيد من المعلومات ، أنظر الدعم HP Instant Support.

#### علامة التبويب خدمات الطابعة Printer Services

توفر علامة التبويب **خدمات الطابعة Printer Services** أدوات مساعدة تساعد في صيانة واختبار الطابعة. يمكنك محاذاة وتنظيف خراطيش الطباعة، أو طباعة صفحة عرض توضيحي.

- تشخيص جودة الطباعة: انقر فوق هذا الزر لفتح صندوق حوار، حيث يمكنك طباعة صفحة تساعدك في معرفة إذا كنت بحاجة إلى تشغيل أية أدوات صيانة للطابعة لتحسين جودة الطباعة.
- اختبار تغذية الورق: انقر فوق هذا الزر لتفتح مربع حوار، حيث يمكنك أن تعطي أمراً للطابعة لتطبع 20 صفحة فارغة للتأكد من أن مسار الطابعة خال من أية إعاقات وأن الطابعة تعمل بالشكل الصحيح والمناسب.
- اختبار انحراف مسار الورق Paper Skew: انقر هذا الزر لفتح مربع حوار، حيث يمكنك طباعة صفحة للمساعدة في تحديد ما إذا كانت الطابعة تواجه مشكلة في انحراف الورق.
  - طباعة صفحة التهيئة: انقر هذا الزر لطباعة صفحة تهيئة الطابعة. لمزيد من المعلومات ، أنظر فهم وطباعة صفحة التهيئة.
  - محاذاة رؤوس الطباعة: انقر فوق هذا الزر لمحاذاة رؤوس الطابعة. لمزيد من المعلومات ، أنظر لمحاذاة رؤوس الطباعة.
- تنظيف رؤوس الطباعة: انقر فوق هذا الزر لتنظيف رؤوس الطابعة تلقائياً. لمزيد من المعلومات ، أنظر لتنظيف رؤوس الطباعة تلقائياً.
  - معايرة الألوان: انقر فوق هذا الزر لموازنة درجات الألوان على الصفحات المطبوعة. لمزيد من المعلومات ، أنظر معايرة الألوان.
- تهيئة انحدار الخارج: انقر فوق هذا الزر لفتح مربع حوار، حيث يمكن من خلاله تشغيل انحدار الخرج للطباعة في الوضع السريع العادي Fast Normal. قد يساعد ذلك في منع الحبر من تلطيخ المواد المطبوعة.

#### الأداة المساعدة HP Printer Utility (نظام تشغيل Mac)

تحتوي الأداة المساعدة HP Printer Utility على أدوات لتهيئة إعدادات الطباعة، ومعايرة الطابعة، وتنظيف رؤوس الطباعة، وتهيئة الطباعة وصفحات الاختبار، وطلب الموارد على شبكة الإنترنت، وإيجاد معلومات الدعم الفني على الموقع على شبكة الإنترنت؛ على سبيل المثال، أدوات لاستكمال مهام صيانة الطابعة من قبيل معايرة الطابعة.

#### لفتح أداة الطابعة المساعدة HP Printer Utility

- من الباحث، اختر كمبيوتر من قائمة أذهب.
- ۲. انقر فوق مكتبة Library, وبعدها انقر فوق طابعات Printers.
- ۳. انقر فوق hp, ثم انقر فوق Utilities, وبعدها انقر فوق أداة اختيار طابعة HP Printer Selector).
  - ٤. اختر الطابعة, وبعدها انقر فوق تشغيل المكتبة Launch Utility.

#### لوحات أداة الطابعة المساعدة HP Printer Utility

#### تحتوى الأداة على اللوحات التالية:

#### معلومات ودعم

- حالة الموارد: تعرض مستويات الحبر والمعلومات الخاصة بخر اطيش الطباعة.
  - معلومات الأجهزة: يطبع صفحة تهيئة تعطي معلومات حول الطابعة.
    - تشخيصات جودة الطباعة: اطبع صفحة التهيئة.
- اختبار تغذية الورق: تطبع 20 ورقة خالية للتأكد من أن مسار الورق خالى من العوائق.
  - اختبار انحراف مسار الورق Paper Skew: تفحص ميل الورق.
    - تنظيف: ينظف رؤوس الطباعة.
  - محاذاة Align: تقوم بمحاذاة رؤوس الطباعة بما يضمن أفضل جودة ممكنة.
    - معايرة الألوان: يقوم بضبط الألوان لتصحيح مشاكل الدرجات اللونية.
- الدعم HP Support: يتيح القدرة على الوصول إلى موقع HP على الإنترنت حيث يمكنك تسجيل الطابعة، وإيجاد الدعم فيما يخص الطابعة، وكذلك إيجاد المعلومات حول إرجاع وإعادة تشغيل موارد الطباعة.

#### إعدادات الطابعة

- إعدادات الشبكة: قم بتهيئة إعدادات ال- IP.
- إعدادات إضافية: افتح خادم الويب المضمن.

#### خادم الويب المضمن (EWS)

في حالة توصيل الطابعة بشبكة، يمكن استخدام خادم الويب المضمن الخاص بالطابعة لاستعراض المعلومات بشأن الحالة، وتغيير الإعدادات، والتحكم في الطابعة في جهاز الكمبيوتر.

ملاحظة للحصول على قائمة بمتطلبات النظام الخاصة بخادم الويب المضمن، انظر مواصفات الطابعة. ربما تكون بعض الإعدادات مقيدة إذ يتطلب الوصول إليها كلمة سر لخادم الويب المضمن. يمكنك فتح خادم الويب المضمن واستخدامه دون الاتصال بشبكة الإنترنت. إلا أن بعض الخصائص لن تكون متاحة.

#### فتح خادم الويب المضمن EWS

ملاحظة لفتح خادم الويب المضمن من صندوق الأدوات (Windows) أو من الأداة المساعدة HP Printer Utility (نظام التشغيل Mac)، يجب أن تكون الطابعة في شبكة اتصالات ويجب أن يكون لها عنوان IP.

لفتح خادم الويب المضمن من متصفح للإنترنت

▲ في متصفح يدعمه النظام المستخدم في جهاز الكمبيوتر، اكتب عنوان PI المخصص للطابعة من قبل. على سبيل المثال، إذا كان عنوان IP هو 123.123.123.123 ، اكتب العنوان التالي في متصفح الإنترنت:

http://123.123.123.123

عنوان IP الخاص بالطابعة وارد في صفحة المواصفات؛ انظر<u>فهم وطباعة صفحة التهيئة</u>.

لفتح خادم الويب المضمن من صندوق الأدوات (Windows)

- افتح صندوق الأدوات. للحصول على التعليمات بهذا الشأن، انظر صندوق الأدوات (Windows).
- انقر فوق علامة التبويب معلومات Information, وبعدها انقر فوق تشغيل خادم الويب المضمن Launch EWS.

لفتح خادم الويب المضمن من أداة الطابعة المساعدة HP Printer Utility (نظام التشغيل Mac)

- ▲ أفتح إعدادات الطابعة، أضغط إعدادات إضافية، ثم أضغط فتح خادم الويب المضمن.
- 🔺 بعد فتح خادم الويب المضمن EWS ، يمكن وضع إشارة مرجعية عليه بحيث يمكنك العودة إليه سريعاً في المستقبل.

#### فتحات خادم الويب المضمن EWS

يحتوي خادم الويب المضمن على صفحات يمكن استخدامها في استعراض المعلومات الخاصة بالمنتج، وتغيير إعدادات الطابعة. كما أن هذه الصفحات تحتوي على وصلات ارتباطية بالخدمات الإلكترونية الأخرى.

| الصفحات                | المحتويات                                                                                                    |
|------------------------|----------------------------------------------------------------------------------------------------|
| معلومات                | يظهر معلومات الحالة الخاصة بالطابعة، ومواردها من الحبر واستخدامها، وسجل<br>بأحداث الطابعة (مثل الأخطاء).                                                                                                    |
| الإعدادات              | تظهر الإعدادات التي تمت تهيئتها بالنسبة للطابعة وتعطيك القدرة على تغيير هذه<br>الإعدادات.                                                                                                    |
| (الشبكة) Networking    | تظهر حالة الشبكة وإعدادات الشبكة التي سبق تهينتها للطابعة. ولا تظهر هذه<br>الصفحات إلا إذا كانت الطابعة متصلة بشبكة. لمزيد من المعلومات ، أنظر <u>تهيئة</u><br><u>خيار ات الشبكة</u> .                                              |
| روابط أخرى Other Links | يوصلك بالمصادر الأخرى، بما فيها الخدمات الإلكترونية، مثل الدعم HP Instant<br>Support، وmyPrintMileage، وطلب الموارد من على شبكة الإنترنت. لمزيد<br>من المعلومات، انظر <u>الدعم HP Instant Support</u> وكذلك انظر<br>myPrintMileage. |
|                        | كما يمكنك إضافة أو تخصيص ر ابطة بالموقع المفضل لديك على شبكة الإنترنت.<br>تظهر هذه الرابطة في الناحية اليسرى من النافذة عبر جميع صفحات خادم الويب<br>المضمن EWS.                                                                    |

## برنامج HP Web Jetadmin

إن برنامج HP Web Jetadmin عبارة عن حل إداري قائم على شبكة الإنترنت للقيام عن بعد بتثبيت، وتهيئة مجموعة كبيرة من النهايات الطرفية على شبكة الاتصالات سواء كانت من منتجات HP أو من غير منتجاتها (سواء كان كل ذلك بالنسبة لكل جهاز على حدة أو مجمعة في حزم)، ومراقبة حالة هذه الطرفيات (بما في ذلك مستويات الموارد)، وإجراء عمليات التشخيص اللازمة لها عن بعد، واستكشاف الأخطاء وإصلاحها بشأنها.

بعد تثبيت برنامج HP Web Jetadmin، يمكنك الدخول إليه من أي مكان داخل الشبكة الداخلية باستخدام متصفح ويب عادي.

للمزيد من المعلومات أو لتحميل البرنامج من على الإنترنت، انظر الموقع <u>www.hp.com/go/webjetadmin</u>.

### myPrintMileage

إن myPrintMileage عبارة عن خدمة توفرها لمساعدتك في تتبع استخدام جهازك حتى تساعدك في التنبؤ باستخدام الجهاز وتخطيط عملية شراء الموارد. وتتكون من موقع ويب myPrintMileage.

لاستخدام myPrintMileage، يجب أن يتوافر لديك ما يلي:

- الاتصال بشبكة الإنترنت
- جهاز موصل بالإنترنت

ملاحظة توصي بتمكين خدمة myPrintMileage من إرسال البيانات لمدة ثلاثة إلى سنة أشهر للسماح بتراكم قدر كاف من المنا البيانات على موقع الويب الخاص بـ myPrintMileage. لاستخدام خصائص حساب الطباعة، يجب أن تسجل للخدمة من خلال موقع موقع الويب الخاص بالخدمة من خلال موقع موقع الويب الخاص بالخدمة من خلال موقع موقع الويب الخاص بالخدمة من خلال موقع موقع الويب الخاص بالخدمة من خلال موقع موقع الويب الخاص بالخدمة من خلال موقع موقع الويب الخاص بالخدمة من خلال موقع موقع الويب الخاص بالخدمة من خلال موقع موقع الويب الخاص بالخدمة من خلال موقع موقع الويب الخاص بالخدمة من خلال موقع موقع الويب الخدمة من خلال موقع موقع موقع الويب الخاص بالموقع الويب الخاص بالموقع الويب الخدمة من خلال موقع موقع الويب المواجع بالموقع الخلال موقع موقع الويب الخاص بالموقع الويب الخاص بالموقع الويب الخاص بالموقع الموقع الموقع الويب الخدمة من خلال موقع الويب الخاص بالموقع الويب الخاص بالموقع الويب الخاص بالموقع الويب الخاص بالموقع الويب الخاص بالموقع الويب الخاص بالموقع الويب الخاص بالموقع الويب الخاص بالموقع الويب الخاص بالموقع الويب الخاص بالموقع الويب الخاص بالموقع الويب الموقع الموقع الويب الموقع الويب الموقع الموقع الويب الموقع الويب الخاص بالموقع الويب الخاص بالموقع الويب الموقع الموقع الموقع الويب الموقع الموقع الموقع الموقع الموقع الموقع الموقع الموقع الويب الموقع الموقع موقع الموقع الموقع الموقع الموقع الموقع الموقع موقع الموقع الموق

على موقع ويب myPrintMileage، تستطيع أن ترى ما يلي:

- تحليل الطباعة، مثل كمية الحبر التي استخدمتها، و هل تستخدم حبراً أسود أكثر أم حبراً ملوناً، وتقدير عدد الصفحات التي يمكنك طباعتها بكمية الحبر المتبقية.
- حساب الطباعة، يسمح لك بإنشاء التقارير التي تظهر بيانات الاستخدام، أو تكلفة الصفحة، أو تكلفة مهمة الطباعة، بالنسبة لفترة زمنية محددة؛ وتصدير هذه البيانات في صورة ملفات جداول بيانات Microsoft Excel ؛ وتهيئة تنبيهات وإخطارات البريد الإلكتروني بحيث تستقبل تقارير بشأن حساب الطباعة.

#### الوصول إلى myPrintMileage

• صندوق الأدوات (Windows)

في علامة التبويب **مطومات Information**, انقر فوق **myPrintMileage**, وبعدها اتبع التعليمات التي تظهر على الشاشة.

خادم الويب المضمن

انقر فوق myPrintMileage في القسم روابط أخرى Other Links.

شريط المهام في Windows

انقربزر الفأرة الأيمن على رمز **صندوق الأدوات Toolbox** في شريط مهام Windows ، وانقر فوق myPrintMileage, ثم حدد ا**ستعراض استخدام الطب**اعةView my print usage.

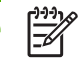

ملاحظة لا تضع إشارة مرجعية على صفحات الإنترنت المستخدمة لفتح myPrintMileage. في حالة وضع إشارة مرجعية على الموقع والاتصال به باستخدام الإشارة المرجعية، فإن الصفحات لن تعرض المعلومات الحالية.

## الدعم HP Instant Support

الدعم الفوري HP Instant Support عبارة من مجموعة من أدوات استكشاف الأخطاء وإصلاحها على شبكة الإنترنت تساعدك على التعرف على مشكلات الطباعة وتشخيصها وحلها سريعاً.

و هي توفر المعلومات التالية حول جهازك:

سهول الوصول إلى تلميحات استكشاف الأخطاء و إصلاحها

توفر التلميحات الموضوعة بشكل مخصص لجهاز ك.

حل بعض أخطاء معينة بالنسبة للجهاز. •

توفر وصولاً مباشراً إلى المعلومات التي تساعدك في حل رسائل الخطأ الخاصة بجهازك.

لمعاينة وصف للمشاكلة، وكذلك التوصيات بشأن حل هذه المشكلة أو منعها، انقر فوق الرابط الموجودة داخل الرسالة. لمعاينة قائمة بالأخطاء السابقة لجهازك، انقر فوق تثبيهات Alerts في الجانب الأيسر من صفحة الدعم HP Instant Support.

الإخطار بالتحديثات المتاحة لمشغل الجهاز وبرامجه الثابتة.

يقوم بتنبهك عندما يكون هناك تحديث للبرنامج الثابت أو المشغل متاحاً، تظهر رسالة في الصفحة الرئيسية HP Instant Support. انقر فوق الرابطة الموجودة في الرسالة للذهاب مباشرة إلى قسم التحميل في موقع HP.

• الحصول على خدمات الدعم

يوفر قائمة من خدمات الدعم المتاحة بالنسبة لجهازك.

التحكم في استخدام الحبر الوسائط (myPrintMileage)

يساعدك في التحكم في استخدام موارد الطابعة والتنبؤ بهذا الاستخدام.

• قاعدة بيانات المعلومات

استخدم قاعدة معلومات HP لإيجاد الإجابات على أسئلتك سريعًا.

#### الأمان والسربة

عند استخدام الدعم HP Instant Support، يتم إرسال معلومات مفصلة عن الجهاز ، مثل الرقم المسلسل للجهاز ، وظروف الخطأ، وحالة الجهاز ، إلى HP. تحترم HP خصوصيتك وتتصرف في هذه المعلومات طبقًا للخطوط العريضة الموضحة في بيان الخصوصية على شبكة الإنترنت HP Online Privacy Statement. انظر الموقع www.hp.com/country/us/eng/privacy.htm.

ملاحظة لاستعراض جميع البيانات التي أرسلت إلى HP، اختر مصدر Source (بالنسبة لمتصفح الانترنت وأوبرا) أو مصدر الصفحة (بالنسبة للمتصفح، View في متصفح الويب الذي المعقدة (Safari أو Safari) من قائمة استعراض View في متصفح الويب الذي تستخدمه.

#### الوصول إلى الدعم الفورى HP Instant Support

صندوق الأدوات (Windows)

انقر فوق علامة التبويب معلومات Information. وبعدها انقر فوق الدعم الفوري HP Instant Support.

خادم الويب المضمن •

في متصفح الويب الذي تستخدمه، اكتب عنوان IP الذي عينته لجهازك. هذه المعلومات مدونة في صفحة التهيئة؛ انظر <u>فهم وطباعة</u> صفحة التهيئة

في قسم روابط أخرى Other Links من علامة التبويب معلومات Information أو إعدادات Settings, انقر فوق الدعم الفورى HP Instant Support.

ملاحظة لا تضع إشارة مرجعية على صفحات الإنترنت المستخدمة لفتح HP Instant Support. في حالة وضع إشارة مرجعية على الموقع والاتصال به باستخدام الإشارة المرجعية، فإن الصفحات لن تعرض المعلومات الحالية.

### أداة تثبيت الطابعة HP المساعدة على الشبكة (نظام التشغيل Mac OS)

تتيح أداة تثبيت الطابعة HP المساعدة على الشبكة لك تهيئة إعدادات الشبكة بالنسبة للطابعة. يمكنك تهيئة إعدادات مثل اسم موقع الشبكة، وإعدادات مثل عنوان TCP/IP، وجهاز التوجيه router، وقناع الشبكة الفرعية.

#### لفتح أداة تثبيت الطابعة HP على الشبكة

- من الباحث، اختر كمبيوتر من قائمة أذهب.
- ۲. اختر مکتبة Library, وبعدها اختر طابعات Printers.
- ۳. اختر hp, ثم اختر أدوات Utilities, وبعدها اختر أداة تثبيت الطابعة HP على الشبكة.
  - ٤. اتبع الإرشادات التي تظهر على الشاشة لتقوم بتهيئة إعدادات الشبكة بالنسبة لطابعتك.

## لوحة التحكم (HP DJCP) HP Deskjet Control Panel (HP DJCP)

تتيح لوحة التحكم HP Deskjet Control Panel (HP DJCP) لك الوصول إلى خصائص مفيدة بالنسةب للطابعة عند الطابعة من -MS. تتيح لوحة التحكم HP DJCP القيام بالمهام الآتية:

- تعديل إعدادات الطباعة (الطباعة باستخدام ميزات خاصة غير مدعومة)
  - حدد الطابعة الافتر اضية من برنامج MS-DOS.
  - اضبط مجموعة الرموز الخاصة باللغة المستخدمة في المستند.

مردوم ملاحظة قد تلغي التغييرات التي نتم في الإعدادات في برنامج MS-DOS التغييرات التي تمت في نفس الإعدادات في لوحة التحكم HP DJCP.

للمزيد من المعلومات أو لتحميل الأداة من على الإنترنت، انظر الموقع www.hp.com/support/officejetprok850.

## فهم وطباعة صفحة التهيئة

استخدم صفحة التهيئة فيما يلي:

- استعراض الإعدادات الحالية للطابعة، وحالة موارد الحبر، وحالة رأس الطباعة.
  - تعليمات بشأن استكشاف مشكلات الطابعة وإصلاحها.

تحتوي صفحة التهيئة كذلك على سجل بالأحداث الأخيرة. في حالة توصيل الطابعة بشبكة، تتم طباعة صفحة أخرى خاصة بتهيئة الشبكة؛ توضح هذه الصفحة إعدادات الشبكة الخاصة بالطابعة.

للمزيد من المعلومات حول موارد حبر HP، انظر موارد وملحقات HP.

## فهم صفحة التهيئة

فى حالة الحاجة إلى الاتصال بـ HP، فإنه من المفيد أن تقوم بطباعة صفحة التهيئة قبل الاتصال.

#### صفحة التهيئة

PAGE 1

#### HP Officejet Pro K850 Series

CONFIGURATION PAGE

Printer Information : HP Officejet Pro K850 Product name Product model number : C8177A : TH53P18008 Product serial number Service ID : 14105 : 20050512 ALF3004A Firmware version : Not installed Auto-duplex unit Printer memory : 32 MB Pages printed : Tray 1 -853, Rear feed -0, Auto-duplex -0, Total -853

Ink Cartridge Status Color Ink cartridge level(%) Part number Expiration date (Y-M-0)

Black HP 10(C4844A) 2007-07-30

Cyan 74 HP 11(C4836A) 2007-10-15

4 HP 11(C4837A) 2007-07-09 Vellow 0 HP 11(C4838A) 2007-06-04

35

3

| Color                     | Black         | Cyan          | Magenta       | Yullow        |
|---------------------------|---------------|---------------|---------------|---------------|
| Printhead health          | Good          | Good          | Good          | Good          |
| Part number               | HP 11(C4810A) | HP 11(C4811A) | HP 11(C4812A) | HP 11(C4813A) |
| First installation date   | 2005-03-12    | 2005-04-23    | 2006-03-12    | 2006-03-12    |
| Accumulated ink usage(ml) | 34            | 1             | 13            | 11            |

Event Log

| 1D | Time | Event     | Page Count | Description       |  |
|----|------|-----------|------------|-------------------|--|
| 8  |      | 9000-0001 | 166        | Firmware upgraded |  |
| 7  |      | 9000-0001 | 161        | Firmware upgraded |  |
| 6  |      | 9000-0001 | 100        | Firmware upgraded |  |
| 5  |      | 9000-0001 | 129        | Firmware upgraded |  |
| 4  | 1911 | 9000-0001 | 61         | Firmwore upgraded |  |
| 3  |      | 9000-0001 | 1          | Firmware upgraded |  |
| 2  | 1.0  | 1000-0001 | 0          | Firmwore upgraded |  |
| 1  | -    | 8000-0001 | 0          | Firmware upgraded |  |

| 1 | <b>معلومات الطابعة</b> . تظهر المعلومات العامة الخاصة بالطابعة، مثل رقم إصدار البرنامج الثابت، واسم الموديل، وكمية الذاكرة المثبتة. |
|---|----------------------------------------------------------------------------------------------------|
| 2 | <b>حالة خراطيش الحبر</b> : تظهر تقدير مستويات الحبر (متمثلا في شكل بياني كعدادات).                                                  |
| 3 | <b>حالة رؤوس الطباعة</b> : تظهر حالة رؤوس الطباعة وهل هناك حاجة إلى استبدالها.                                                      |
| 4 | سجل الأحداث: يظهر سجلا بالأحداث الأخيرة التي حدثت.                                                                                  |

### صفحة تهيئة الشبكة

| <ul> <li>NETTORE CONFIGURATION PAGE</li> <li>P. ENTABLES IN MARKING MARKING MA</li></ul> |                                                | HP Officejet Pro K850                                                                                                    | series                                                                                                    |   |
|----------------------------------------------------------------------------------------------------|------------------------------------------------|----------------------------------------------------------------------------------------------------|----------------------------------------------------------------------------------------------------|---|
| <ul> <li>Second Information         <ul> <li>Methy Status: methy Middle</li> <li>Methy Status: methy Middle</li> <li>Methy Middle</li> <li>Methy Middle</li> <li>Methy Middle<th></th><th>NETWORK CONFIGURATIO</th><th>DN PAGE PAGE</th><th>z</th></li></ul></li></ul>                                                                                                    |                                                | NETWORK CONFIGURATIO                                                                                                    | DN PAGE PAGE                                                                                                    | z |
| <ul> <li>أو المحلم المحلم</li></ul>      | 6                                              | General Information<br>Network Status:<br>Active Connection Type:<br>Printer URL:<br>Serial Number:<br>Hardware Address (MAC):<br>Firmware revision:                                                                | Ready<br>Wirdd<br>http://16.149.182.150<br>TH53P18008<br>001185d05ar0<br>20050512 ALP3004A                                                                                                    | _ |
| <ul> <li>802.3 Wired<br/>Link Configuration: ON</li> <li>Miscellaneous<br/>Admin Fusawoud: Not Set<br/>Total Packets Transmitted: 103<br/>Unicast Packets Transmitted: 51<br/>Broadcast Packet Transmitted: 52<br/>Total Packet Received: 563<br/>Unicast Packet Received: 407</li> <li>Adeator Packet Received: 407</li> <li>90 Autol Packet Received: 407</li> <li>90 Autol Packet Received: 408</li> <li>90 Autol Packet Received: 408</li> <li>90 Autol Pa</li></ul>                                                                                                    | 6                                              | TCP/IP<br>Hostname:<br>IP Address:<br>Subnet Mask:<br>Default Gateway:<br>Centig By:<br>DHCP Server:<br>DNS Servers:<br>mDNS Service Name:                                                                          | HPD06AF0<br>16.149.182.150<br>255.255.248.0<br>16.149.176.1<br>DHCP<br>16.149.3.242<br>HP Officejet Pro K850 (D06AF0)                                                                                                    | _ |
| <ul> <li>Miscellaneous</li> <li>Admin Pasawedi Not Set<br/>Total Packets Transmittedi 103<br/>Unicat Packets Transmittedi 51<br/>Broadcast Packet Transmittedi 52<br/>Total Packet Receivedi 553<br/>Unicat Packet Receivedi 497</li> <li>adqoir 24.5 Total Packet Receivedi 497</li> <li>adqoir 24.5 Total Packet Receivedi 497</li> <li>adqoir 24.5 Total Packet Receivedi 497</li> <li>adqoir 24.5 Total Packet Receivedi 497</li> <li>adqoir 24.5 Total Packet Receivedi 497</li> <li>adqoir 24.5 Total Packet Receivedi 497</li> <li>adqoir 24.5 Total Packet Receivedi 497</li> <li>adqoir 24.5 Total Packet Receivedi 497</li> <li>adqoir 24.5 Total Packet Receivedi 497</li> <li>adquir advis advis 10 Set in Set in Set</li></ul>                                 | 0                                              | 802.3 Wired<br>Link Configuration:<br>Auto negotiation:                                                                                                    | 100TX FullDplx<br>ON                                                                                                    | _ |
| <ul> <li>معلومات عامة: تظهر معلومات حول الحالة الحالية للشبكة ونوع الاتصال الحالي، ومعلومات أخرى - مثل اسم الموقع URL الخاص بخادم الويب المضمن، وعنوان جهاز الطابعة.</li> <li>حالة الشبكة: هذا الإعداد يمكن ان يكون استعداد Ready، أو خارج الاتصال Offline. عندما يكون الإعداد خارج الاتصال، فإنه يعني أن عنوان PI قد تم تحديده أو التعامل معه من قبل خادم SORD، أو أن العنوان التلقائي AutolP أو الشبكة غير متاحين.</li> <li>٣ (TCP/IP : يظهر المعلومات حول كيفية تهيئة الطابعة، مثل اسم المضيف، وعنوان PI، وقناع الشبكة الفرعية، والنوابة الافتر اضبة، والمحادة. كما أنه يحتوي أيضا على معه من قبل خادم SORD، أو أن العنوان التلقائي AutolP أو الشبكة غير متاحين.</li> <li>٣ (TCP/IP : يظهر المعلومات حول كيفية تهيئة الطابعة، مثل اسم المضيف، وعنوان PI، وقناع الشبكة الفرعية، والبوابة الافتر اضبية، والخادم، واسم الخدمة. كما أنه يحتوي أيضا على حقل تهيئة بواسطة والعابعة، مثل اسم المضيف، وعنوان PI، وقناع الشبكة الفرعية، والبوابة الافتر اضبية، والخادم، واسم الخدمة. كما أنه يحتوي أيضا على حقل تهيئة بواسطة والمعابعة، مثل اسم المضيف، وعنوان PI، وقناع الشبكة الفرعية، والبوابة الافتر اضبية، والخادم، واسم الخدمة. كما أنه يحتوي أيضا على حقل تهيئة بواسطة وDHCP، والذي يظهر العنوان التلقائي AutolP إذا كانت الطابعة موصلة بشبكة نظير إلى نظير، و DHCP إذا كانت الطابعة موصلة بشبكة نظير إلى نظير، و DHCP إذا كانت الطابعة قد غين لها عنوان IP أو تمت تهيئتها بواسطة خادم DHCP، والذي يظهر العنوان التلقائي DHCP، والذي يظهر معلومات حول اتصال الشبكة.</li> <li>٣ معلومات حول اتصال الشبكة.</li> <li>٣ معلومات حول اتصال الشبكة.</li> <li>٣ متفرقات: يظهر معلومات حول اتصال الشبكة.</li> </ul>                                                                                                    | 8                                              | Miscellaneous<br>Admin Password:<br>Total Packets Transmitted:<br>Unicast Packets Transmitted:<br>Broadcast Packet Transmitted:<br>Total Packet Received:<br>Unicast Packet Received:<br>Broadcast Packet Received: | Not Set<br>103<br>51<br>52<br>553<br>56<br>497                                                                                                    | _ |
| حالة الشبكة: هذا الإعداد يمكن ان يكون استعداد Ready، أو خارج الاتصال Offline. عندما يكون الإعداد خارج الاتصال، فإنه يعني أن عنوان IP قد تم تحديده<br>أو التعامل معه من قبل خادم DNS، أو أن العنوان التلقائي AutolP أو الشبكة غير متاحين.<br>(TCP/IP: يظهر المعلومات حول كيفية تهيئة الطابعة، مثل اسم المضيف، و عنوان IP، وقناع الشبكة الفر عية، والبوابة الافتراضية، والخادم، واسم الخدمة. كما أنه<br>يحتوي أيضًا على حقل تهيئة بواسطة Onfig By، والذي يظهر العنوان التلقائي AutolP إذا كانت الطابعة موصلة بشبكة نظير إلى نظير، و DHCP إذا كانت<br>الطابعة قد غين لها عنوان IP أو تمت تهيئتها بواسطة خادم DHCP، والذي يظهر العنوان التلقائي BottolP إذا كانت<br>BottolP مع من قبل عنوان IP أو تمت تهيئتها بواسطة خادم DHCP، والذي يظهر العنوان التلقائي AutolP إذا كانت<br>منظرين يضاً على حقل تهيئة بواسطة والحمالة DHCP، والذي يظهر العنوان التلقائي BottolP إذا كانت الطابعة موصلة بشبكة نظير إلى نظير، و DHCP إذا كانت<br>الطابعة قد غين لها عنوان IP أو تمت تهيئتها بواسطة خادم<br>BottolP.                                                                                                    | م الويب المضمن،                                | يي ـ مثل اسم الموقع URL الخاص بخاد                                                                                                    | <b>معلومات عامة</b> : تظهر معلومات حول الحالة الحالية للشبكة ونوع الاتصال الحالي، ومعلومات أخر<br>و عنوان جهاز الطابعة.                                                                                                    | 5 |
| <ul> <li>٢CP/IP: يظهر المعلومات حول كيفية تهيئة الطابعة، مثل اسم المضيف، وعنوان IP، وقناع الشبكة الفرعية، والبوابة الافتراضية، والخادم، واسم الخدمة. كما أنه يحتوي أيضًا على حقل تهيئة بواسطة (Config By، والذي يظهر العنوان التلقاني AutoIP إذا كانت الطابعة موصلة بشبكة نظير إلى نظير، وDHCP إذا كانت الطابعة مغين لها عنوان IP أو تمت تهيئتها بواسطة خادم DHCP، والذي يظهر العنوان التلقاني AutoIP إذا كانت الطابعة موصلة بشبكة نظير إلى نظير، وDHCP إذا كانت الطابعة مؤسلة بشبكة نظير إلى نظير، وDHCP إذا كانت الطابعة دعين أيضًا على حقل تهيئة بواسطة DHCP، والذي يظهر العنوان التلقاني AutoIP إذا كانت الطابعة موصلة بشبكة نظير إلى نظير، وDHCP إذا كانت الطابعة دعين لها عنوان IP أو تمت تهيئتها بواسطة خادم DHCP.</li> <li><b>802.3</b></li> <li><b>7</b> معلومات حول اتصال الشبكة.</li> <li><b>8</b> متفرقات: يظهر معلومات - مثل إجمالي حزم البيانات الموحدة التي تم بثها واستقبالها، وتفاصيل مسئول النظام.</li> </ul>                                                                                                    | ن عنوان IP قد تم تحدیده                        | كون الإعداد خارج الاتصال، فإنه يعني أز                                                                                                    | حالة الشبكة: هذا الإعداد يمكن ان يكون استعداد Ready، أو خارج الاتصال Offline. عندما ي<br>أو التعامل معه من قبل خادم DNS، أو أن العنوان التلقاني AutoIP أو الشبكة غير متاحين.                                                               |   |
| 7 <b>802.3 سلكي</b> : يظهر معلومات حول اتصال الشبكة.<br><b>متفرقات</b> : يظهر معلومات ـ مثل إجمالي حزم البيانات الموحدة التي تم بثها واستقبالها، وتفاصيل مسئول النظام.                                                                                                    | دم، واسم الخدمة. كما أنه<br>ير، وDHCP إذا كانت | نُبكة الفرعية، والبوابة الافتراضية، والخا<br>كانت الطابعة موصلة بشبكة نظير إلى نظ                                                                                                    | TCP/IP: يظهر المعلومات حول كيفية تهيئة الطابعة، مثل اسم المضيف، وعنوان IP، وقناع الذ<br>يحتوي أيضًا على حقل تهيئة بواسطة Config By، والذي يظهر العنوان التلقائي AutoIP إذا<br>الطابعة قد عُين لها عنوانIP أو تمت تهيئتها بواسطة خادم DHCP. | 6 |
| متفرقات: يظهر معلومات ـ مثّل إجمالي حزم البيانات الموحدة التي تم بثها واستقبالها، وتفاصيل مسئول النظام.<br>8                                                                                                    |                                                |                                                                                                    | 802.3 سلكي: يظهر معلومات حول اتصال الشبكة.<br>                                                                                                    | 7 |
|                                                                                                    |                                                | سئول النظام.                                                                                                    | <b>متفرقات</b> : يظهر معلُّومات ـ مثل إجمالي حزم البيانات الموحدة التي تم بثُّها واستقبالها، وتفاصيل م                                                                                                    | 8 |
| كلمة سر مسؤول النظام: يظهر غير مضبوطة Not Set في حالة تعطيل كلمة سر مسئول النظام؛ وما عدا ذلك يظهر مضبوطة Set.                                                                                                    |                                                | م؛ وما عدا ذلك يظهر مضبوطة Set.                                                                                                    | كلمة سر مسؤول النظام: يظهر غير مضبوطة Not Set في حالة تعطيل كلمة سر مسئول النظا.                                                                                                    |   |

## طباعة صفحة تهيئة

مشغل الطابعة

علامة التبويب **خدمات ,** انقر فوق زر **طباعة صفحة تهيئة**.

• صندوق الأدوات (Windows)

فى علامة التبويب خدمات الطابعة , انقر فوق طباعة صفحة التهيئة, وبعدها انقر فوق طباعة.

• الأداة المساعدة (نظام التشغيل HP Printer Utility (Mac

أفتح معلومات ودعم. انقر معلومات الاجهزة , وبعدها انقر طباعة صفحة التهيئة.

لوحة التحكم

اضغط واستمر في الضغط على 🖞 ( زر الطاقة Power). أثناء الضغط المستمر على زر الطاقة، اضغط زر 🗙 (إلغاء Cancel) مرة واحدة.

## تهيئة الطابعة (Windows)

يمكنك توصيل الطابعة مباشرة بجهاز كمبيوتر، أو يمكنك مشاركة الطابعة بين مستخدمين آخرين أو على شبكة.

ما المراجعة المحلمة المحلمة المستعمل المستعمل النظام حتى يمكنك تثبيت مشغل الطابعة في Windows 2000 أو Windows XP.

#### اتصال مباشر

يمكنك توصيل الطابعة مباشرة بجهاز الكمبيوتر باستخدام كبل USB أوكبل متوازي ثنائي الاتجاه متوافق مع 1284 IEEE.

[<del>]]]</del> ملاحظة لا يدعم نظام التشغيل Windows NT 4.0 كبل USB. لا تعمد إلى توصيل كبل USB و كبل متوازي بالطابعة في أن واحد. في حالة قيامك بتثبيت برنامج الطابعة وتوصيل الطابعة بجهاز كمبيوتر يستخدم نظام التشغيل Windows، يمكنك توصيل طابعات إضافية بنفس جهاز الكمبيوتر مستخدماً كبلات USB دون الحاجة إلى إعادة تثبيت برنامج الطابعة.

#### تثبيت برنامج تشغيل الطابعة ومشاركة الطابعة

توصى شركة HP - عند إعداد الطابعة - بتوصيل الطابعة **بعد** تثبيت البرنامج نظراً لأن برنامج التثبيت مصمم لتزويدك بأسهل طريقة لإعداد الطابعة.

ومع ذلك، إذا كنت قد وصلت الطابعة أولًا، فانظر توصيل الطابعة قبل تثبيت البرنامج.

## تثبيت البرنامج قبل توصيل الطابعة (يوصى به)

#### لتثبيت البرنامج قبل توصيل الطابعة (يوصى به)

إذا كان جهاز الكمبيوتر لديك يلبى متطلبات النظام، يوصى بتثبيت صندوق الأدوات عن طريق تحديد الخيار تثبيت كامل. يوفر صندوق الأدوات المعلومات الخاصة بحالة طابعك وصيانتها. كما أنه يتيح لك الوصول إلى الوثائق وإلى أدوات المساعدة على شبكة الإنترنت لحل مشكلات الطابعة. فيدون صندوق الأدوات، لن ترى رسائل الخطاء الخاصة بالطابعة على شاشة الكمبيوتر ، ولن يكون بإمكانك الوصول إلى موقع myPrintMileage على الإنترنت. لمزيد من المعلومات ، أنظر صندوق الأدوات (Windows).

- التطبيقات المغلقة و التي تعمل.
- ٢. أدخل أسطوانة بدء التشغيل Starter CD في محرك الأقراص المدمجة CD drive. يتم تشغيل الأسطوانة CD تلقائيا.

إذا لم تبدأ قائمة الأسطوانات تلقائياً، انقر فوق **بدء Start،** ثم انقر فوق **تشغيل Run.** تصفح حتى تصل إلى محرك الأقراص المدمجة في الكمبيوتر، انقر فوق Setup.exe، ثم انقر فوق فتح Open. في صندوق الحوار تشغيل Run، انقر فوق موافق OK.

- ۲. فى قائمة الأسطوانات CD، انقر فوق تثبيت.
- ٤. اتبع التعليمات التي تظهر على الشاشة لاستكمال التثبيت.
- و. قم بتوصيل كبل USB أو الكبل المتوازي ـ عندما يطلب منك ذلك ـ بجهاز الكمبيوتر والطابعة. سيظهر معالج المكونات المادية الجديدة Found New Hardware على شاشة الكمبيوتر ويتم إنشاء رمز الطابعة في ملف الطابعات.

ملاحظة ليمكنك توصيل كبل USB في وقت لاحق عندما تحتاج إلى استخدام الطابعة. يمكنك أيضاً مشاركة الطابعة مع أجهزة كمبيوتر أخرى باستخدام نمط بسيط للشبكات يعرف بالشبكة المشاركة محلياً. انظر لمشاركة الطابعة على شبكة مشتركة محلياً.

### توصيل الطابعة قبل تثبيت البرنامج

#### لتركيب الطابعة قبل تثبيت البرنامج

في حالة توصيل الطابعة بجهاز الكمبيوتر قبل تثبيت الطابعة، فإن معالج المكونات المادية الجديدة Found New Hardware يظهر على شاشة الكمبيوتر.

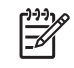

ملاحظة إذا كنت قد شغلت الطابعة، لا توقف تشغيلها أو تفصل كبل الطاقة من الطابعة أثناء القيام بتثبيت البرنامج. إذا فعلت ذلك، لن يتم إنهاء تثبيت البرنامج.

 في مربع الحوار المكونات المادية الجديدة Found New Hardware الذي يعطى الخيار بشأن تحديد طريقة لتحديد مشغل الطابعة، حدد الخيار المتقدم وانقر فوق ا**لتالي Next**.

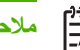

مروم مراحظة لا تدع معالج المكونات المادية الجديدة يقوم بالبحث التلقائي عن المشغل.

- حدد مربع الاختيار الخاص بتحديد مكان المشغل، وتأكد من عدم تحديد مربعات الاختيار الأخرى. ۲. ا
- ٣. أدخل أسطوانة بدء التشيغل Starter CD في محرك الأسطوانات CD-ROM drive. إذا ظهرت قائمة CD (القرص المضغوط)، قم بإغلاقها
  - ٤. تصفح حتى تحدد الدليل الجذر في أسطوانة بدء التشغيل (على سبيل المثال، D)، ثم انقر على موافق OK.
    - انقر فوق التالى ، واتبع التعليمات التي تظهر على الشاشة.
  - ... انقر فوق إنهاء Finish لإغلاق معالج المكونات المادية الجديدة Found New Hardware. يقوم المعالج تلقائياً بتشغيل برنامج. التثبيت (قد يستغرق ذلك قليلاً من الوقت). بالنسبة لنظام التشغيل Windows 98 وWindows Me ، يجب إكمال برنامج التثبيت إذا كنت تريد تثبيت مشغل غير إنجليزي.
    - ۷. أكمل عملية التثبيت
  - ملاحظة يوفر برنامج التثبيت خيارات بشأن تثبيت مكونات غير مكونات المشغل مثل صندوق الأدوات، التي يوصى أن تقوم بتثبيتها. للحصول على التعليمات تثبيت هذه المكونات، انظر تثبيت البرنامج قبل توصيل الطابعة (يوصى به). يمكنك أيضاً مشاركة الطابعة مع أجهزة كمبيوتر أخرى باستخدام نمط بسيط للشبكات يعرف بالشبكة المشاركة محلياً. انظر لمشاركة الطابعة على شبكة مشتركة محلياً..

#### مشاركة الطابعة على شبكة مشتركة محلياً

#### لمشاركة الطابعة على شبكة مشتركة محلياً

في الشبكة المشتركة محلياً، يتم توصيل الطابعة مباشرة برابط USB أو رابط متوازي لجهاز كمبيوتر مختار (يعرف بالخادم) ويتم مشاركتها بواسطة أجهزة كمبيوتر أخرى (عملاء).

- ملاحظة عند مشاركة طابعة متصلة مباشرة، استخدم جهاز الكمبيوتر المثبت عليه نظام التشغيل حديثًا ليكون هو الكمبيوتر الخادم. على سبيل المثال ـ إذا كان لديك جهاز كمبيوت مثبت عليه نظام التشغيل Windows 2000 وجهاز كمبيوتر آخر مثبت عليه إصدار أقدم من نظام التشغيل Windows، استخدم الجهاز المثبت عليه Windows 2000 ليكون الكمبيوتر الخادم. استخدم هذه التهيئة في المجموعات الصغيرة فقط أو عندما يكون الاستخدام قليلاً. يكون الكمبيوتر الموصل بالطابعة بطيئاً عند قيام الكثير من المستخدمين بالطباعة على الطابعة
- من سطح المكتب في Windows، انقر فوق بدء Start, ثم أشر إلى إعدادات Settings, وبعدها انقر فوق طابعات Printers. أو، - 1 انقر فوق بدء Start, ثم انقر فوق لوحة التحكم Control Panel, وانقر بعدها فوق طابعات وفاكسات Printers and Faxes أو طابعات Printers (على حسب نظام التشغيل الذي تستخدمه).
- ٢. نقر بزر الفارة الأيمن على أيقونة الطابعة، ثم انقر فوق خواص Properties, وبعدها انقر على علامة التبويب مشاركة Sharing .
  - ۳. انقر على خيار مشاركة الطابعة، ثم حدد اسم مشاركة للطابعة بعد ذلك.
- ٤. فى حالة مشاركة الطابعة مع أجهزة كمبيوتر عميلة تستخدم إصدارات أخرى من برنامج التشغيل Windows، يمكن النقر فوق مشغلات إضافية Additional Drivers لتثبيت مشغلات هذه الأجهزة لتسهيل عملية استخدامها. تتطلب هذه الخطوة الاختيارية أن تكون أسطوانة بدء التشغيل Starter CD في محرك الأقراص المدمجة CD drive.

### اتصال شبكى

إذا كان بالطابعة قدرة شبكية، يمكن مشاركة الطابعة في بيئة شبكة عن طريق توصيلها مباشرة إلى الشبكة. يوفر هذا النوع من التوصيل القدرة على التحكم في الطابعة باستخدام خادم الويب المضمن من أي جهاز كمبيوتر في الشبكة.

#### تثبيت برنامج تشغيل الطابعة ومشاركة الطابعة

اختر خيار التثبيت الخاص بنوع الشبكة الذي تستخدمه:

- شبكة العميل/الخادم: إذا كان في شبكتك جهاز كمبيوتر يعمل كخادم طابعة مخصص لها، قم بتثبيت برنامج الطابعة على الخادم (<u>تثبيت</u> برنامج الطابعة لطابعة مثبتة على شبكة), ثم قم بتثبيت برنامج الطابعة على أجهزة الكمبيوتر العملية (<u>تثبيت برنامج الطابعة على أجهزة</u> الحاسب العميلة).
- شبكة نظير إلى نظير: إذا كنت تستخدم شبكة نظير إلى نظير (شبكة دون وجود خادم مخصص للطابعة)، قم بتثبيت البرنامج على أجهزة الكمبيوتر التي ستستخدم الطابعة (تثبيت برنامج الطابعة لطابعة مثبتة على شبكة).

علاوة على ذلك، يمكنك التوصييل بطابعة على الشبكة في كل من نوعي الشبكات باستخدام معالج إ**ضافة طابعة Add Printer** في نظام التشغيل Windows (تثبيت مشغل الطابعة باستخدام إضافة طابعة Add Printer).

#### تثبيت برنامج الطابعة لطابعة مثبتة على شبكة

استخدم الخطوات التالية لتثبيت برنامج الطابعة في التصوارات الآتية للشبكات:

- يوجد في شبكتك جهاز كمبيوتر يعمل كخادم طباعة مخصص للطابعة.
- یوجد لدیك شبكة نظیر إلى نظیر (شبكة دون وجود خادم مخصص للطباعة)

#### لتثبيت برنامج الطابعة لطابعة مثبتة على شبكة

- وصل الطابعة بالشبكة
- أغلق أية برامج مفتوحة.
- ٣. أدخل أسطوانة بدء التشيغل Starter CD في محرك الأسطوانات CD-ROM drive. يتم تشغيل قائمة الأسطوانة تلقائياً.

إذا لم تبدأ قائمة الأسطوانات تلقائياً، انقر فوق **بدء Start،** ثم انقر فوق **تشغيل Run.** تصفح حتى تصل إلى محرك الأقراص المدمجة في الكمبيوتر، انقر فوق Setup.exe، ثم انقر فوق **فتح Open.** في صندوق الحوار **تشغيل Run،** انقر فوق **موافق OK**.

- ٤. انقر فوق تثبيت Install واتبع التعليمات التي تظهر على الشاشة لإتمام التثبيت.
- إذا كنت ستقوم بمشاركة هذه الطابعة مع أجهزة كمبيوتر أخرى في الشبكة، اتبع الخطوات التالية:
- أ. من سطح المكتب في Windows، انقر فوق بدء Start, ثم أشر إلى إعدادات Settings, وبعدها انقر فوق طابعات أو، انقر فوق بدء Start, ثم انقر فوق لوحة التحكم Control Panel, وانقر بعدها فوق طابعات وفاكسات Printers and Faxes أو طابعات Printers (على حسب نظام التشغيل الذي تستخدمه).
  - ب. نقر بزر الفارة الأيمن على أيقونة الطابعة، ثم انقر فوق خواص Properties, وبعدها انقر على علامة التبويب مشاركة
     Sharing .
    - ج. انقر على خيار مشاركة الطابعة، ثم اكتب اسم مشاركة للطابعة بعد ذلك.
- د. في حالة مشاركة الطابعة مع أجهزة كمبيوتر عميلة تستخدم إصدارات أخرى من برنامج التشغيل Windows، انقر فوق مشغلات إضافية Additional Drivers
- **ه.** في نافذة**مشغلات إضافيةAdditional Drivers** , انقر فوق نظام التشغيل الذي تستخدمه، ثم اتبع الإرشادات التي تظهر على الشاشة.
  - د. لمشاركة الطابعة مع أجهزة كمبيوتر أخرى على الشبكة، انظر تشيت برنامج الطابعة على أجهزة الحاسب العميلة.

## تثبيت برنامج الطابعة على أجهزة الحاسب العميلة

بعد أن يتم تثبيت مشغلات الطابعة على جهاز الكمبيوتر الذي يعمل كخادم الطباعة، يمكن مشاركة وظيفة الطباعة. يجب على مستخدمي Windows من الأفراد الذي ير غبون في استخدام طابعة الشبكة أن يقوموا بتثبيت البرنامج على أجهزتهم (العملاء).

يستطيع جهاز الكمبيوتر العميل الاتصال بالطابعة بالطرق الأتية:

- في مجلد طابعات Printers، انقر نقرأ مزدوجاً على رمز إضافة طابعة Add Printer واتبع التعليمات الخاصة بالتثبيت على الشبكة.
   أنظر <u>تثبيت مشغل الطابعة باستخدام إضافة طابعة Add Printer.</u>)
  - على الشبكة، تصفح حتى تصل الطابعة ثم اسحبها إلى مجلد طابعات Printers على جهازك.
    - أضف الطابعة ثم قم بتثبيت البرنامج من ملف INF file على الشبكة.

على أسطوانة بدء التشغيل Starter CD، توجد ملفات INF مخزنة في مجلدات تستخدم النسق التالي: <Drivers/:Starter CD د language>/>

على سبيل المثال، إذا كان حرف محرك الأقراص المضغوطة لديك هو D ،فإن rivers\Win2k\_XP\English سوف تحتوي على ملف INF ملف INF الإنجليزي الخاص بـ Windows 2000 وWindows Server 2003 وWindows XP.

### تثبيت مشغل الطابعة باستخدام إضافة طابعة Add Printer

ملاحظة إذا كان نظام التشغيل المثبت على الجهاز الكمبيوتر الخادم هو Windows NT 4.0 وكان نظام التشغيل المثبت على جهاز الكمبيوتر العميل هو Windows 2000 أو Windows XP، يجب عليك إنشاء منفذ مشارك محليًا على جهاز الكمبيوتر العميل. أنظر "لإنشاء منفذ مشترك محلي" أدناه.

#### لإضافة مشغل الطابعة باستخدام (إضافة طابعة) Add Printer

- من سطح المكتب في Windows، انقر فوق بدء Start, ثم أشر إلى إعدادات Settings, وبعدها انقر فوق طابعات Printers. أو، انقر فوق بدء Start, ثم انقر فوق لوحة التحكم Control Panel, وانقر بعدها فوق طابعات وفاكسات Printers and Faxes. أو طابعات Printers (على حسب نظام التشغيل الذي تستخدمه).
  - ۲. انقر نقراً مزدوجاً فوق إضافه طابعة Add Printer، ثم أنقر فوق Next (التالي).
  - ٣. قم بتحديد طابعة شبكة Network Printer أو خادم طباعة شبكةNetwork Printer Server.
    - ٤. انقر فوق التالي Next.
    - قم بعمل واحد مما يلي:
  - اكتب مسار الشبكة أو اسم الترتيب الخاص بالطابعة المشاركة، ثم انقر فوق التالي Next. انقر فوق قرص خاص Have Disk عندما يُطلب منك اختيار موديل الطابعة.
    - انقر فوق التالي Next، وحدد مكان الطابعة في قائمة الطابعات المشتركة Shared printers.
      - ١. انقر فوق التالي Next، واتبع الإرشادات التي تظهر على الشاشة لإتمام التثبيت.

### لإنشاء منفذ مشترك محليا

- من سطح المكتب في Windows، انقر فوق بدء Start, ثم أشر إلى إعدادات Settings, وبعدها انقر فوق طابعات Printers. أو، انقر فوق بدء Start, ثم انقر فوق لوحة التحكم Control Panel, وانقر بعدها فوق طابعات وفاكسات Printers and Faxes. أو طابعات Printers (على حسب نظام التشغيل الذي تستخدمه).
  - ٢. نقر بزر الفأرة الأيمن على رمز الطابعة، وانقر فوق على خواص Properties, وبعدها انقر فوق علامة التبويب منافذ Ports.
    - ۳. انقر فوق إضافة منفذ Add Port, ثم انقر فوق منفذ محلي Local Port, وبعدها انقر فوق منفذ جديد New Port.

- ٤. ادخل اسماً للمنفذ الجديد، ثم انقر فوق موافق OK, وبعدها انقر فوق إغلاق Close.
  - انقر فوق إغلاق Close ثانية.

## تهيئة الطابعة (نظام التشغيل Mac OS)

يمكنك استخدام الطابعة مباشرة بجهاز كمبيوتر ماكينتوش واحد مستخدماً كبل USB، أو يمكنك مشاركة الطابعة بين مستخدمين آخرين أو على شبكة.

## تثبيت البرنامج للاتصال الشبكي أو الاتصال المباشر

لتثبيت البرنامج للاتصال الشبكي أو الاتصال المباشر

- وصل الطابعة بجهاز الكمبيوتر مستخدماً كبل USB أو بالشبكة مستخدماً كبل الشبكة.
- ۲. أدخل أسطوانة بدء التشيغل Starter CD في محرك الأسطوانات CD-ROM drive.
  - ۲. انقر فوق تثبیت مشغل واتبع التعلیمات التي تظهر على الشاشة.
- ٤. اختر نوع الاتصال الخاص بك، أضغط تم، ثم اتبع تعليمات التشغيل التي ستظهر على الشاشة.
  - عند الفتح، غلق مركز الطباعة أو الأداه المساعدة لإعداد الطابعة.
- ٢. وإذا لزم الأمر، اشترك في الطابعة مع مستخدمي أجهزة كمبيوتر ماكينتوش Macintosh آخرين.
- اتصال مباشر: اشترك في الطابعة مع مستخدمي أجهزة كمبيوتر ماكينتوش Macintosh آخرين. لمزيد من المعلومات ، أنظر لمشاركة الطابعة على شبكة مشتركة محلياً.
- الاتصال الشبكي: يجب على مستخدمي أجهزة Macintosh من الأفراد الذي ير غبون في استخدام طابعة الشبكة أن يقوموا بتنبيت البرنامج على أجهزتهم.

## لمشاركة الطابعة على شبكة مشتركة محلياً.

عند توصيل الطابعة مباشرة، يمكنك أيضاً مشاركة الطابعة مع أجهزة كمبيوتر أخرى باستخدام نمط بسيط للشبكات يعرف بالشبكة المشاركة محلياً. استخدم هذه التهيئة في المجموعات الصغيرة فقط أو عندما يكون الاستخدام قليلاً. يكون الكمبيوتر الموصل بالطابعة بطيئاً عند قيام الكثير من المستخدمين بالطباعة على الطابعة.

تتضمن المتطلبات الرئيسية للمشاركة في بيئة ماكينتوش Macintosh العناصر الأتية:

- يجب ان تكون حاسبات ماكينتوش Macintosh موصلة على الشبكة باستخدام TCP/IP، ويجب أن يكون لحاسبات ماكينتوش Macintosh عناوين IP. (AppleTalk غير مدعم.)
  - يجب توصيل الطابعة التي تتم مشاركتها بمنفذ USB متضمن على حاسب ماكينتوش Macintosh المضيف.
- كل من حاسب Macintosh المضيف والحاسب العميل اللذين يستخدمان الطابعة المشتركة، يجب أن يكون مثبتاً عليهما برنامج مشاركة الطابعات وكذلك مشغل الطابعة أو PPD الخاص بالطابعة المثبتة. (يمكن تشغيل برنامج التثبيت لتثبيت برنامج مشاركة الطابعة وملفات التعليمات Help المرتبطة به).
  - يجب أن تكون مشغلات طابعات HP المناسبة مثبتة على حاسبات Macintosh العميلة.
    - يجب أن تكون حاسبات Macintosh العميلة حاسبات PowerMac .

للمزيد من المعلومات حول مشاركة طابعات USB، انظر معلومات الدعم المتاحة على موقع Apple على الإنترنت (<u>www.apple.com</u>) أو تعليمات Mac Help على جهاز الكمبيوتر.

#### لمشاركة طابعة بين حاسبات أخرى تستخدم نفس نظام التشغيل

- شغل مشاركة الطابعات على على جهاز كمبيوتر Macintosh (المضيف) الموصل بالطابعة. افتح تفضيلات النظام System
   شغل مشاركة وبعدها انقر فوق مشاركة Sharing, وبعدها انقر فوق خدمات Services, ثم حدد مربع الاختيار مشاركة طابعة
   Printer Sharing.
- ۲. الطباعة من أجهزة كمبيوتر Macintosh الأخرى (الحاسبات العميلة) على الشبكة، قم باختيار الطابعة مسبقاً في مشاركة Sharing. ثم، اختر الجوار الذي تُشارك فيه الطابعة، واختر الطابعة.

## إلغاء تثبيت برنامج الطابعة

## إلغاء تثبيت برنامج الطابعة (Windows)

في حالة استخدام Windows 2000 أو Windows XP، يجب أن يكون لك مزايا مسئول النظام حتى يمكنك إلغاء تثبيت مشغل الطابعة.

#### إلغاء تثبيت برنامج الطابعة

- إذا كان جهاز الكمبيوتر موصل مباشرة إلى جهاز الكمبيوتر مستخدماً كبل USB، قم بفصل الطابعة.
  - أغلق أية تطبيقات مفتوحة.
- ۳. من سطح المكتب في Windows، انقر فوق بدء Start, ثم انقر فوق لوحة التحكم Control Panel.
  - ٤. انقرنقرأ مزدوجاً فوق إضافة/إزالة برامج Add/Remove Programs.
  - حدد برنامج الطابعة الذي تريد إز الته، ثم انقر الزر الخاص بإضافة أو إز الة برنامج.
    - . اتبع الإرشادات التي تظهر على الشاشة لإزالة البرنامج.

ملاحظة في حالة إخفاق عملية إلغاء التثبيت، أعد تشغيل جهاز الكمبيوتر وأكمل الخطوات أعلاه لإلغاء تثبيت البرنامج.

إذا لم يكن البرنامج قد ثبت بنجاح، أو لا نستطيع إيجاد برنامج التثبيت، استكمل الخطوات الآتية لتشغيل أداة إلغاء التثبيت. (أداة إلغاء التثبيت غير متاحة في أجهزة الكمبيوتر المثبت عليها نظام التشغيل Windows NT 4.0)

- ۷. افصل الطابعة من جهاز الكمبيوتر.
- ۸. في جهاز الكمبيوتر، أعد تشغيل Windows.
- ٩. أدخل أسطوانة بدء التشغيلUtilities في محرك الأسطوانات، ثم انقر فوق CD drive, أدوات Utilities, وبعدها انقر فوق برنامج إلغاء التثبيت Utilities.

## إلغاء تثبيت برنامج الطابعة (Mac OS)

#### لإلغاء تثبيت برنامج الطابعة

- إذا كان جهاز الكمبيوتر موصل مباشرة إلى جهاز الكمبيوتر مستخدماً كبل USB، قم بفصل الطابعة.
  - ۲. أعد تشغيل الكمبيوتر.

مردوم ملاحظة إذا لم تقم بإعادة تشغيل الكمبيوتر قبل إلغاء البرنامج، فإن بعض الملفات لن تُزال من الكمبيوتر عند تشغيل خيار إلغاء التشبيت.

- ... أدخل أسطوانة بدء التشغيل Starter CD في محرك الأقراص المدمجة CD drive.
  - ٤. انقر نقرًا مزدوجًا فوق رمز الأسطوانة CD الموجود على سطح المكتب.
  - انقر نقرأ مزدوجاً فوق رمز الإعداد واتبع التعليمات التي تظهر على الشاشة.
- . عند ظهور مربع حوار التثبيت الرئيسي Main Installation، اختر إلغاء التثبيت Uninstall من القائمة المنسدلة الموجودة في أعلى اليسار من مربع الحوار.
  - ٧. اتبع الإرشادات التي تظهر على الشاشة لتستطيع إز الة برنامج الطابعة.

# ٥ الصيانة واستكشاف الأخطاء وإصلاحها

يستعرض هذا القسم معلومات حول صيانة خراطيش الحبر ورؤوس الطباعة، ومعايرة الألوان، وتغذية الخط، باستخدام صفحة التهيئة، واستكشاف وإصلاح العديد من المشكلات.

## استبدال خراطيش الحبر

يمكنك التحقق من مستوى الحبر من صندوق الأدوات (Windows) أو خادم الويب المضمن. للمزيد من المعلومات حول استخدام هذه الأدوات، انظر <u>نظرة عامة حول أدوات إدارة الطابعة</u>.

بعد إخراج الخرطوشة من عبوتها، قم بتركيبها على الفور. لا تخرج خرطوشة حبر من الطابعة لفترة طويلة من الزمن.

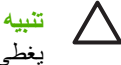

تنبيه تقر HP بحرية العميل في الاختيار، ولكنها لا تضمن الجودة خراطيش الحبر غير HP أو القدرة على التعويل عليها. لا يغطى الضمان خدمات الطابعة أو الإصلاحات المطلوبة نتيجة استخدام خراطيش الحبر غير خراطيش HP أو خراطيش معاد ملؤها.

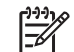

ملاحظة لمعرفة الخراطيش التي تعمل مع طابعتك، انظر موارد وملحقات HP.

#### لاستبدال خرطوشة حبر

اضغط على غطاء خرطوشة الحبر ثم حرره لتفتح الغطاء.

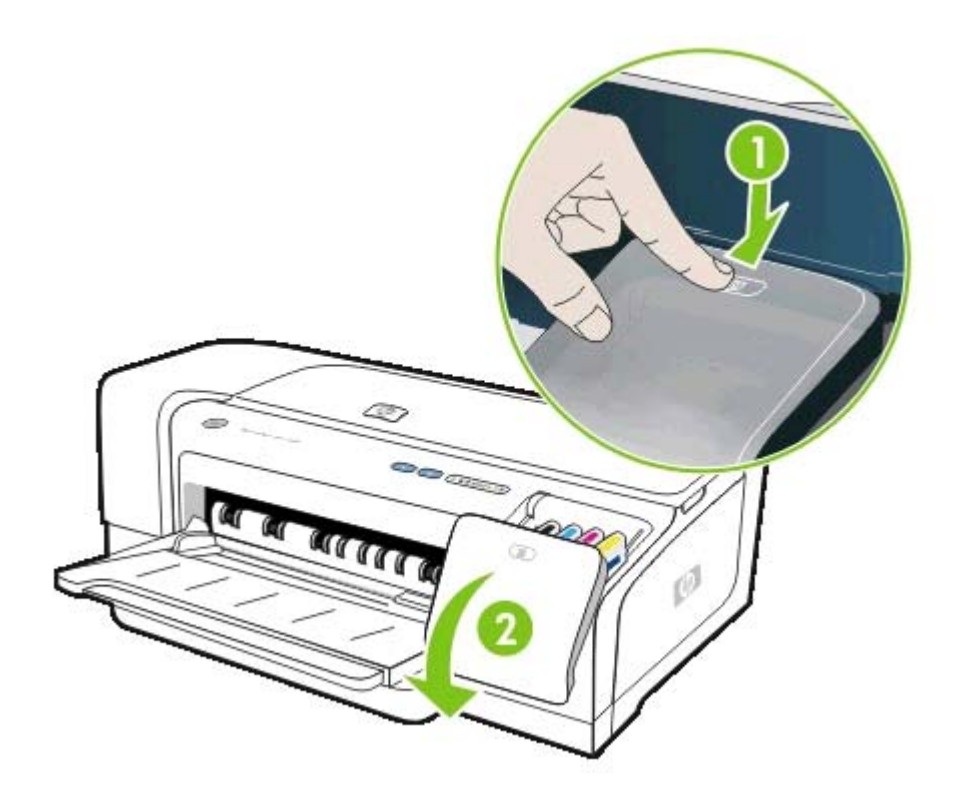

٢. أخرج خرطوشة الحبر التي تريد استبدالها بالإمساك بها ما بين الإبهام والسبابة وشدها بإحكام باتجاهك.

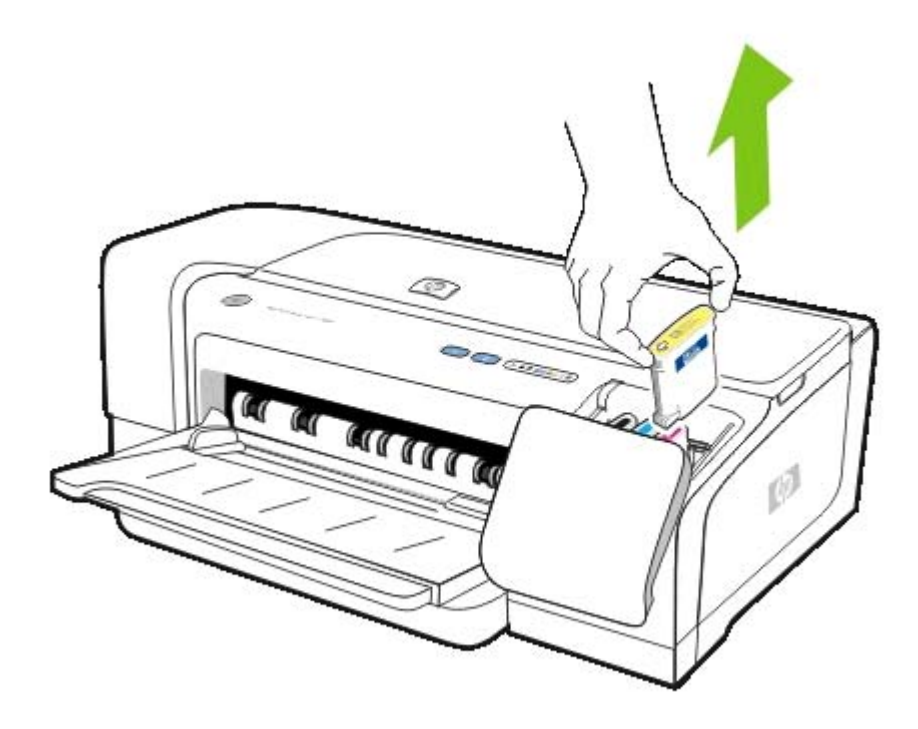

- ۲. أخرج خرطوشة الحبر الجديدة من عبوتها.
- ٤. ركب الخرطوشة في الفتحة الموجود عليها الكود الملون الخاصة بها. اضغط بشدة على الخرطوشة للتأكد من التلامس المناسب.
  - أغلق غطاء خرطوشة الحبر.

## صيانة رؤوس الطباعة

إذا كانت الحروف المطبوعة غير كاملة، أو هناك نقط أو حروف غير موجودة في المادة المطبوعة، فإن هذا ربما كان ناجماً عن انسداد فتحات الحبر وربما كنت في حاجة إلى تنظيف رؤوس الطباعة. لمعرفة رؤوس الطباعة التي تعمل مع طابعتك، انظر <mark>موارد وملحقات HP.</mark>

عندما تسوء جودة المواد المطبوعة، استكمل الإجراءات التالية:

- تحقق من حالة رؤوس الطباعة. انظر <u>لفحص حالة رؤوس الطباعة</u>.
  - قم بمحاذاة رؤوس الطباعة. انظر لمحاذاة رؤوس الطباعة.
- قم بتشغيل عملية تنظيف رؤوس الطباعة تلقائياً. انظر لتنظيف رؤوس الطباعة تلقائياً.
- قم بتنظيف مواضع تلامس رؤوس الطباعة يدوياً. انظر لتنظيف رؤوس الطباعة يدوياً.
- إذا استمرت المشكلة بعد التنظيف؛ فاستبدل رؤوس الطباعة. انظر استبدال رؤوس الطباعة.

تثبيه لا تتحمل HP أية مسئولية عن أي تلف يحدث في الطابعة يكون مصدره تعديل رؤوس الطباعة. 🔨

## لفحص حالة رؤوس الطباعة

استخدم الوسائل الآتية لفحص حالة رؤوس الطباعة. إذا كانت أي رأس من رؤوس الطباعة في حالة سيئة، قم بتنظيف هذا الرأس أو استبداله.

#### صندوق الأدوات (Windows)

افتح صندوق الأدوات. انقر فوق علامةالنبويب معلومات Information, وبعدها انقر فوق حالة رؤوس الطباعة Printhead Health.

#### خادم الويب المضمن

افتح خادم الويب المضمن. انقر فوق علامةالتبويب معلومات Information, وبعدها انقر فوق موارد الحبر في الناحية اليسرى من النافذة.

#### صفحة التهيئة

من لوحة التحكم، قم بطباعة صفحة تهيئة الطابعة عن طريق استمرار الضغط على زر 也 (الطاقة Power), والضغط على زر 🗙 (إلغاء Cancel) مرة واحدة, وبعدها تحرير زر الطاقة.

ر اجع الرسالة الموجودة في السطر الخاص بحالة رأس الطباعة في قسم حالة رأس الطباعة من صفحة التهيئة. انظر <u>فهم وطباعة صفحة التهيئة.</u>

### لمحاذاة رؤوس الطباعة

في كل مرة تقوم فيها باستبدال رأس من رؤوس الطباعة، تقوم الطابعة تلقائيًا بمحاذاة رؤوس الطباعة لضمان أفضل جودة طباعية. ومع ذلك، إذا دل مظهر الصفحات المطبوعة إلى أن رؤوس الطباعة غير محاذاة، عليك بمحاذاتها يدويًا.

#### مشغل الطابعة

- في برنامج التشغيل Windows 2000 أو Windows XP , انقر فوق علامة التبويب خدمات Services, انقر فوق علامة تبويب
   صيانة هذا الجهاز Service , وبعدها اتبع التعليمات التي تظهر على الشاشة.
- في برنامج التشغيل Windows 98, انقر فوق علامة التبويب خدمات Services, انقر فوق علامة تبويب محاذاة رؤوس الطباعة, وبعدها اتبع التعليمات التي تظهر على الشائشة.

#### صندوق الأدوات (Windows)

انقر فوق علامة التبويب خدمات الطابعة , ثم انقر فوق علامة تبويب محاذاة رؤوس الطباعة.

#### الأداة المساعدة HP Printer Utility (نظام تشغيل Mac OS)

افتح المعلومات والدعم Information and Support, وبعدها انقر فوق محاذاة Align, وبعدها اتبع التعليمات التي تظهر على الشائشة.

#### خادم الويب المضمن

- افتح خادم الويب المضمن.
- ۲. انقر فوق علامة تبويب إعدادات Settings.
- ۳. انقر فوق صيانة Maintenance في الجانب الأيسر من النافذة.
- ٤. فى قسمرأس الطباعة، أضغط محاذاة رؤوس الطباعة من القائمة المنسدلة.

#### لوحة التحكم

- استمر في الضغط على ( زر الطاقة Power).
  - ۲. اضغط 🕼 (زر الاستئناف) مراتين:

## لتنظيف رؤوس الطباعة تلقائياً

ملاحظة ملحظة نظف رؤوس الطباعة فقط عند الحاجة؛ نظراً لأن النظيف يستهلك الحبر ويقصر من عمر رؤوس الطباعة. هناك ثلاثة المستحص أنواع متاحة من التنظيف: بعد مستوى واحد من التنظيف، نفذ المستوى التالي في حالة إذا ما كانت النتائج غير مرضية فقط.

#### مشغل الطابعة

- في برنامج التشغيل Windows 2000 أو Windows XP , انقر فوق علامة التبويب خدمات Services, انقر فوق علامة تبويب
   صيانة هذا الجهاز Service, وبعدها اتبع التعليمات التي تظهر على الشاشة.
  - في برنامج التشغيل Windows 98, انقر فوق علامة التبويب خدمات, انقر فوق علامة تبويب تنظيف رؤوس الطباعة, وبعدها اتبع التعليمات التي تظهر على الشاشة.

#### صندوق الأدوات (Windows)

🔺 انقر فوق علامة التبويب خدمات الطابعة, ثم انقر فوق علامة تبويب تنظيف رؤوس الطباعة

#### الأداة المساعدة HP Printer Utility (نظام تشغيل Mac OS)

افتح المعلومات والدعم Information and Support, وبعدها انقر فوق تنظيف Clean, وبعدها اتبع التعليمات التي تظهر على الشائشة.

#### خادم الويب المضمن

- افتح خادم الويب المضمن.
- ۲. انقر فوق علامة تبويب إعدادات Settings.
- ٣. أضغط علامة تبويب صيانة في اللوحة اليسرى، ثم بعد ذلك أضغط مستوى التنظيف المناسب في القائمة المنسدلة في قسم رأس الطباعة.

#### لوحة التحكم

- اضغط واستمر في الضغط على ( زر الطاقة Power).
  - أثناء استمرار الضغط على الزر،عليك بتنفيذ أي مما يلي:

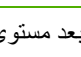

ملاحظة بعد مستوى واحد من التنظيف، نفذ المستوى التالي في حالة إذا ما كانت النتائج غير مرضية فقط.

- بالنسبة للمستوى رقم 1 تنظيف: اضغط 🛛 (زر الاستئناف) خمس مرات. Į,
- **ب.** بالنسبة للمستوى رقم 2 تنظيف: اضغط 🛯 (زر الاستئناف) ست مرات.
- ج. بالنسبة للمستوى رقم 3 تنظيف: اضغط 🕼 (زر الاستئناف) سبع مرات.
  - . حرر 0 ( زر الطاقة Power). تبدأ الطابعة عملية التنظيف.

## لتنظيف رؤوس الطباعة يدويا

تنبيه لا تنظيف وصلات رؤوس الطباعة يدوياً إلا بعد أن تكون قد حاولت تنظيف رؤوس الطباعة تلقائياً. انظر <u>لتنظيف رؤوس</u> <u>الطباعة تلقائياً</u>. تحتوي مناطق تلامس رؤوس الطباعة على مكونات إلكترونية حساسة يمكن أن تتلف بسهولة.

افتح الغطاء العلوي.

 $\sum$ 

- ۲. تأكد من تشغيل الطابعة.
- ." انتظر لمدة ثانيتين أو ثلاث ثم افصل سلك الطابعة من مأخذ التيار.

ملاحظة لا توقف الطابعة عن التشغيل بالضغط على 🕐 (زر الطاقة Power). فهذا يجعل خرطوشة الطباعة تتحرك بحيث لا يمكنك الوصول إليها.

- ارفع مز لاج رأس الطباعة.
- ارفع مقبض أحد رؤوس الطباعة واستخدمه في جذب رأس الطباعة من الفتحة.

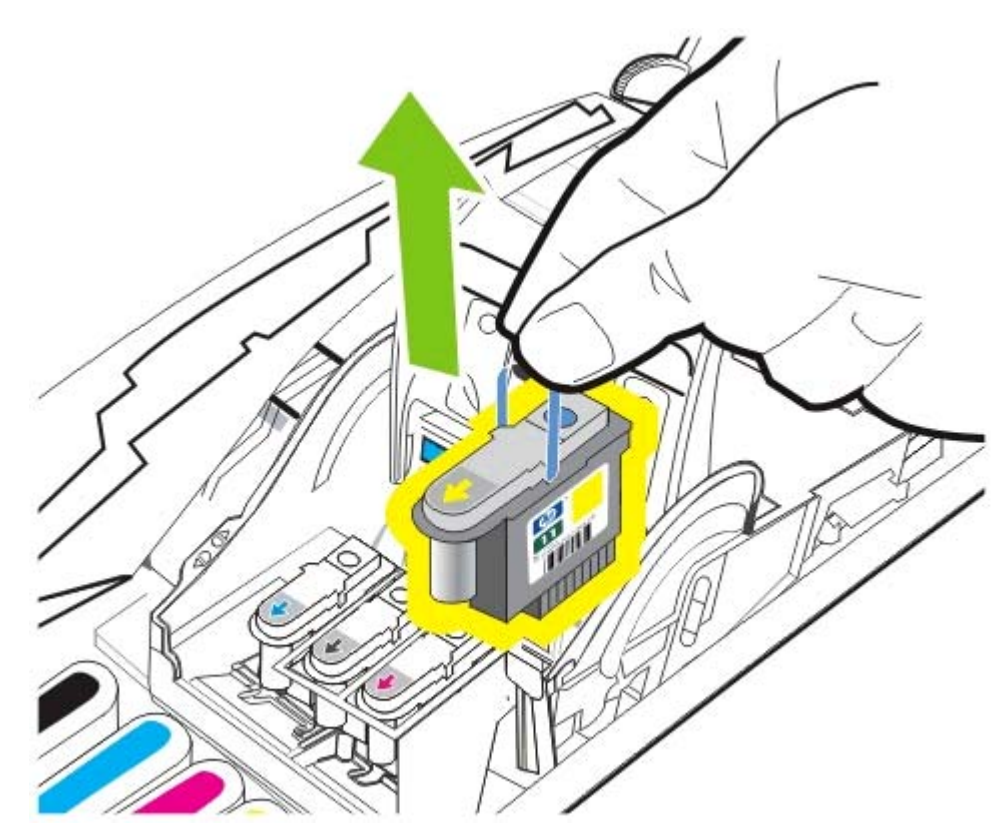

. قم بحذر بإزالة أي حبر من سنادات التلامس الموجودة على رأس الطباعة باستخدام قطعة قطن جافة، أو قطعة قماش ناعمة جافة خالية من النسالة لا تتمزق أثناء التنظيف أو تخلف وراءها أية خيوط.

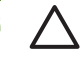

تثبيه أما بالنسبة لسنادات التلامس، فقم فقط بمسحها. إن مسح الفتحات (الموجودة في الجانب السفلي من رأس الطباعة) يمكن أن يسبب تلفأ خطيراً في رأس الطباعة.

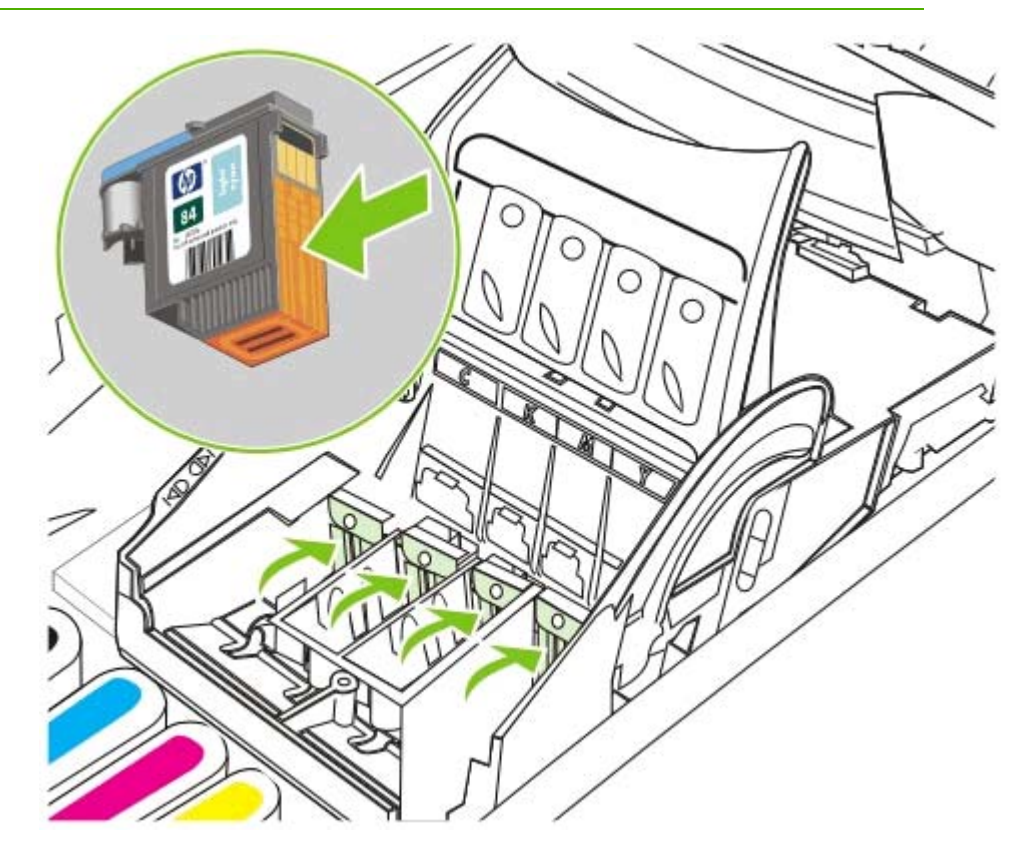

٧. إذا تبقى بعض الرواسب من الحبر، فقم بتبليل قطعة القطن قليلا بالماء المقطر أو المرشح أو المعبأ في زجاجات، واستمر في المسح حتى تنظف مناطق التلامس تماماً.

تنبيه تجنب استخدام مياه الشرب أو الكحول، إذ أنها قد تسبب تلف رؤوس الطباعة.

- ٨. بعد التنظيف، ضع رأس الطباعة على ورقة أو على منديل من الورق.
- ٩. نظف نقاط التلامس في فتحة رأس الطباعة داخل الطابعة بقطعة قطن مبللة. قبل إعادة تركيب رؤوس الطباعة، تأكد من ترك جميع مناطق التلامس الكهربائية لمدة خمس دقائق على الأقل حتى تجف.
  - ۱۰ وصل سلك الطاقة يمأخذ التيار ثم شغل الطابعة. يجب أن تستمر لوحة التحكم في الإشارة إلى أن هناك رأس طباعة غير موجودة.
    - ١١ ضع رأس الطباعة في الفتحة الملونة بنفس لونه. اضغط بإحكام على رأس الطباعة للتأكد من التلامس المناسب.

ملاحظة إذا كنت تقوم بتركيب رأس طباعة جديد، أخرج رأس الطباعة الجديد من عبوته، ثم أزل الشريط اللاصق الواقي من عليه.

١٢ اجذب مزلاج رأس الطباعة للأمام تماماً، ثم اضغط عليه لأسفل لتتأكد من تعشيق المزلاج بالشكل الصحيح. ربما تحتاج إلى بعض الضغط . لتعشيق المزلاج.

۱۳ أغلق الغطاء العلوي.

- .
- ١٤ وإذا لزم الأمر، كرر الخطوات السابقة مع باقي رؤوس الطباعة.
  - .
- ١٠ إذا كنت قد ركبت رأس طباعة جديد، انتظر حتى تقوم الطابعة بتشغليه وتقوم بطباعة صفحة محاذاة. إذا كنت قد أخرجت وأعدت تركيب . رؤوس طباعة ولكنك لم تقم بتركيب رأس طباعة جديد، قم بطباعة صفحة محاذاة يدوياً. انظر لمحاذاة رؤوس الطباعة.

إذا لم تتم طباعة صفحة محاذاة، تأكد من أن مزلاج رأس الطباعة وجميع الأغطية مغلقة بإحكام.

## استبدال رؤوس الطباعة

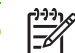

مرومهم ملاحظة لمعرفة أي رؤوس الطباعة متوافق مع طابعتك، انظر موارد وملحقات HP.

ملاحظة لا تستبدل رؤوس الطباعة إلا بعد أن تكون قد حاولت تنظيفها. انظر لتنظيف رؤوس الطباعة تلقائياً و لتنظيف رؤوس <u>الطباعة يدوياً.</u>

- افتح الغطاء العلوي.
- ۲. ارفع مز لاج رأس الطباعة.

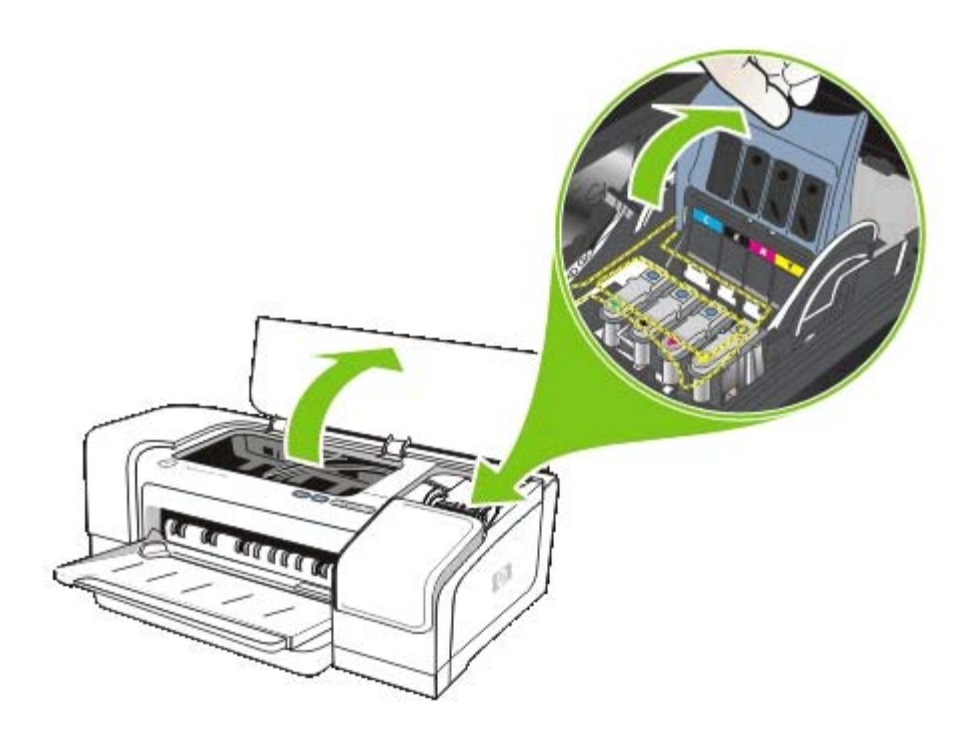

۳. ارفع مقبض أحد رؤوس الطباعة واستخدمه في جذب رأس الطباعة من الفتحة.

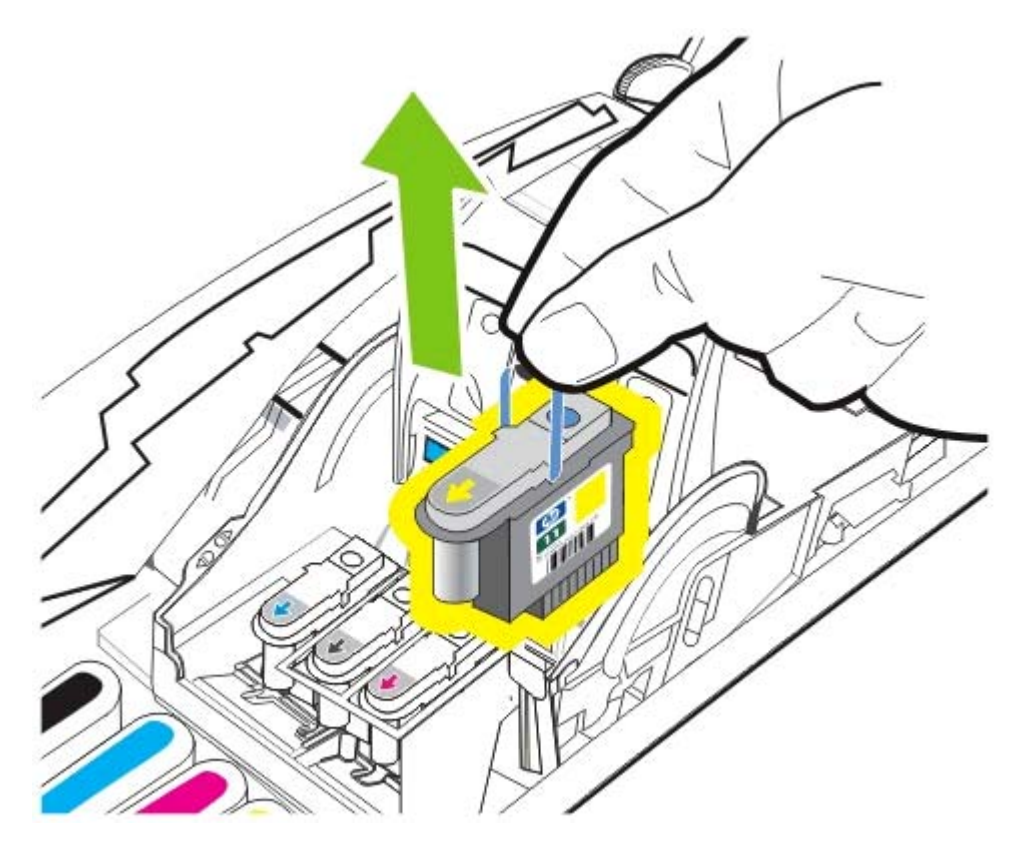
. أخرج أس الطباعة الجديد من عبوته، ثم انزع الشريط الواقي.

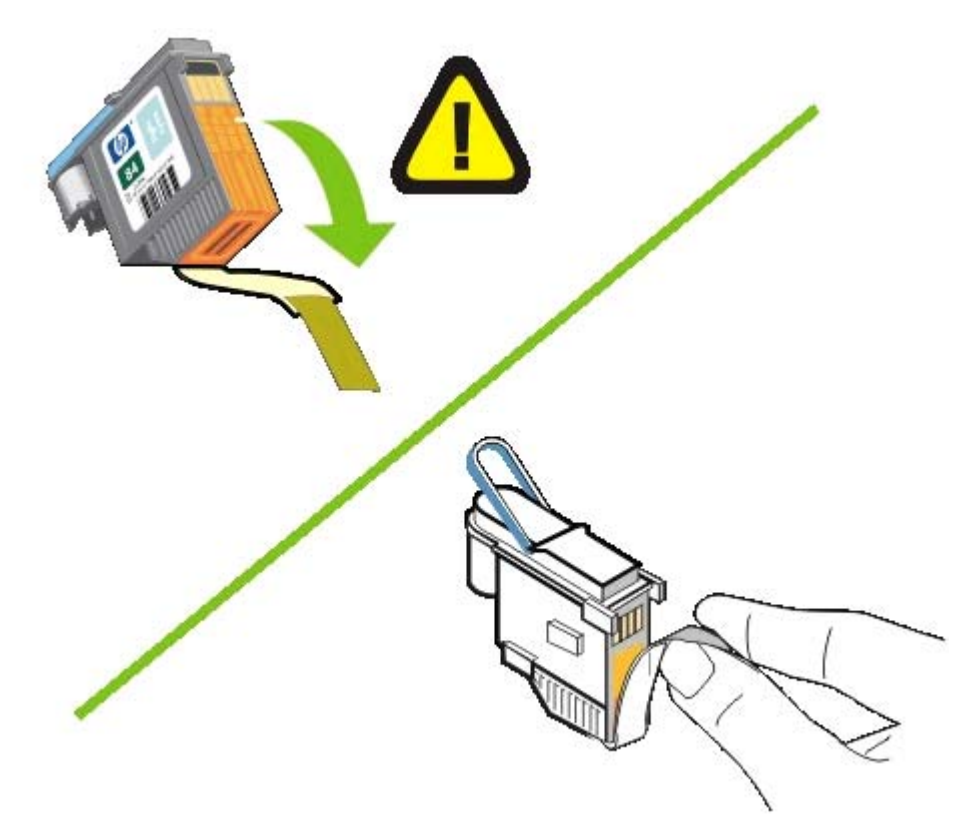

ضع رأس الطباعة في الفتحة الملونة بنفس لونه. اضغط بإحكام على رأس الطباعة للتأكد من التلامس المناسب.

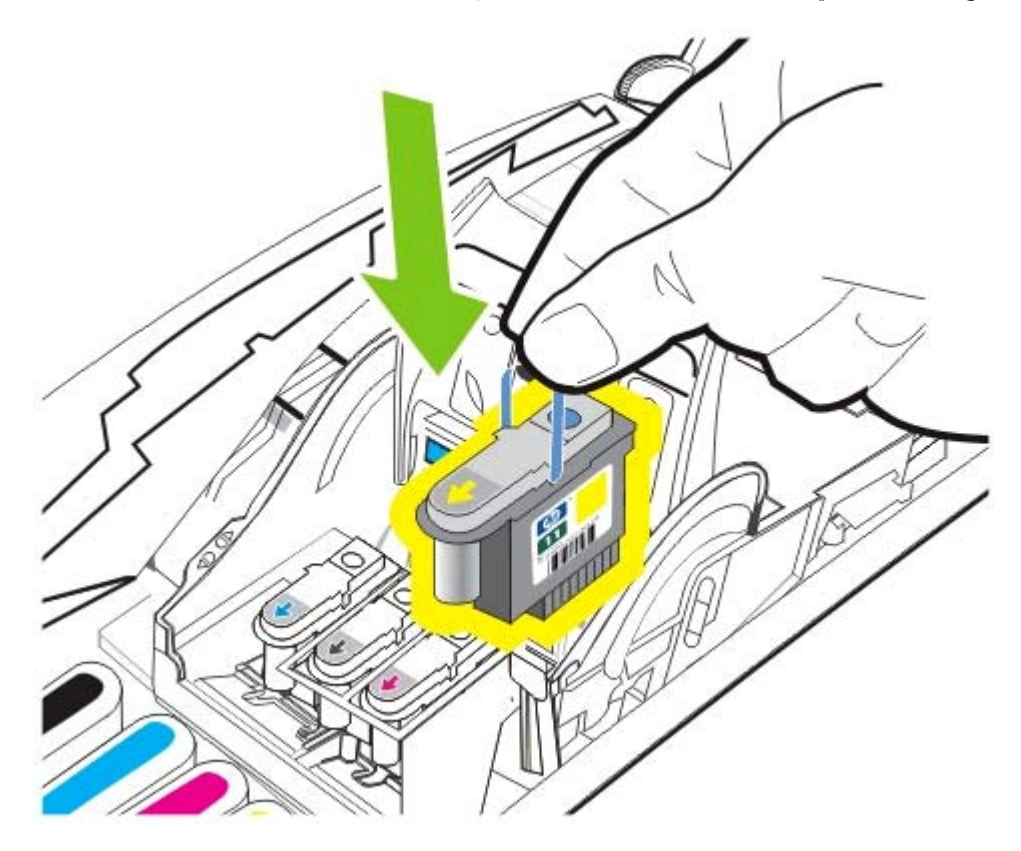

١. اجذب مز لاج رأس الطباعة للأمام تماماً، ثم اضغط عليه لأسفل لتتأكد من تعشيق المز لاج بالشكل الصحيح. ربما تحتاج إلى بعض الضغط لتعشيق المز لاج.

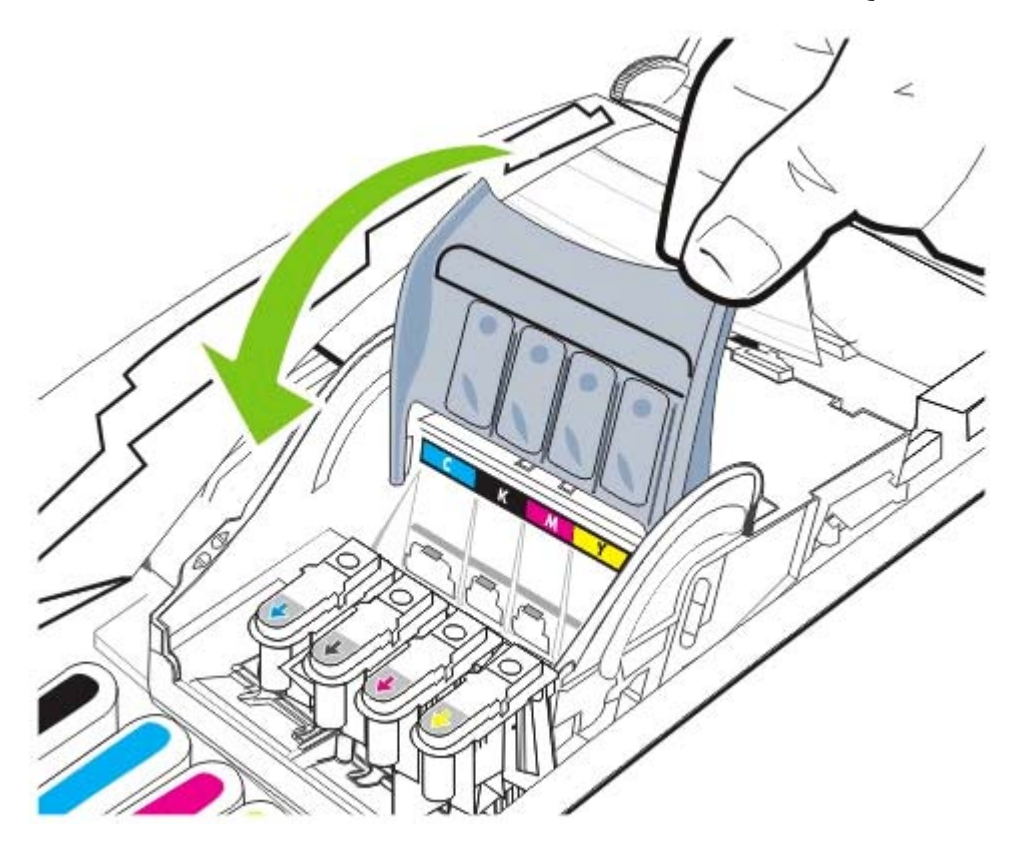

٧. أغلق الغطاء العلوي، وبعدها انتظر حتى تقوم الطباعة بتشغيل رؤوس الطابعة وتقوم بطباعة صفحات المحاذاة.

# تشخيص جودة الطباعة

للتحقق من جودة الطباعة في طابعتك، يمكنك إنجاز إجراءات تشخيصية لجودة الطباعة، تتضمن طباعة أنماط اختبارية. و هذا من شأنه أن يساعدك في اتخاذ قرار بخصوص الحاجة إلى تشغيل أي أدوات صيانة لتزيد من جودة الطباعة للمطبو عات الخاصة بك.

#### مشغل الطابعة

- في برنامج التشغيل Windows 2000 أو Windows XP , انقر فوق علامة التبويب خدمات Services, انقر فوق علامة تبويب
  صيانة هذا الجهاز Service, وبعدها اتبع التعليمات التي تظهر على الشاشة.
  - برنامج التشغيل Windows 98, انقر فوق علامة التبويب خدمات ، أضغط PQ (جودة الطباعة) صفحة تشخيصية وبعدها اتبع التعليمات التي تظهر على الشاشة.

### صندوق الأدوات (Windows)

انقر فوق علامة التبويب خدمات الطابعة, ثم انقر فوق علامة تبويب (جودة الطباعة) صفحة تشخيصية, وبعدها اتبع التعليمات التي تظهر على الشاشة.

### الأداة المساعدة (Mac) الأداة المساعدة

🔺 افتح **المعلومات والدعم** , وبعدها انقر فوق **تشخيصات جودة الطباعة**, وبعدها انبع التعليمات التي تظهر على الشاشة.

# اختبار تغذية الورق

إذا كنت تعاني من تكرار عمليات انحشار الورق، قم بتنفيذ اختبار تغذية الورقة للتأكد من أن خلو مسارالورق في الدرج أو حدة الطباعة المزدوجة من أية عوائق. تقوم هذه العملية بتغذية 20 صفحة.

• مشغل الطابعة

أضغط علامة التبويب **خدمات Services**, انقر فوق **صيانة هذ**ا ا**لجهاز Service this device**, وبعدها اتبع التعليمات التي تظهر على الشاشة.

• صندوق الأدوات (Windows)

انقر فوق علامة التبويب **خدمات الطابعة**, ثم انقر فوق علامة تبويب **تغذية ورقة الاختبار**, وبعدها اتبع التعليمات التي تظهر على الشاشة.

• الأداة المساعدة (Mac) الأداة المساعدة •

افتح **المعلومات والدعم** , وبعدها انقر فوق **تغذية ورق الاختبار**, وبعدها اتبع التعليمات التي تظهر على الشاشة.

# اختبار ميل الوسائط

إذا مالت المعلومات على الصفحات المطبوعة بشكل ثابت، قم بعمل اختبار ميل الورق وتأكد من أن الميل في نطاق مقبول للطابعة.

مشغل الطابعة

أضغط علامة التبويب **خدمات Services**, انقر فوق **صيانة هذ**ا ا**لجهاز Service this device**, وبعدها اتبع التعليمات التي تظهر على الشاشة.

صندوق الأدوات (Windows)

انقر فوق علامة التبويب **خدمات الطابعة**, ثم انقر فوق علامة تبويب **ميل ورق الاختبار**, وبعدها اتبع التعليمات التي تظهر على الشاشة.

• الأداة المساعدة (Mac) الأداة المساعدة •

افتح ا**لمعلومات والدعم** وبعدها انقر فوق **ميل ورق الاختبار** وبعدها اتبع التعليمات التي تظهر على الشاشة.

# معايرة الألوان

في كل مرة تقوم فيها باستبدال رأس من رؤوس الطباعة، تقوم الطابعة تلقائياً بمعايرة الألوان لضمان أفضل جودة طباعية. إذا كنت غير راض عن مظهر الألوان في الطباعة، يمكنك معايرة الألوان يدوياً.

• مشغل الطابعة

في برنامج التشغيل Windows 2000 أو Windows XP , انقر فوق علامة التبويب **خدمات** , انقر فوق علامة تبويب **صيانة هذ**ا ا**لجهاز** , وبعدها اتبع التعليمات التي تظهر على الشاشة.

في برنامج التشغيل Windows 98, انقر فوق علامة التبويب **خدمات** , انقر فوق علامة تبويب **معايرة الألوان**, وبعدها اتبع التعليمات التي تظهر على الشاشة.

• صندوق الأدوات (Windows)

انقر فوق علامة التبويب خدمات الطابعة , ثم انقر فوق علامة تبويب معايرة الألوان Calibrate Color, وبعدها اتبع التعليمات التي تظهر على الشاشة.

• الأداة المساعدة (Mac) الأداة المساعدة (HP Printer Utility

افتح **المعلومات والدعم Information and Support**, وبعدها انقر فوق **معايرة الالوان**, وبعدها اتبع التعليمات التي تظهر على الشاشة.

# استكشاف الأخطاء وإصلاحها

# تلميحات وموارد استكشاف الإخطاء وإصلاحها

- بالنسبة لمشكلة انحشار الورق، انظر إزالة انحشار الورق.
- بالنسبة لمشكلات تغذية الورق، مثل ميل الورق، انظر حل مشكلات تغذية الورق.

يمكن حل بعض مشكلات الطابعة عن طريق إعادة ضبط الطابعة.

### لإعادة ضبط الطابعة

- اضغط (زر الطاقة Power) لإيقاف تشغيل الطابعة.
  - ٢. افصل سلك الطاقة من الطابعة.
  - ۲. انظر لمدة 10 ثوان، وبعدها أعد توصيل سلك الطاقة.
    - اضغط (زر الطاقة Power) لتشغيل الطابعة.

# تلميحات عامة لاستكشاف الأخطاء وإصلاحها

### تحقق مما يلي:

- ضوء الطاقة مضيء وليس يومض. عند تشغيل الطابعة لأول مرة، فإنها تستغرق 45 ثانية لتبدأ التشغيل.
  - لا تظهر أية رسائل أخطاء على شاشة الكمبيوتر.
  - ليس هناك أضواء مضئية أو تومض في لوحة التحكم. انظر مرجع أضواء الطابعة.
- سلك الطاقة والكبلات الأخرى تعمل بشكل جيد وموصلة بإحكام بالطابعة. تأكد من إحكام توصيل الطابعة بمنفذ طاقة لتيار متردد سليم، وتأكد من تشغيل الطابعة. أنظر مواصفات الطابعة لمعرفة متطلبات الجهد الكهربائي.
  - الوسائط موضوعة بالشكل الصحيح في الدرج وليست محشورة في الطابعة. انظر وضع الوسائط في الدرج.
- تركيب رؤوس الطباعة وخر اطبش الحبر بالشكل الصحيح في الفتحات الملونة التي تقابل كلاً منها. اضغط بإحكام على كل منها للتأكد من حدوث التلامس المناسب. تأكد من إز الة الشريط الواقي من على كل رأس من رؤوس الطباعة.
  - مز لاج رأس الطباعة مغلق، وكذلك جميع الأغطية مغلقة.
  - لوحة الوصول الخافية أو ملحق الطباعة التلقائية على الوجهين (الوحدة المزدوجة) مستقرة في مكانها تماماً.
    - تأكد من جميع كافة أشرطة ومواد التغليف من الطابعة.
    - تستطيع الطابعة طباعة صفحة تهيئة. انظر فهم وطباعة صفحة التهيئة.
- تم تعيين الطابعة على أنها الطابعة الحالية أو الطابعة الافتر اضية. بالنسبة لنظام التشغيل Windows، قم بتعيين الطابعة على أنها الطابعة الافتر اضية في مجلد الطابعات. بالنسبة لنظام التشغيل Mac OS، قم بتعيين الطابعة على أنها الطابعة الافتر اضية في مركز الطباعة أو الأداه المساعدة لإعداد الطابعة. لمزيد من المعلومات، انظر وثائق الكمبيوتر لديك.
  - إيقاف الطباعة مؤقتاً أو استخدام الطابعة دون اتصال غير مختارين إذا كنت تستخدم جهاز كمبيوتر نظام التشغيل به هو Windows.
- لا تشغل برامج كثيرة أكثر من اللازم عند إجرائك لمهمة معينة. أغلق البرامج التي لا تستخدمها أو أعد تشغيل الكمبيوتر قبل محالة إجراء المهمة ثانية.
  - إذا كانت الطابعة موصلة مباشرة بجهاز كمبيوتر، فإنها معدة بحيث تشير إلى المنفذ الصحيح.
    - إذا كانت الطابعة موصله بشبكة، فإنها تستخدم عنوان IP الصحيح.

# حل مشكلات الطباعة

# الطابعة تتوقف عن العمل بشكل مفاجئ

افحص الطاقة وتوصيلات الطاقة.

تأكد من إحكام توصيل الطابعة بمنفذ طاقة لتيار متردد سليم. أنظر <u>مواصفات الطابعة</u> لمعرفة متطلبات الجهد الكهربائي.

# جميع أضواء الطابعة تومض

حدث خطأ لا يمكن علاجه.

أعد ضبط الطابعة. انظر استكشاف الأخطاء وإصلاحها.

إذا استمرت المشكلة، اتصل بشركة HP. انظر <u>الدعم والضمان</u>.

# الطابعة لا تستجيب (لا يطبع شيء)

افحص إعداد الطابعة

انظر تلميحات عامة لاستكشاف الأخطاء وإصلاحها.

# افحص تهيئة رؤوس الطباعة

عند تركيب رؤوس طباعة جديدة، فإن الطابعة تقوم تلقائياً بطباعة صفحتى محاذاة لمحاذاة رؤوس الطباعة. تستغرق هذه العملية حوالي 8 دقائق. ما إن تبدأ العملية، لا يمكنك الطباعة حتى تتم طباعة صفحات المحاذاة التلقائية.

عند إخراج رؤوس الطباعة ثم إعادة تركيبها في الطابعة، فإن صفحات المحاذاة لا تتم طباعتها تلقائياً. انظر <u>لمحاذاة رؤوس الطباعة</u>.

# راجع تثبيت برنامج تشغيل الطابعة.

إذا أوقفت الطابعة عن التشغيل، يجب أن تظهر رسالة تنبيه على شاشة الكمبيوتر؛ وإلا، فإن هذا يعني أن برنامج الطابعة غير مثبت بالشكل الصحيح. لحل هذه المشكلة، قم بإلغاء تثبيت البرنامج تماماً، ثم أعد تثبيته. انظر إلغاء تثبيت برنامج الطابعة.

#### افحص توصيلات الأسلاك

- تأكد من إحكام كلا النهايتين بالنسبة لسلك (USB، أو المتوازي، أو الشبكة).
  - إذا كانت الطابعة موصلة بشبكة، تحقق مما يلي:
  - تأكد من أن ضوء التوصيل في الناحية الخلفية من الطابعة مضئياً.
    - تأكد من أنك لا تستخدم سلك تليفون لتوصيل الطابعة.
- محول الشبكة، أو المفتاح، أو جهاز التوجيه router مشغلة وتعمل بالشكل الصحيح.

# راجع إعداد الطابعة للعمل في وسط شبكي.

تأكد من استخدام برنامج الكابعة الصحيح، وكذلك منفذ برنامج الطابعة الصحيح. للمزيد من المعلومات حول وصلات الشبكة، انظر ت<u>هيئة</u> <u>الطابعة (Windows)</u>, ت<u>هيئة الطابعة (نظام التشغيل Mac OS)</u>, أو الوثائق التي زودك بها بائعو الشبكات.

# افحص أي برنامج جدار ناري شخصي مثبت في الكمبيوتر.

إن برنامج الجدار الناري الشخصي عبارة عن برنامج أمني يحمي الكمبيوتر من أي اختراق. ومع ذلك، فقد يقوم الجدار الناري بمنع الاتصال بين الكمبيوتر والطابعة. إذا كانت هناك مشكلة في الاتصال بالطابعة، حاول تعطيل الجدار الناري مؤقتًا. إذا استمرت المشكلة، فإن الجدار الناري لا يكون هو مصدر مشكلة الاتصال. أعد تمكين الجدار الناري. إذا كان تعطيل الجدار الناري يتيح لك الاتصال بالطابعة، فربما كنت بحاجة إلى أن تحدد عنوان P ثابت للطابعة وتعيد تمكين الجدار الناري. انظر ت<u>هيئة خيارات الشبكة</u>.

# الطابعة لا تقبل رأس طباعة

فحص رأس الطباعة.

أخرج رأس الطباعة، وتأكد من إزالة الشريط الواقي تماماً من على رأس الطباعة.

نظف رأس الطباعة

استكمل إجراء تنظيف رأس الطباعة. انظر لتنظيف رؤوس الطباعة تلقائياً.

أوقف الطابعة عن التشغيل وأخرج رأس الطباعة

بعد إخراج رأس الطباعة، أوقف الطابعة عن التشغيل، ثم أعد تشغيلها دون أن تركب رأس الطباعة. بعد إعادة تشغيل الطابعة، أعد تركيب رأس الطباعة.

الطابعة تستغرق وقتأ طويلأ حتى تطبع

# افحص تهيئة النظام

تأكد من أن الكمبيوتر يلبي الحد الأدنى من المتطلبات بالنسبة للطابعة. انظر موا<u>صفات الطابعة</u>.

راجع إعداد المنفذ.

ربما لا تكون تهيئة المنفذ مضبوطة على ECP النظام الذي تستخدمه.

انظر الوثائق التي أتت مع جهاز الكمبيوتر للحصول على المعلومات حول كيفية تغيير إعداد المنفذ، أو اتصل بجهة تصنيع جهاز الكمبيوتر.

# راجع إعدادات برنامج تشغيل الطابعة.

تطبع الطابعة ببطء عند اختيار جودة الطباعة بحيث تكون الأفضل Best أو الحد الأقصى من النقط لكل بوصة Maximum dpi. لزيادة سرعة الطباعة، حدد إعدادات طباعة مختلفة في برنامج تشغيل الطابعة. انظر <u>تغيير إعدادات الطباعة.</u>

مادوم مرافقة إعداد جودة الطباعة الموصى بها لطباعة الصور الفوتو غرافية هو الأفضل Best.

# تتم طباعة صفحة فارغة

# راجع إعدادات الوسائط

تأكد من مطابقة إعدادات الصفحة في برنامج الطابعة لعرض وطول الوسائط الموضوعة في درج الوسائط بالطابعة. انظر <u>تغيير إعدادات الطباعة</u>.

# افحص المنفذ المتوازي في جهاز الكمبيوتر لديك

إذا كنت تستخدم كابل متوازي، فتأكد من توصيل الطابعة مباشرة بالمنفذ المتوازي. تجنب مشاركة المنفذ مع أية أجهزة أخرى مثل Zip drive أو طابعات أخرى.

# وضع النص أو الرسومات غير صحيح

### تأكد من كيفية وضع الوسائط في الدرج.

تأكد من محددات مسار الوسائط تغلق بإحكام على حواف مجموعة الوسائط، وتأكد من عدم زيادة كمية الوسائط في الدرج أكثر من اللازم. انظر <u>و</u>ضع الوسائط في الدرج.

#### افحص مقاس الوسائط

- قد ينقطع حزء محتوى الصفحة إذا كان مقاس المستند أكبر من مقاس الوسائط المستخدمة.
- تأكد أن مقاس الوسائط المختار في مشغل الطابعة يتطابق مع مقاس الوسائط الموضوعة في درج الطابعة.
- في حالة استخدام جهاز كمبيوتر يستخدم نظام تشغيل Windows، انقر Emulate LaserJet Margins في مشغل الطابعة لطباعة مستند بنسق LaserJet.

# افحص إعدادات الهوامش

في حالة انقطاع الرسومات أو النصوص عند حواف الصفحة، فتأكد من أن إعدادات هوامش المستند لا تتعدى المساحة القابلة للطباعة بالطابعة. انظر <u>ضبط الحد الأدنى للهوامش</u>.

#### افحص إعدادات اتجاه الصفحة

تأكد من مطابقة مقاس الوسائط واتجاه الصفحة المحددين في التطبيق للإعدادات في برنامج تشغيل الطابعة.

### راجع إعداد الحفاظ على التخطيط Preserve Layout في نظام تشغيل (Windows)

إذا كنت تستخدم وحدة طباعة مزدوجة للقيام بالطباعة التلقائية على الوجهين، تأكد من تحديد الخيار الحفاظ على التخطيط Preserve Layout في مشغل الطابعة. إذ إن عدم تحديد هذا الخيار قد يؤدي إلى فواصل صفحات غير مطلوبة. انظر الطباعة على كلا الوجهين (الطباعة المزدوجة).

#### افحص موقع الطابعة وطول سلك المنفذ USB

إذ أن المجالات الكهرومغناطيسية المرتفعة (كتلك التي تولدها كابلات USB) يمكن أن تسبب تشوهات طفيفة أحياناً في المواد المطبوعة. انقل الطابعة بعيداً عن مصدر المجالات الكهرومغناطيسية. إضافة إلى ذلك، يوصى باستخدام كبل USB يكون طوله أقل من 3 مترات (9.8 قدماً) لتقليل آثار هذه المجالات الكهرومغناطيسية إلى الحد الأدني.

إذا لم تنجح هذه الحلول، فربما تكون المشكلة ناتجة عن عدم قدرة التطبيق المستخدم على ترجمة إعدادات الطباعة بالشكل الصحيح. انظر الملاحظات الخاصة بالإصدار بشأن عمليات التضارب المعروفة بالنسبة للبرنامج؛ أو راجع وثائق التطبيق، أو اتصل بصانع البرنامج للحصول على مساعدة محددة.

# جودة طباعة رديئة ومواد طباعية غير متوقعة

# افحص رؤوس الطباعة و خراطيش الحبر

استبدل أية رؤوس طباعة مسدودة أو تالفة أو خراطيش حبر انخفض مستوى الحبر بها (انظر صيانة رؤوس الطباعة), وحاول الطباعة مرة أخرى.

# أفحص جودة الورق

قد يكون الورق رطباً أكثر من اللازم أو خشناً أكثر من اللازم. تأكد من أن الوسائط المستخدمة تلبي مواصفات HP (انظر ا<u>ختيار وسائط</u> ا<u>لطباعة</u>), وحاول الطباعة مرة أخرى.

# افحص نوع الوسائط الموضوع فى درج الطابعة

- تأكد من أن الدرج يدعم نوع الوسائط الذي قمت بوضعه. انظر استيعاب المواصفات بالنسبة للوسائط التي تدعمها الطابعة.
- تأكد من أنك قد حددت درج الوسائط في مشغل الطابعة، الذي يحتوي على الوسائط التي تريد استخدامها. انظر تغيير إعدادات الطباعة.

# افحص موقع الطابعة وطول سلك المنفذ USB

انظر افحص موقع الطابعة وطول سلك المنفذ USB.

# تطبع حروف لا معنى لها

في حالة حدوث توقف لمهمة تجري طباعتها، فإن الطابعة ربما لا تتعرف على باقي مهمة الطباعة.

قم بإلغاء مهمة الطباعة وانتظر حتى تعود الطابعة إلى وضع الاستعداد. إذا لم تعد الطابعة إلى وضع الاستعداد، قم بإلغاء جميع مهام الطباعة، وانتظر مرة أخرى. عندما تكون الطابعة جاهزة للاستخدام، أعد إسالة مهمة الطباعة ثانية. إذا طلب منك الكمبيوتر إعادة محاولة طباعة المهمة، انقر فوق **إلغاء Cancel**.

# افحص توصيلات الأسلاك

إذا كانت الطابعة وجهاز الكمبيوتر موصلين بكبل USB أو كابل متوازي، فربما كانت المشكلة ناتجة عن سوء توصيل الكبل أو عن كبل غير صالح للعمل

تأكد من إحكام توصيلات الكبل عند كلا النهايتين. إذا استمرت المشكلة في الظهور ، افصل الكبل من الطابعة، شغل الطابعة دون توصيل الكبل، واحذف أية مهام طباعة متبقية من قائمة انتظار الطباعة. عندما يكون ضوء الطاقة Power مضيئاً وليس يومض، أعد توصيل الكبل.

# افحص ملف المستند

ربما حدث تلف في ملف المستند. إذا كان بإمكانك طباعة مستندات أخرى من نفس التطبيق، فحاول طباعة نسخة احتياطية من المستند، إذا كانت متوفرة.

# افحص مجموعة الرموز

إذا كنت تستخدم MS-DOS، استخدم HP DJCP لضبط مجموعة الرموز الصحيحة فيما يتصل بلغة المستند. انظر لوحة التحكم HP. Deskjet Control Panel (HP DJCP).

# الحبريلطخ الوسائط

# افحص إعدادات الطباعة

- عند طباعة مستندات تستهلك كمية كبيرة من الحبر، يجب ترك المستندات لفترة أطول حتى تجف قبل التعامل مع المواد المطبوعة.
  وينطبق هذا الأمر على وجه التحديد على الشفائف. في برنامج تشغيل الطابعة، حدد جودة الطباعة الأفضل Best . كما يجب عليك أيضاً زيادة الوقت المتاح لجفاف الحبر، وتقليل تشبع الحبر، باستخدام مربع تمرير الحبر مع وقت جفاف الحبر الموجد تحت خصائص الطباعة (يادة الوقت المتاح لجفاف الحبر، وتقليل تشبع الحبر، باستخدام مربع تمرير الحبر مع وقت جفاف الحبر الموجد تحت خصائص الطباعة (يادة الوقت المتاح لجفاف الحبر، وتقليل تشبع الحبر، باستخدام مربع تمرير الحبر مع وقت جفاف الحبر الموجود تحت خصائص الطباعة (يادة الوقت المتاح لجفاف الحبر، وتقليل تشبع الحبر، باستخدام مربع تمرير الحبر مع وقت جفاف الحبر الموجود تحت خصائص الطباعة المتقدم (يادة المتقدمة المتقدمة) ويند مع وقت جفاف الحبر الموجود تحت خصائص الطباعة الطباعة المتقدمة المتاح لجفاف الحبر، وتقليل تشبع الحبر، باستخدام مربع تمرير الحبر مع وقت جفاف الحبر الموجود تحت خصائص الطباعة الطباعة المتقدمة (يادة الوقت المتاح لجفاف الحبر، وتقليل تشبع الحبر، باستخدام مربع تمرير الحبر مع وقت جفاف الحبر الموجود تحت خصائص الطباعة المتقدمة (يادة الوقت المالي الموجد الحبر، ويتقليل تشبع الحبر، يوبية مربع تمرير الحبر مع وقت جفاف الحبر الموجد المعند وربية من الحبر، ولما مع العبر في برنامج المتقدمة (يادة من الحبر) وينفي الحبر في برنامج المائية المائية إلى الطباعة وربع ألمان الطبعة وربع ألمانية وربي مع مود مع مائم المبول المائية في برنامج المعند والمائية المائية المائية وربية من مائيز وربي مع مود المائية المائية المائية المائية المائية المائية المائية المائية المائية المائية المائية المائية المائية المائية المائية المائية المائية المائية المائية المائية مائية مائية مائية مائية مائية مائية المائية المائية المائية المائية المائية المائية المائية المائية المائية المائية المائية المائية المائية المائية المائية المائية المائية المائية المائية المائ
- أما المستندات الملونة ذات الألوان الغنية الممتزجة، فقد تتجعد أو تتلطخ عند طباعتها باستخدام جودة الطباعة Best. حاول استخدام وضع طباعة آخر لتقليل الحبر، أو استخدم ورق HP Premium المصمم لطباعة المستندات ذات الألوان المشرقة. انظر <u>تغيير إعدادات</u> الطباعة.

# افحص نوع الوسائط

- في حالة استخدام الوسائط المعاد تدوير ها، قد تحتاج إلى تقليل حجم الحبر في برنامج تشغيل الطابعة. ومع ذلك، إذا قللت حجم الحبر أكثر من اللازم، فإن ناتج الطباعة قد يبدو باهناً وغير واضح.
- بعض أنواع الوسائط لا تثقبل الحبر بشكل جيد؛ وهو ما يتسبب في جفاف الحبر بصورة أبطأ، وقد يتسبب في تلطيخ الوسائط. انظر <u>اختيار</u> وسائط الطباعة.

# فحص إعدادات الهوامش.

إذا كان الكمبيوتر لديك يعمل بنظام تشغيل Windows، تأكد من عدم تحديد الخيار الخاص بتقليل الهوامش للحد الأدني.

# نظف ملحق الطباعة التلقائية على الوجهين من الداخل.

بعد فترة طويلة من الطباعة، قد يترسب الحبر على وحدة الطباعة التلقائية على الوجهين من الداخل، مما ينجم عنه تلطخ الحبر على الوسائط عند الطباعة على وجهي الورق. لإزالة الحبر المترسب، استخدم قطعة قماش نظيفة خالية من الحبر لتنظيف وحدة الطباعة التلقائية على الوجهين من الداخل.

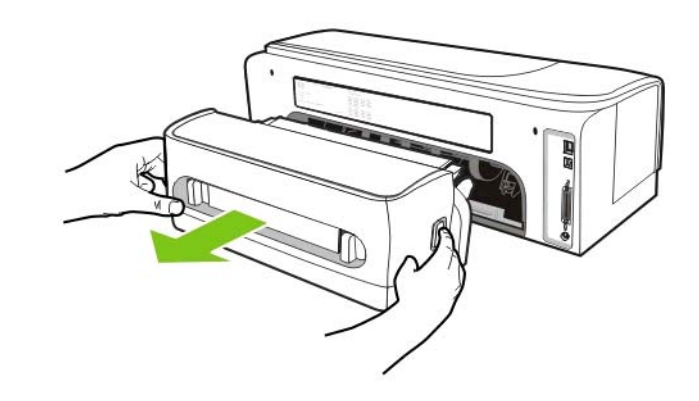

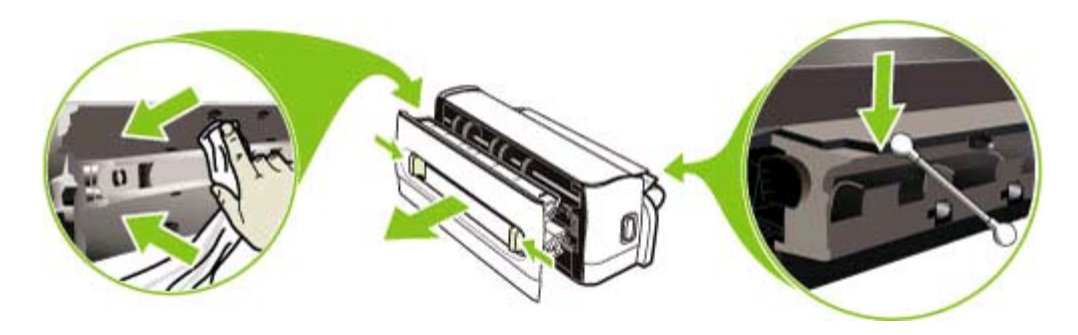

### قم بتنظيف منطقة الطباعة الخاصة بالطابعة

بعد فترة طويلة من الطباعة، قد يترسب الحبر في منطقة الطباعة في الطابعة، مما ينجم عنه تلطخ الحبر على الجانب غير المطبوع عليه من االوسائط أو حالة مجموعة الوسائط المطبوعة. لإزالة الحبر المترسب، استخدم قطعة قماش نظيفة خالية من الحبر لتنظيف منطقة الطباعة، بما فيها من أطراف بلاستيكية .

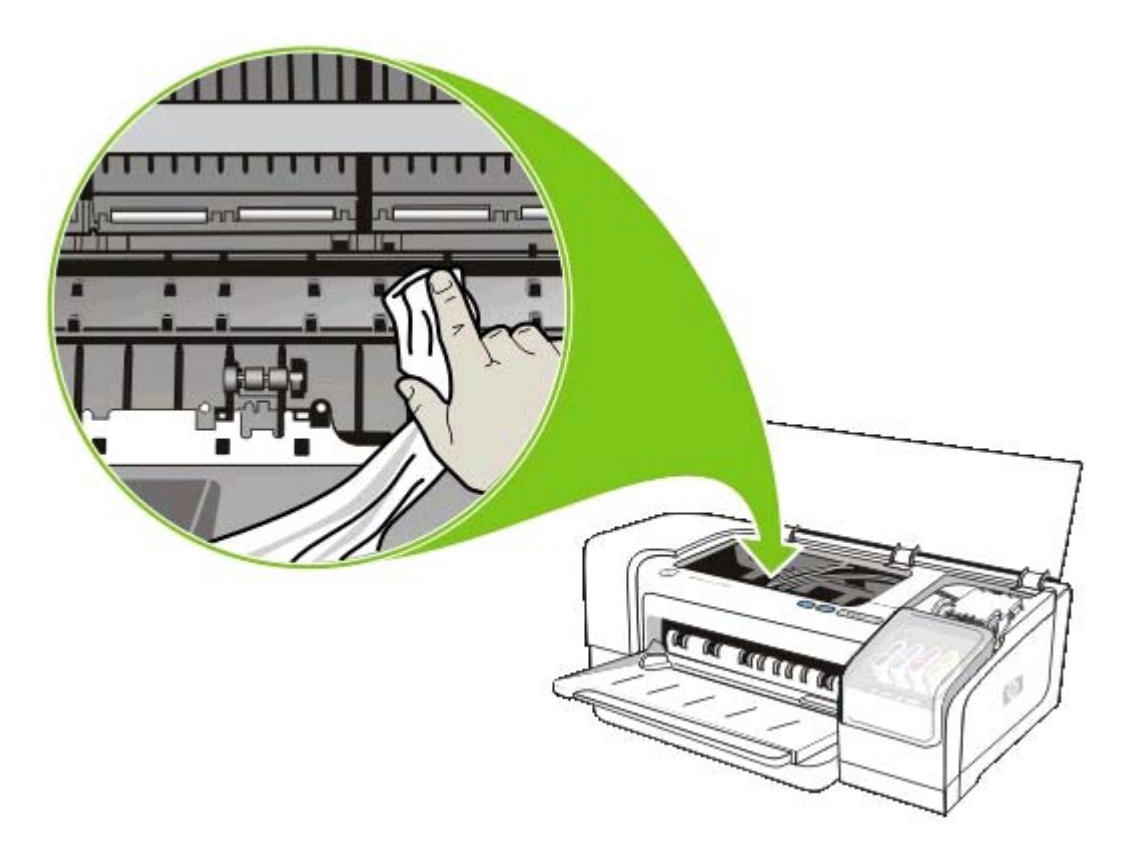

#### تمكين انحدار الخرج في لطابعة

عند الطباعة في وضع الطباعة **سريع عادي Fast Normal (ا**لافتر اضي)، فإن الطابعة لا تستخدم انحدار المطبوعات لتحمل كل صفحة مطبوعة قبل إرسالها إلى درج الخارج. إذا بدأت الطابعة في طباعة الصفحة التالية في حين لا تز ال الصفحة التي تمت طباعتها تجف في درج الخارج، فإن الصفحة الجديدة المطبوعة قد تحتك بالصفحة المطبوعة في درج الخارج، مما يتسبب في تلطيخها بالحبر. تعتمد حدة التلطخ على كمية الحبر المستخدم في كل صفحة مطبوعة.

لمنع احتكاك الصفحات المطبوعة كل منها بالأخرى، قم بالطباعة مستخدماً وضع الطباعة عادي Normal أو Best.

و على نحو بديل، في صندوق الأدوات، شغل وضع انحدار الخارج للطباعة في الوضع Fast Normal. انقر فوق علامة التبويب خدمات الطبعة Printer Services, ثم انقر فوق علامة تبويب تهيئة انحدار الخارج Configure Output Ramp . انظر <u>صندوق الأدوات</u> (Windows).

# الحبر لا يملأ النص أو الرسم تماماً

#### افحص خراطيش الحبر

ربما يكون الحبر في الخراطيش قد نفد. استبدل أية خرطوشة حبر فارغة. أو حاول إخراج خراطيش الحبر ثم أعد تركيبها، تأكد من تثبيتها بإحكامً في مكانها. انظر <u>استبدال خراطيش الحبر</u>.

#### افحص نوع الوسائط

بعض أنواع الوسائط غير مناسبة للاستخدام مع الطابعة. انظر اختيار وسائط الطباعة.

# المطبوعات الخارجة باهتة أو ذات ألوان باهتة

#### فحص وضع الطباعة

يسمح وضع الطابعة Fast Normal لك بالطباعة بمعدل أسرع. و هو وضع جيد لطباعة المسودات. للحصول على نتائج طباعية أفضل، حدد الجودة Normal أو Best. انظر <u>تغيير إعدادات الطباعة</u>.

### أفحص إعداد نوع الورق

عند الطباعة على الشفائف أو غير ها من أنواع الوسائط الخاصة، حدد نوع الوسائط المناسب في مشغل الطابعة. انظر <u>الطباعة على الوسائط</u> الخاصة والمخصصة المقاسات.

#### افحص خراطيش الحبر

إذا كانت السطور في النص أو الصورة المطبوعة متقطعة أو لا تظهر جيداً في الطباعة، فربما يكون الحبر قد نفدت في خرطوشة أو أكثر من خراطيش الحبر، أو قد تكون خرطوشة أو أكثر بها عيب. استبدل بهذه الخراطيش خراطيش جديدة.

# الألوان تطبع أبيض وأسود

تأكد من عدم اختيار الوضع **طباعة بأصباغ الرمادي Print in Grayscale** في مشغل الطابعة.

# طباعة ألوان خاطئة

#### افحص إعدادات الطباعة

تأكد من عدم اختيار الوضع طباعة بأصباغ الرمادي Print in Grayscale في مشغل الطابعة.

#### افحص رؤوس الطباعة

عند انخفاض جودة الطباعة بشكل ملحوظ، ربما كنت في حالجة إلى تنظيف رؤوس الطباعة. انظر <u>صيانة رؤوس الطباعة</u>.

# يظهر تداخل للألوان في المواد المطبوعة

#### افحص إعدادات الطباعة

نتطلب بعض إعدادات نوع الوسائط (مثل ا**لشفانف Transparency Films وأوراق الصور الفوتوغرافية )** وإعدادات جودة الطباعة (مثل **Best "أفضل")** كمية حبر أكبر من غيرها. عند اختيار إعدادات طباعة مختلفة في مشغل الطابعة، تأكد من تحديد نوع الوسائط الصحيح. انظر تغيير إعدادات الطباعة.

### افحص خراطيش الحبر

تأكد من عدم حدوث أي عبث بخر اطيش الحبر. قد تؤدي عمليات إعادة التعبئة واستخدام أحبار غير متوافقة إلى تعطيل النظام الداخلي للطباعة، الأمر الذي قد يؤدي إلى انخفاض جودة الطباعة وتلف الطابعة. لا تضمن HP أو تدعم خر اطيش الحبر المعاد ملؤها. للحصول على المعلومات، انظر <u>موارد وملحقات HP</u>.

# الألوان غير مرتبة مع بعضها بالشكل الصحيح

#### افحص رؤوس الطباعة

لا تتم محاذاة رؤوس الطباعة تلقائياً عند استبدال رأس من رؤوس الطباعة. ومع ذلك، قد تلاحظ تحسن جودة الطباعة من خلال القيام بإجراء المحاذاة بنفسك. انظر <u>صيانة رؤوس الطباعة</u>.

#### افحص وضع الرسومات

استخدم ميزة التكبير والتصغير zoom أو معاينة الطباعة print-preview في البرنامج للتحقق من وجود فجوات في وضع الرسومات في الصفحة.

# سطور أو نقط غير موجودة في النص أو الرسم

قد تكون رؤوس الطباعة أو سنادات تلامس رؤوس الطباعة في حاجة إلى تنظيف. انظر <u>صيانة رؤوس الطباعة</u>.

# حل مشكلات تغذية الورق

للحصول على معلومات حول حل عمليات انحشار الوسائط، أنظر إزالة انحشار الورق

# الوسائط لا تدعمها الطابعة أو درج الطابعة

لا تستخدم سوى الوسائط التي تدعمها الطابعة ودرج الطابعة المستخدم. انظر استيعاب المواصفات بالنسبة للوسائط التي تدعمها الطابعة.

# لا تقوم الطابعة بسحب الوسائط من الدرج

- تأكد من أن محددات مسار الوسائط مضبوطة على العلامات الصحيحة في الدرج بما يتناسب مع مقاس الوسائط الموضوعة في الدرج.
  كما ينبغي التأكد من إحكام محددات مسار الوسائط، دون أن تكون شديدة الإحكام، على مجموعة الوسائط المستخدمة.
- تأكد من أن الوسائط الموجودة في الدرج غير ملتوية. افرد الورق بثنيه في الاتجاه الآخر لانثناء الورق. افحص مستوى تشبع الحبر، كذلك. لزيادة الوقت المتاح لجفاف الحبر، وتقليل تشبع الحبر، استخدم مربع تمرير الحبر مع وقت جفاف الحبر الموجود تحت **خصانص** الطباعة المتقدمة (Windows) Advanced Printing Features أو خصائص الحبر Ink Features في نظام التشغيل (Mac OS) في برنامج تشغيل الطابعة. ومع ذلك، لاحظ أن تقليل تشبع الحبر قد ينتج عنه مواد طباعية "باهتة".

# الوسائط لا تخرج بالشكل الصحيح

- تأكد من تمديد وصلة درج الخارج، وإلا، فإن الصفحات المطبوعة قد تقع بعيداً عن الطابعة.
- أزل الوسائط الزائدة من درج الخارج. هناك حد أقصى لعدد الصفحات التي يتسع لها الدرج.

# الصفحات مائلة

- تأكد من ضبط محددات مسار الورق في الدرج بإحكام على الوسائط، ولكن لا تدعها تثني الوسائط أو تلويها.
  - تجنب وضع وسائط من أنواع مختلفة أو مقاسات مختلفة في الدرج.
  - تأكد من أن الوسائط الموجودة في الدرج غير ملتوية. افرد الورق بثنيه في الاتجاه الآخر لانثناء الورق.
    - قم بإجراء اختبار لاكتشاف ميل الورق في صندوق الأدوات. انظر اختبار ميل الوسائط.

# سحب عدة صفحات

- تأكد من أن محددات مسار الوسائط مضبوطة على العلامات الصحيحة في الدرج بما يتناسب مع مقاس الوسائط الموضوعة في الدرج.
  كما ينبغي التأكد من إحكام محددات مسار الوسائط، دون أن تكون شديدة الإحكام، على مجموعة الوسائط المستخدمة.
  - تأكد من عدم وضع كمية من الورق أكثر من اللازم في الدرج.
- عند وضع الورق في الدرج، تجنب تباعد مجموعة الأوراق عن بعضها. إذ أن تباعد الورق يمكن أن يسبب تكون كهرباء ساكنة ويزيد من مشاكل سحب الطابعة للورق.

# خادم الويب المضمن (EWS) لا يفتح

# افحص إعداد شبكة الاتصال

- تأكد من أنك لا تستخدم سلك تليفون لتوصيل الطابعة بالشبكة.
  - تأكد من توصيل كبل الشبكة بإحكام بالطابعة.
- تأكد من أن محول الشبكة، أو المفتاح، أو جهاز التوجيه router مشغلة وتعمل بالشكل الصحيح.

# افحص جهاز الكمبيوتر

تأكد من أن جهاز الكمبيوتر الذي تستخدمه موصل بالشبكة.

# افحص متصفح الويب الذي تستخدمه

تأكد من أن متصفح الويب يلبي الحد الأدنى من متطلبات النظام. انظر مواصفات نظام التشغيل وبر وتوكول الشبكة.

# افحص عنوان IP الخاص بالطابعة

- اطبع صفحة تهيئة، وبعدها حدد عنوان IP الخاص بالطابعة في الصفحة الثانية. انظر فهم وطباعة صفحة التهيئة.
- حدد مكان الطابعة من محث MS-DOS في نظام التشغيل Windows أو Terminal في نظام تشغيل Mac OS باستخدام عنوان
  IP هو IP. على سبيل المثال، إذا كان عنوان IP هو I23.123.123.123,123, اكتب ما يلي في محث الأوامر ثم اضغط على مفتاح إدخال Enter:

ping 123.123.123.123

إذا ظهر رد على هذا الأمر، فإن عنوان IP يكون صحيحًا.

# استكشاف الأخطاء وإصلاحها بشأن مسائل التثبيت

# مشكلات طباعة صفحة المحاذاة

عند تركيب رؤوس طباعة جديدة، فإن الطابعة تقوم تلقائياً بطباعة صفحتى محاذاة لمحاذاة رؤوس الطباعة. تستغرق هذه العملية حوالي 8 دقائق. لا تفتح أية أغطية أو تضغط على أية أزرار حتى تتم طباعة صفحات المحاذاة. يمكن رمي صفحات المحاذاة بعد طباعتها. إذا لم تقم الطابعة بطباعة الصفحات، فانظر <u>تلميحات عامة لاستكشاف الأخطاء وإصلاحها</u> أو قم بمحاذاة رؤوس الطباعة يدوياً، انظر <u>لمحاذاة رؤوس</u> ا<u>لطباعة</u>).

# مشاكل تثبيت البرنامج

# تحقق من متطلبات الكمبيوتر

تأكد من أن الكمبيوتر يلبي متطلبات النظام. انظر مواصفات نظام التشغيل وبروتوكول الشبكة.

# التحقق من إجراءات التثبيت التمهيدية

- الكمبيوتر يلبي متطلبات النظام. انظر مواصفات نظام التشغيل وبروتوكول الشبكة.
- قبل تثبيت البرنامج في جهاز كمبيوتر يستخدم نظام التشغيل Windows، تأكد من إغلاق جميع البرامج الأخرى.
- إذا لم يتعرف الكمبيوتر على مسار مشغل الأقراض المدمجة CD drive الذي تكتبه، تأكد من تحديد حرف محرك الأقراص المناسب.
- إذا لم يتمكن الكمبيوتر من التعرف على اسطوانة بدء التشغيل Starter CD في محرك الأقراص المدمجة CD drive، قم بفحص الأسطوانة للتحري عن أي تلف بها. يمكنك تحميل مشغل الطابعة من على الإنترنت من الموقع /<u>www.hp.com/support</u>.

#### أعد تثبيت برنامج تشغيل الطابعة

إذا كنت تستخدم نظام التشغيل Windows ولا يستطيع الكمبيوتر اكتشاف الطابعة، أدخل أسطوانة بدء التشغيل Starter CD, وانقر فوق أ**دوات Utilities**, وبعدها انقر فوق أ**داة إلغاء التثبيت Uninstaller** للقيام بإلغاء تثبيت مشغل الطابعة تماماً. أعد تشغيل جهاز الكمبيوتر، وقم تثبيت مشغل الطابعة مجدداً. انظر إلغاء تثبيت برنامج الطابعة.

# مشكلات التوصيل بالشبكة

ملاحظة بعد تصحيح أي مما يلي، قم بإعادة التثبيت مجدداً.

استكشاف أخطاء الشبكة وإصلاحها بصفة عامة

في حالة عدم القدرة على تثبيت برنامج تشغيل الطابعة في جهاز الكمبيوتر، تحقق مما يلي:

- جميع وصلات الكبلات لجهاز الكمبيوتر والطابعة محكمة.
  - الشبكة تعمل بشكل صحيح ومحور الشبكة مشغل.
- إذا لم يضىء ضوء التوصيل في موصل الشبكة، تأكد من تلميحات وموارد استكشاف الإخطاء وإصلاحها تحقيق جميع الشروط.
  - جميع التطبيقات، بما فيها برامج الحماية من الفيروسات والجدران النارية الشخصية، مغلقة أو غير مُمكنَة مؤقتًا.
    - تأكد من أن الطابعة مثبتة على نفس الشبكة الفرعية التي توجد عليها أجهزة الكمبيوتر التي ستستخدم الطابعة.
- إذا لم يستطع برنامج التثبيت اكتشاف الطابعة، قم بطباعة صفة التهيئة وأدخل عنوان IP يدوياً في برنامج التثبيت. انظر فهم وطباعة <u>صفحة التهيئة.</u>
- حدد مكان الطابعة من محث MS-DOS في نظام التشغيل Windows أو Terminal في نظام تشغيل Mac OS باستخدام عنوان
  IP. على سبيل المثال، إذا كان عنوان IP هو 123.123.123.123, اكتب ما يلي في محث الأوامر ثم اضغط على مفتاح إدخال Enter:

ping 123.123.123.123

إذا ظهر رد على هذا الأمر، فإن عنوان IP يكون صحيحًا.

في حالة استخدام جهاز كمبيوتر يستخدم نظام التشغيل Windows، تأكد من مطابقة منافذ الشبكة المتكونة في مشغل الطابعة مع عنوان IP الخاص بالطابعة.

- اطبع صفحة التهيئة انظر فهم وطباعة صفحة التهيئة.
- ٢. من سطح المكتب في Windows انقر بدء Start, أشر إلى إعدادات Settings, وبعدها انقر طابعات Printers. أو، انقر بدء Start, انقر لوحة التحكم Control Panel, وانقر بعدها طابعات وفاكسات Start أو طابعات Printers وعلى انقر لوحة التحكم التشغيل الذي تستخدمه).
  - ۳. نقر بزر الفأرة الأيمن على رمز الطابعة، وانقر على خواص Properties, وبعدها انقر على علامة التبويب منافذ Ports .
    - ٤. اختر منفذ TCP/IP للطابعة، وبعدها انقر فوق تهيئة المنفذ Configure Port.
- قارن عنوان IP المدرج في مربع الحوار وتأكد من مطابقته لعنوان IP المدرج في صفحة التهيئة. إذا كان عنوانا الـ IP مختلفين، قم بتغيير عنوان IP في مربع الحوار بحيث يطابق العنوان الموجود في صفحة التهيئة.
  - . انقر على موافق OK مرتين لحفظ الإعدادات ثم أغلق مربعات الحوار.

على الرغم من أنه لا يوصى بتحديد عنوان IP ثابت للطابعة، فربما تحل بعضاً من مشكلات التثبيت (مثل التضارب مع جدار ناري شخصي) بتحديد نوان IP ثابت للطابعة. لمزيد من المعلومات ، أنظر ت<u>هيئة خيارات الشبكة</u>.

#### إعادة تعيين إعدادات شبكة الطابعة

في حالة عدم قدرة الطابعة على الأتصال بالشبكة، قم بإعادة تعين إعدادات شبكة الطابعة:

أثناء استمرار الضغط على 🕑(زر الطاقة)، أضغط 🕼 (زر الأستئناف) ثلاث مرات، ثم قم بتحرير ڬ (زر الطاقة).

قم بإلغاء التثبيت ثم أعد تثبيت مشغل الطابعة مرة أخرى.

مردوم المحصول على أحدث المعلومات، قم بزيارة موقع دعم المنتج على www.hp.com/support/officejetprok850.

# إزالة انحشار الورق

# لإزالة الانحشار

- أخرج جميع الوسائط من درج الخارج.
- ١. افحص لوحة الدخول الخلفية أو وحدة الطباعة على الوجهين.
- اضغط على الزر على أحد جانبي وحدة الوصول الخافية أو وحدة الطباعة على الوجهين وقم بإز التها.

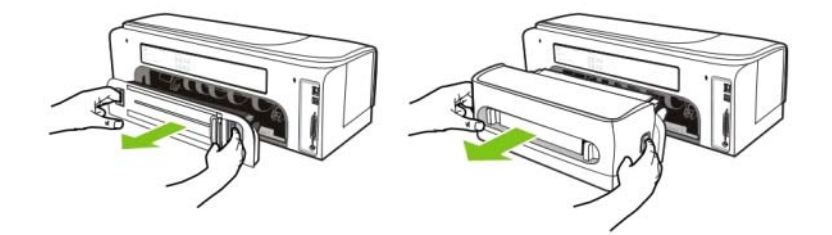

- ب. حدد موضع أية وسائط محشورة داخل الطابعة، أمسك الوسائط بيديك واجذبها نحوك.
- ج. إذا كان الانحشار في وحدة الطباعة على الوجهين، اضغط على الأزرار الموجودة في الناحية الأمامية لوحدة الطباعة على الوجهين وارفع الغطاء. إذا كانت الوسائط المنحشرة في الداخل، قم بإزالتها بحذر. أغلق الغطاء.

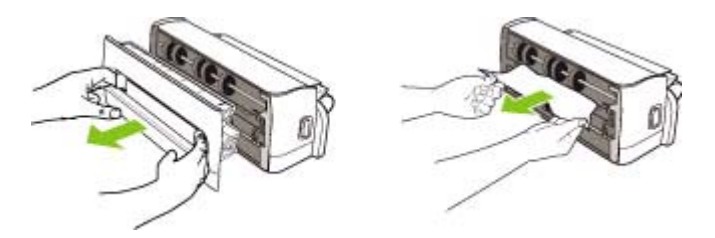

- د. أعد تركيب لوحة الدخول الخلفية أو وحدة الطباعة على الوجهين في الطابعة.
- ٣. إذا لم تتمكن من تحديد مكان انحشار الوسائط، ارفع درج الخارج، وبعدها تحقق من إن كان هناك أي انحشار في درج الداخل. إذا كانت وسائط الطباعة محشورة في الدرج، اتبع الخطوات الآتية:
  - أ. قم بتمديد درج الداخل.

**ب.** اجذب الورق نحوك.

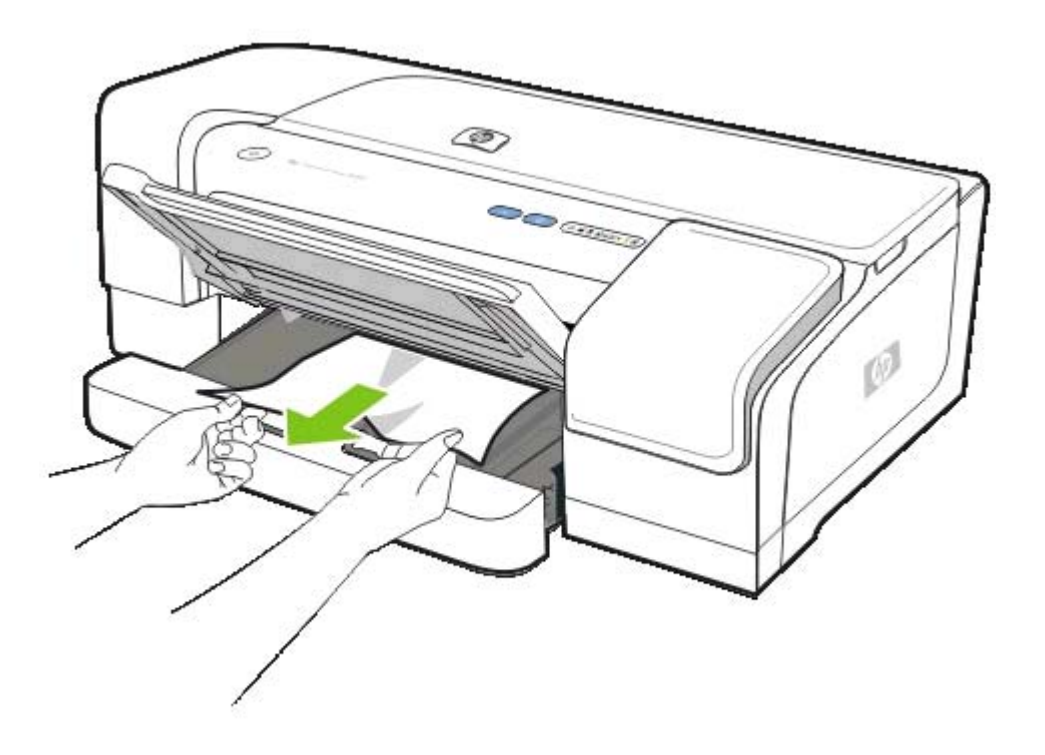

ج. تأكد من محاذاة الوسائط بالشكل الصحيح في الدرج، وبعدها اخفض درج الخارج.

٤. إذا لم تعثر على الورق المنحشر، افتح الغطاء العلوي. إذا كان هناك ورق متبقي داخل الطابعة، تأكد من أن العربة قد تحركت نحو يمين الطابعة، أخرج أية قصاصات من الورق أو وسائط مجعدة واجذب الوسائط باتجاهك من خلال أعلى الطابعة.

تحذير! لا تضع يدك داخل الطابعة عندما تكون الطابعة تعمل، وتكون العربة محشورة. عندما تفتح الغطاء العلوي، يجب أن تعود العربة إلى وضعها في الجانب الأيمن للطابعة. إذا لم تتحرك العربة نحو اليمين، أوقف الطابعة عن التشغيل قبل أن تعالج أي انحشار بالطابعة.

بعد إز الة الانحشار، أغلق جميع الأغطية، شغل الطابعة (إذا كنت قد فصلتها)، وبعدها اضغط على ( زر الاستئناف Resume
 لمو اصلة الطباعة.

سوف تستمر الطابعة في طباعة الصفحة التالية. سوف تحتاج إلى إعادة إرسال أي صفحة كانت قد انحشرت في الطابعة.

# لتجنب انحشار الوسائط في الطابعة

- تأكد من وضع الطابعة على سطح مستوي.
- تأكد من عدم وجود أي شيء يعيق مسار الورق.
- لا تضع الورق في الدرج أكثر من اللازم. انظر استيعاب المواصفات بالنسبة للوسائط التي تدعمها الطابعة.
  - قم بوضع الورق في الدرج بالشكل الصحيح. انظر وضع الوسائط في الدرج.
    - لا تستعمل وسائل طباعة ملفوفة أو مجعدة.
  - دائماً استعمل الوسائط التي تتطابق مع المواصفات. انظر اختيار وسائط الطباعة.

- في حالة استخدام وسائط معاد تدوير ها، حاول استخدام نوع آخر من الوسائط. انظر اختيار وسائط الطباعة.
  - تأكد من عدم امتلاء درج الخارج بالوسائط تماماً عند إرسالة مهمة لطباعتها.
    - تأكد من محاذاة الوسائط مع الجانب الأيمن من درج الورق.
  - تأكد من ضبط محددات مسار الورق بإحكام على الوسائط، ولكن لا تدعها تثنى الوسائط أو تلويها.

# ۲ موارد وملحقات HP

يقدم هذا القسم معلومات حوال موارد وملحقات HP الخاصة بالطابعة. هذه المعلومات خاضعة للتغيير; قم بزيارة موقع HP على الإنترنت (<u>www.hpshopping.com</u>) لمعرفة أخر التحديثات.. يمكنك شراء ما يلزمك من على الموقع.

# طلب موارد الطباعة على شبكة الإنترنت

علاوة على موقع HP على شبكة الإنترنت، يمكنك طلب موارد الطباعة عن طريق خادم الويب المضمن (EWS) أو صندوق الأدوات (Windows).

# متطلبات النظام لطلب موارد الطباعة.

لاستخدام صندوق الأدوات، تأكد من تحقق ما يلي:

- لدخول إلى الإنترنت
- الطابعة موصلة بجهاز الكمبيوتر باستخدام كابل USB أو كابل متوازي، أو موصلة بشبكة.
  - صندوق الأدوات مثبتاً في جهاز الكمبيوتر (يدعمه Windows فقط).

لاستخدام خادم الويب المضمن EWS، تأكد من تحقق ما يلي:

- الطابعة موصلة بالشبكة
- متصفح الشبكة المثبت على الكمبيوتر الخاص بك (سواء متصفح ,0. Microsoft Internet Explorer 5.5, Netscape 7.0, أو Safari 1.2 أو أي اصدار تال)

# لطلب موارد الطباعة

• صندوق الأدوات (Windows)

فوق علامة تبويب حالة الطابعة Printer Status ، أضغط طلب موارد Order Supplies. يبدأ متصفح الإنترنت الافتراضي في العمل ويعرض صفحة الإنترنت.

• الأداة المساعدة (Mac) الأداة المساعدة (HP Printer Utility

افتح لوحة المعلومات والدعم , انقر فوق حالة الموارد ثم أنقر فوق طلب موارد HP.

خادم الويب المضمن

في قسم **وصلات أخرى** ، أضغط **طلب موارد** . اتبع التعليمات الموجودة على موقع الويب لتختار وتطلب موارد طباعة التي تريدها.

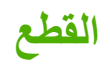

# الملحقات والكبلات

| ملحق HP للطباعة التلقانية على الوجهين (الوحدة المزدوجة)      | C8258A |
|--------------------------------------------------------------|--------|
| كبل متوازي (متر HP IEEE-1284 A-B (2 (متر HP IEEE-1284 A-B (2 | C2950A |
| كبل متوازي (مترات 3) HP IEEE-1284 A-B                        | C2951A |
| (متر HP USB A-B (2                                           | C6518A |

# خادمات الطباعة

| خادم الطباعة خارجي HP Jetdirect 170X                                                     | J3258B |
|------------------------------------------------------------------------------------------|--------|
| خادم الطباعة خارجي HP Jetdirect 300X                                                     | J3263A |
| خادم طباعة HP Jetdirect 500x لكابل Fast Ethernet                                         | J3265A |
| خادم طباعة خارجي HP Jetdirect 175X (كابل USB 1.0)                                        |        |
| خادم الطباعة الخارجي HP Jetdirect en3700 عن طريق كبل (USB 2.0<br>Fast Ethernet)          | J7942A |
| خادم طباعة خارجي HP Jetdirect ew2400 كابل Fast Ethernet سلكي أر<br>لاسلكي 802.11g لـ SMB | J7951A |

# الموارد

موارد الحبر

# خراطيش الحبر

| C4844A     | حبر HP 10 الأسود          |
|------------|---------------------------|
| <br>C4836A | حبر سماوي HP 11 Cyan      |
| <br>C4837A | حبر أرجواني HP 11 Magenta |
| <br>C4838A | حبر أصفر HP 11 Yellow     |
| <br>C4814A | حبر أسود HP 13            |
| <br>C4815A | حبر سماوي HP 13 Cyan      |
| <br>C4816A | حبر أرجواني HP 13 Magenta |
| C4817A     | حبر أصفر HP 13 Yellow     |

# رؤوس الطباعة

| C4810A | حبر أسود HP 11            |
|--------|---------------------------|
| C4811A | حبر سماري HP 11 Cyan      |
| C4812A | حبر أرجواني HP 11 Magenta |
| C4813A | حبر أصفر HP 11 Yellow     |

# وسائط HP

لطلب وسائط مثل ورق HP Premium Inkjet Transparency Film، أو ورق الشفائف HP Premium Inkjet Transparency Film، أو ورق الطباعة على الأقمشة HP Iron-On Paper، أو بطاقات التهنئة HP Greeting Cards، اذهب إلى الموقع <u>www.hp.com</u>.

ختر بلدك/منطقتك، وبعدها حدد شراءBuy أو تسوق Shopping.

# ٧ الدعم والضمان

المعلومات الواردة في <u>الصيانة واستكشاف الأخطاء وإصلاحها</u> تقترح حلولا للمشاكل العادية. إذا كانت طابعتك لا تعمل بشكل صحيح ولم تساعدك هذه الاقتراحات على حل المشكلة، حاول الاستعانة باحدى خدمات الدعم التالية للحصول على المساعدة.

# الحصول على الدعم الإلكترونية

يمكنك الحصول على الدعم من شركة HP من المصادر الإلكترونية التالية:

• الويب

قم بزيارة موقع الويب الخاص بخدمة العملاء على hp.com للحصول على آخر المعلومات حول البرنامج، والمنتج، ونظام التشغيل، والدعم: www.hp.com/support/officejetprok850.

• صندوق الأدوات (Windows)

يوفر صندوق الأدوات حلولاً سهلة خطوة- بخطوة لمشاكل الطباعة الشائعة. انظر <u>صندوق الأدوات (Windows)</u>.

• الدعم الفوري HP Instant Support

الدعم الفوري HP Instant Support عبارة من مجموعة من أدوات استكشاف الأخطاء وإصلاحها على شبكة الإنترنت تساعدك على التعرف على مشكلات الطباعة وتشخيصها وحلها سريعاً. انظر الدعم HP Instant Support.

# الحصول على دعم HP عن طريق الهاتف

خلال فترة الضمان، يمكنك الحصول على المساعدة من مركز HP للدعم الشامل.

# قبل الاتصال

حتى تساعد ممثلي مركز الدعم الشامل في خدمتك بشكل أفضل، قم بتجهيز المعلومات التالية قبل الاتصال:

- البع صفحة تهيئة الطابعة. انظر فهم وطباعة صفحة التهيئة للحصول على التعليمات حول كيفية طباعة هذا الصفحة. إذا لم تطبع الطابعة هذه الصفحة، قم بتجهيز المعلومات التالية:
  - رقم الطراز والرقم المسلسل. (تجده على الجانب الخلفي للطابعة).
    - موديل الطابعة
    - ۲. افحص نظام التشغيل الذي تستخدمه، مثل Windows 98 SE.
  - ۳. إذا كانت الطابعة موصله بشبكة الاتصالات، أفحص نظام تشغيل الشبكة، مثل Windows NT Server 4.0.
    - ٤. لاحظ كيفية اتصال الطابعة بالنظام الذي تستخدمه، كأن يكون المنفذ متوازي، أو USB أو شبكي.
  - ب تحقق من مشغل الطابعة ورقم إصدار برنامج الطابعة، مثل HP Officejet Pro K850 Series Version: 62.43.12.0.
    (لإيجاد رقم إصدار مشغل الطابعة، افتح إعدادات الطابعة أو مربع حوار الخواص وانقر على علامة النبويب حول About.)
    - ۲. إذا كانت لديك مشكلة في الطباعة من تطبيق بعينه، سجل هذا التطبيق و رقم إصداره.

# أرقام هواتف مركز HP للدعم الشامل

في العديد من المواقع، يوفر مركز HP للدعم الشامل رقماً مجانياً للدعم عبر الهاتف أثناء فترة الضمان. ومع ذلك، فإن بعضاً من الأرقام التي نوردها فيما يلي قد لا تكون أرقاماً مجانية.

| البلد/ المنطقة          | رقم الهاتف                          |
|-------------------------|-------------------------------------|
| الجزائر                 | 43 45 56 61                         |
| الأرجنتين               |                                     |
|                         | بيونس أيرس الخارجي: 0-800-555-5000  |
| <br>أستر اليا           | 147 721 1300                        |
|                         | انتهاء الضمان: 1902 910 910         |
| النمسا                  | www.hp.com/support                  |
| البحرين                 | 17212049                            |
| بلجيكا                  | هولندي: <u>www.hp.com/support</u>   |
|                         | فرنسي: <u>www.hp.com/support</u>    |
| البرازيل                | خارج ساو باولو: 0–800-709–7751      |
|                         | ساو باولو الكبري: (55)-11-4004–7751 |
| کترا                    | منطقة ميسيسايجا: (905) 4663-4663    |
|                         | 6836–474–800–1                      |
| أمريكا الوسطى& الكاريبي | www.hp.com/support                  |

للحصول إلى أحدث قائمة حالية لأرقام هواتف الدعم، انظر الموقع <u>www.hp.com/support</u>.

| البلد/ المنطقة     | رقم المهتف                                   |
|--------------------|----------------------------------------------|
| شيلى               | 999–360-800                                  |
| الصين              | 4518 3881-021                                |
|                    | 3888–810–800                                 |
| كولومبيا           | بوجانا 571–606–9191                          |
|                    | 8368–4746–51–8000–01                         |
| کوستا ریکا         | 1046-011-800-0                               |
| قبرص               | 2649 9 800                                   |
| جمهورية التشيك     | 222 222 810                                  |
| الدنمارك           | www.hp.com/support                           |
| جمهورية الدومينكان | 2884-711-800-1                               |
| إكوادور            | Andinatel: 1-999-119 • 800–711–2884          |
|                    | Pacifictel: 1-800-225-528 • 800-711-2884     |
| مصز                | 6910602 (02)                                 |
| السلفادور          | 6160-800                                     |
| فنأندا             | www.hp.com/support                           |
| فرنسا              | www.hp.com/support                           |
| ألمانيا            | www.hp.com/support                           |
| اليونان            | دولي: + 30 6073603 6073603                   |
|                    | في- بلد: 11 801 55 47 47                     |
| جواتيمالا          | 2884–711-800-1                               |
| هونج كونج S.A.R.   | 4098 2802                                    |
| المجر              | 1111 382 1                                   |
| الهند              | 7737 44 600 1                                |
| إندونيسيا          | 3408 350 (21) 62+                            |
| أيرلندا            | www.hp.com/support                           |
| إسر ائيل           | 4848 830 9 (0)                               |
| إيطاليا            | www.hp.com/support                           |
| جامایکا            | 2884-711-800-1                               |
| اليابان            | Navi Dial) 000511-0570, محلي في اليابان فقط) |
|                    | 9800-3335-03                                 |
| جمهورية كوريا      | 3003 1588                                    |
| لوكسمبورج          | www.hp.com/support                           |
| ماليزيا            | 8588 88 1800                                 |

| رقم الهاتف                             | البلد/ المنطقة           |
|----------------------------------------|--------------------------|
| مكسيكو سيتي: 55–5258–9922              | المكسيك                  |
| خارج مکسيکو سيٽي: 01-800-472–68368     |                          |
| 47 4047 22                             | المغرب                   |
| www.hp.com/support                     | هولندا                   |
| 147 441 0800                           | نبوزيلندا                |
| 999 3204 1                             | نيجيريا                  |
| www.hp.com/support                     | النرويج                  |
| 2884-711-800-1                         | بنما                     |
| 0006 1 54 800 009                      | بر جو اي                 |
| 10111-800-0                            | بيرو                     |
| 3551 867 2                             | الفلبين                  |
| 000 5666 22                            | بولندا                   |
| www.hp.com/support                     | البرتغال                 |
| 0589 232 877 1                         | بیرتو ریکو               |
| 4442 315 (21)                          | رومانيا                  |
| موسكو: 3284 777 3284                   | روسيا                    |
| سان بطرسبرج: 812 332 4240              |                          |
| 1415 897 800                           | المملكة العربية السعودية |
| 5300 272 6                             | مىنغافورة                |
| 256 111 0850                           | سلوفاكيا                 |
| دولي: + 27 11 2589301 دولي: + 27       | جنوب افريقيا             |
| جمهورية جنوب أفريقيا RSA) 086 0001030( |                          |
| www.hp.com/support                     | أسبانيا                  |
| www.hp.com/support                     | السويد                   |
| www.hp.com/support                     | مويسرا                   |
| 8000-8722-02                           | تايوان                   |
| 9000 353 (2) 66+                       | ئاپلاند                  |
| 2884-711-800-1                         | Trinidad & Tobago        |
| 22 12 89 71                            | تونس                     |
| 71 71 444 216 90                       | ترکیا                    |
| 06-51-230 (044)                        | أوكرانيا                 |
| 47 47 54 600                           | الإمارات العربية المتحدة |
| www.hp.com/support                     | المملكة المتحدة          |
| (HP INVENT 800-1) 1 - 800 - 474 - 6836 | الولايات المتحدة         |

| البلد/ المنطقة | رقم الهاتف                            |
|----------------|---------------------------------------|
| ار جواي        | 177–054–0004                          |
| فينزويلا       | ـــــــــــــــــــــــــــــــــــــ |
|                | خارج کرکاس: 0–800–474–68368           |
| فيتنام         | 88234530 84 +                         |
| غرب أفريقيا    | 80 63 17 213 351 +                    |

# بيان Hewlett-Packard للضمان المحدود

| منتج HP                                                                       | مدة الضمان المحدود          |
|-------------------------------------------------------------------------------|-----------------------------|
| البرنامج                                                                      | عام واحد                    |
| الملحقات                                                                      | عام واحد                    |
| خر اطيش الحبر                                                                 | ستة أشهر *                  |
| رؤوس الطباعة                                                                  | عام واحد *                  |
| الأجهزة الطرفية للطابعة (انظر أدناه للحصول على التفاصيل)                      | عام واحد                    |
| *<br>*الحصول على معلومات أكثر تفصيلاً حول الضمان، انظر الموقع inkjet_warranty | . <u>www.hp.com/support</u> |

#### تغطية الضمان المحدود

- ١. تضمن شركة Hewlett-Packard للمستخدم خلو منتجات HP الموضحة أعلاه من أية عيوب في المواد والصناعة طوال فترة الضمان المحددة أعلاه، والتي تبدأ من تاريخ شراء العميل للمنتج.
- ٢. بالنسبة للمنتجات من البرامج، يسري ضمان HP المحدود في حالة عدم القدرة على تنفيذ إرشادات البرمجة فقط. ولا تضمن شركة HP أن يعمل أي منتج دون تعطل أو دون أية أخطاء.
- ٢. لا يغطي ضمان HP المحدود سوى العيوب الناجمة عن الاستخدام العادي للمنتج، و لا يغطي أية مشكلات أخرى بما في ذلك المشكلات التي تنجم عن:
  - عمليات الصيانة أو التعديل غير السليمة؛
  - ب. استخدام برامج أو وسائط أو أجزاء أو مستلزمات غير مقدمة من HP أو لا تدعمها؛
    - ج. التشغيل بما لا يتفق مع مواصفات المنتج؛
    - د. التعديل غير المسموح به أو سوء الاستخدام.
- \*. بالنسبة للمنتجات من طابعات HP، لا يؤثر استخدام خرطوشة حبر ليست من إنتاج HP أو خرطوشة حبر معاد تعبئتها على الضمان المقدم للعميل أو على أي عقد للدعم من قبل HP تم توقيعه مع العميل. ولكن إذا حدث أي عطل أو ضرر بالطابعة نتيجة استخدام خرطوشة حبر معاد تعبئتها، فسوف تطلب شركة على المرا و على أي عقد للدعم من قبل HP تم توقيعه مع العميل. ولكن إذا حدث أي عطل أو ضرر بالطابعة نتيجة استخدام خرطوشة حبر معاد تعبئتها، فسوف تطلب شركة والعميل الم على المندام المقدم للعميل أو على أي عقد للدعم من قبل HP تم توقيعه مع العميل. ولكن إذا حدث أي عطل أو ضرر بالطابعة نتيجة استخدام خرطوشة حبر ليست من إنتاج HP أو خرطوشة حبر معاد تعبئتها، فسوف تطلب شركة HP سداد الرسوم القياسية بالنسبة للوقت والمواد اللازمين لإصلاح الطابعة نتيجة لهذا العطل أو التلف المذكورين.
- إذا تسلمت شركة HP، خلال فترة الضمان السارية، إشعارًا بوجود عيب في أي منتج يغطيه ضمان HP فإن شركة HP تتعهد بإصلاح المنتج أو استبداله حسب اختيار الشركة.
- ١. إذا لم تتمكن شركة HP من إصلاح المنتج المعيب الذي يغطيه ضمان HP أو استبداله ـ حسب الأحوال ـ، فإن شركة HP ملزمة، خلال فترة معقولة من الوقت بعد إخطار ها بالعيب، برد ثمن شراء المنتج للعميل.
- ليس هناك أي التزام على شركة HP بشأن إصلاح المنتج أو استبداله أو إعادة المبلغ المدفوع ثمناً له للعميل إلا بعد أن يعيد العميل المنتج المعيب إلى شركة HP.
- بجوز أن يكون أي منتج بديل للمنتج المعيب جديدًا أو شبه جديد، بشرط أن تكون قدرته الوظيفية مساوية على الأقل للقدرة الوظيفية للمنتج
  الذي يتم استبداله.
  - ٩. يجوز أن تحتوي منتجات HP على أجزاء أو مكونات أو مواد معاد تصنيعها، لها نفس أداء الأجزاء أو المكونات أو المواد الجديدة.
  - ١٠ يسري بيان HP للضمان المحدود في أية دولة/منطقة تقوم فيها HP بتوزيع منتجها الذي يغطيه الضمان. يمكن الحصول على عقود
    خدمات ضمان إضافية، مثل تقديم الخدمة في الموقع، من أي مركز خدمة HP معتمد في الدول/المناطق التي تقوم شركة HP أو أي مستورد معتمد بتوزيع المنتج فيها.

#### حدود الضمانة

لا تقدم شركة HP أو أي من مورديها الآخرين أية ضمانات أو شروط أخرى من أي نوع، سواءً كانت ضماناتٍ أو شروطًا صريحة أو ضمنية خاصة بالتسويق والجودة المرضية والملاءمة لغرض معين، وذلك بالقدر الذي يجيزه القانون المحلي.

#### حدود المسئولية

- التعويضات التي ينص عليها بيان الضمان هذا هي تعويضات خاصة بالعميل وحده ومقصورة عليه، وذلك بالقدر الذي يجيزه القانون المحلي.
- ٢. بالقدر الذي يجيزه القانون المحلي، باستثناء الالتزامات المنصوص عليها تحديداً في بيان الضمانة هذا، لا تكون HP أو أي مورد آخر تابع لها مسئولة مسئولية مباشرة أو غير مباشرة، أو خاصة، أو عرضية، أو استتباعية، عن أية تعويضات عن أضرار سواء كانت مستندة إلى عقد أو ضرر مقصود أو غير مقصود، أو أية نظرية قانونية أخرى أو سواء كانت قد أخطرت باحتمال وجود مثل هذه الأضرار.

### القانون المحلي

- يمنح بيان الضمان هذا حقوقًا قانونية معينة للعميل. يجوز للعميل كذلك أن تكون له حقوق أخرى تختلف من ولاية لأخرى في الولايات المتحدة، ومن مقاطعة لأخرى في كندا، ومن دولة/منطقة إلى أخرى في أي بقعة من العالم.
- ٢. بالقدر الذي يكون به بيان الضمان هذا متوافقاً مع القانون المحلي، فإن بيان الضمان سوف يعتبر معدلاً حتى يتوافق مع ذلك القانون المحلي. والمحلي. وبموجب مثل هذا القانون المحلي، قد لا يمكن تطبيق بعض بنود إخلاء المسئولية وقيود بيان الضمان هذا على العميل. على سبيل المثل، يجوز لبعض الولايات داخل الولايات المتحدة وبعض الحكومات خارج الولايات المتحدة (بما في ذلك بعض المقالموات) المثل، يجوز لبعض الولايات داخل الولايات المتحدة وبعض الحكومات خارج الولايات المحلوم. والمحلومات خارج الولايات المتحلي. وبموجب مثل هذا القانون المحلي، قد لا يمكن تطبيق بعض بنود إخلاء المسئولية وقيود بيان الضمان هذا على العميل. على سبيل المثل، يجوز لبعض الولايات داخل الولايات المتحدة وبعض الحكومات خارج الولايات المتحدة (بما في ذلك بعض المقاطعات في كندا) القيام بما يلي:
  - الحيلولة دون قيام إخلاءات المسئولية والقيود الواردة في بيان الضمان بتحديد حقوق العميل القانونية (مثل المملكة المتحدة)، أو
    - . القيام بطريقة أخرى بالحد من قدرة الجهة المصنعة على تطبيق مثل هذه الإخلاءات أو القيود؛ أو
- ج. منح العميل حقوق ضمان إضافية أو تحديد فترة استمرار الضمانات الضمنية التي يتعذر على الشركة المنتجة التنصل منها أو إجازة القيود على فترة استمرار الضمانات الضمنية.
  - ٣. بالنسبة لعمليات العملاء في أستراليا ونيوزيلندا، فإن الشروط الورادة في هذا الضمان إلا بالقدر المجاز قانوناً لا تستثني أو تقيد أو تعدل، وإنما هي إضافة إلى الحقوق القانونية الإجبارية السارية على بيع منتجات HP لهؤلاء العملاء.

# موارد HP Inkjet من الأحبار التي تعمل بالنفت - مرجع سريع للضمانة

ملاحظة الهدف من هذه المعلومات أن تكون ملخصاً سهل القراءة للبيان الكامل لضمانة HP. لقراءة بيان الضمانة الكامل، اذهب إلى موقع www.hp.com/support/inkjet\_warranty واختر المنتج الذي لديك.

### هل منتجك مغطى بموجب الضمانة؟

إذا كنت ترى أن مورد الحبر أو رأس الطباعة الموجود لديك به عيب، يجوز لك إعادته واسترداد ما دفعت من ثمن أو الحصول على بديل له، شريطة أن يكون كل ما يلى صحيحاً وحقيقياً:

- مورد الحبر: لم ينفد من الحبر.
- رأس الطباعة: لم يتجاوز الاستخدام المخصص له:
  - رأس الطباعة الأسود: 530 مل
  - رأس الطباعة الألوان: 200 مل

ملاحظة لتحديد حجم الحبر الذي مر خلال رأس الطباعة الموجود بالطابعة حالياً، انظر استخدام الحبر المتراكم (مل) في القسم المحصم الخصص الخاص بحالة رأس الطباعة في صفحة التهيئة. انظر طباعة صفحة تهيئة.

- مورد الحبر: لم تتم إعادة ملئه، أو إعادة تصنيعه، أو جرى العبث به على أي نحو آخر.
- رأس الطباعة أو مورد الحبر: لم يمر تاريخ "انتهاء الضمانة" الخاص به. انظر إلى التوضيح الذي يظهر أدناه لإيجاد موقع التاريخ الخاص بمنتجك.

### أماكن تاريخ انتهاء الضمان

### نسق التاريخ: سنة شهر يوم

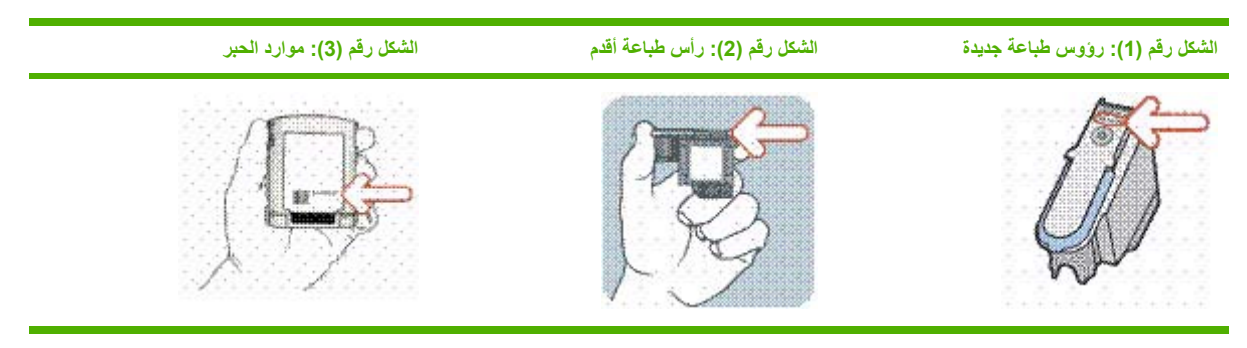

### تاريخ التركيب

تأكد من تركيب المنتج قبل تاريخ التركيب المطبوع على عبوة مورد الحبر. إذ أن التركيب قبل تاريخ التركيب أو خلال هذا التاريخ يضمن أن يكون متاحاً لديك ما يلي قبل تاريخ نهاية الضمان:

- رأس الطباعة: سنة واحدة (طبقاً للحد الأقصى لاستعمال الحبر المتراكم)
  - مورد الحبر: سنة أشهر

# موارد HP Inkjet من الحبر الذي يعمل بالنفث - انتهاء الصلاحية

كلما زاد الحبر قدماً، فإنه يفقد الماء الموجود به. عندما يصير الحبر قديماً بالشكل الكافي، فإنه يمكن أن يلحق التلف برؤوس الطباعة أو أية أجزاء أخرى في نظام الطباعة. تنفد معظم خراطيش الحبر ۔ في الاستعمال العادي ۔ من الحبر قبل أن يصير الحبر قديماً بكثير بحيث لا يمكن أن يتسبب في أي تلف على نحو ما ذكر. ومع ذلك، لمنع أي تلف محتمل، فقد صممت طابعات HP التي تستخدم خراطيش الحبر المذكورة من قبل بحيث تتوقف عن الطباعة قبل أن يصير الحبر قديماً أكثر من اللازم. انظر تاريخ انتهاء الصلاحية (سنة ـ شهر ـ يوم) الخاص بحالة خرطوشة الحبر في صفحة التهيئة. انظر ط<u>باعة صفحة تهيئة.</u>

- ليس لانتهاء الصلاحية أي دخل بضمان المنتج. للحصول على معلومات حول الضمان الخاص بخر طوشة الحبر ، انظر الموقع www.hp.com/support/inkjet\_warranty.
- انتهاء الصلاحية يمنع التلف الذي ينتج عن الحبر القديم. عند انتهاء صلاحية خراطيش الحبر، فإنها تتوقف عن العمل ويجب استبدالها.

#### كيف تعيد منتجاً؟

هناك طريقتان لإعادة منتج في فترة الضمان:

- قم بزيارة تاجر التجزئة الذي اشتريت المنتج منه (وفقاً لسياسة الإرجاع الخاصة بتاجر التجزئة).
- إذا لم يكن بإمكانك إعادة المنتج إلى تاجر التجزئة، اتصل برقم تليفون الدعم في الصفحة المرفقة التي جاءت في الصندوق مع المنتج.
# ٨ مرجع أضواء الطابعة

تشير أضواء الطابعة إلى حالة الطابعة وهي مفيدة لتشخيص مشاكل الطباعة. يتناول هذا القسم المعلومات الخاصىة بأضواء الطابعة، ودلالاتها والإجراء الواجب اتخاذه إذا لزم الأمر.

أضواء لوحة التحكم

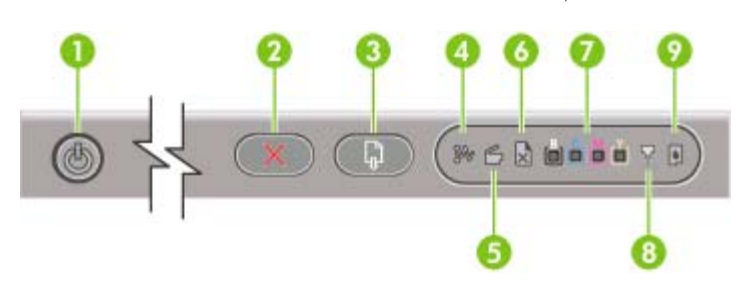

- 1 زر التشغيل والضوء
  - 2 زر الإلغاء
- 3 زر معاودة التشغيل والضوء
  - 4 ضوء انحشار الورق
- 5 الضوء الذي يشير إلى أن الباب مفتوح
- 6 الضوء الذي يشير إلى نفاد الورق من الطابعة
  - 7 أضواء مؤشر الألوان
  - 8 ضوء رأس الطباعة
  - 9 ضوء خرطوشة الحبر

#### أضواء موصل الشبكة ( الطابعة الملونة HP Officejet Pro K850dn)

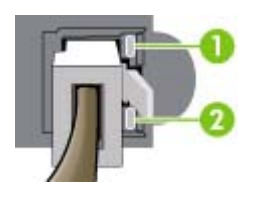

1 ضوء الوصلة

2 ضوء التنشيط

#### شرح معاني أضواء لوحة التحكم

يتناول هذا القسم بشيء من الإيجاز بعض الرسائل التي قد تظهر في شاشة أضواء الطابعة.

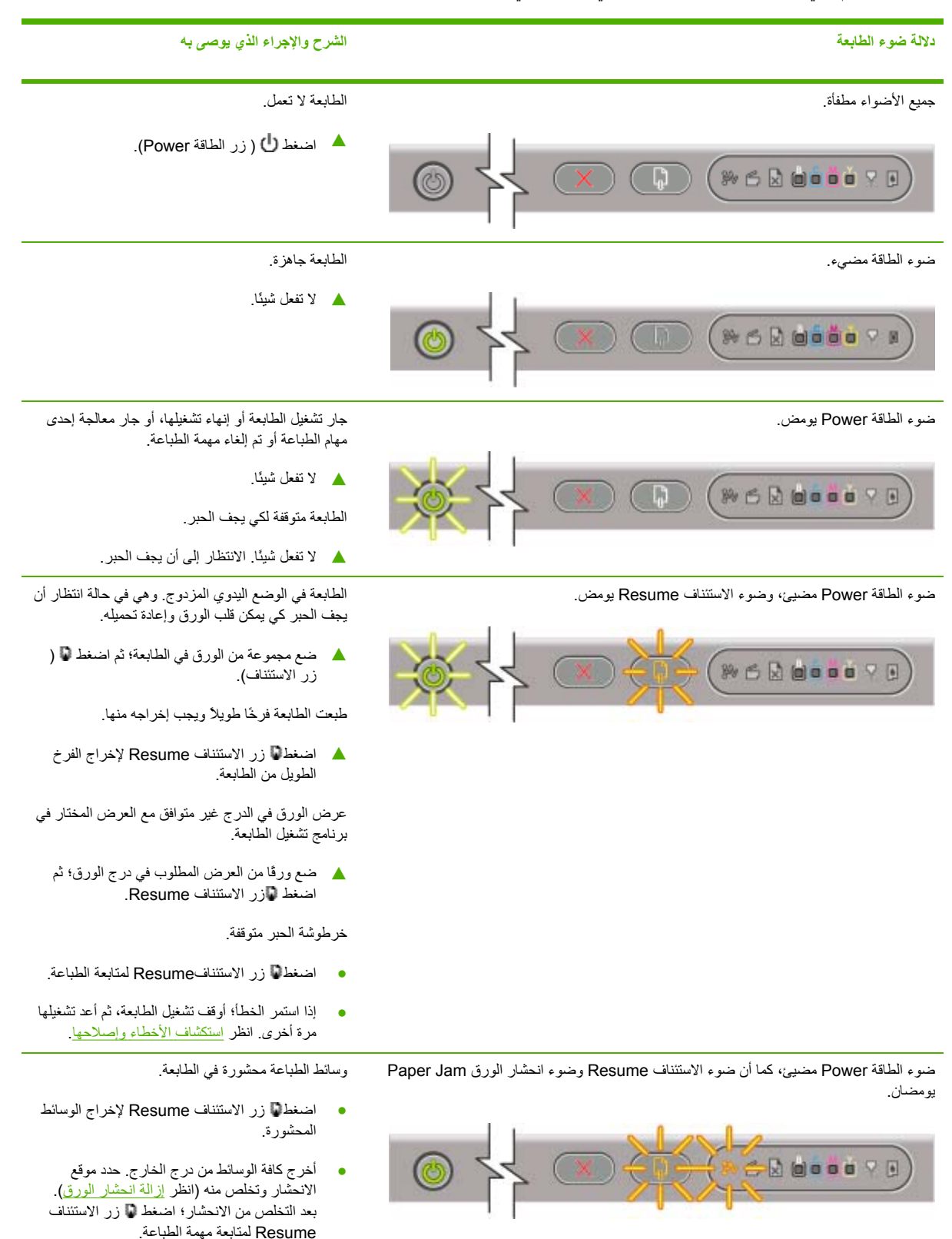

| الشرح والإجراء الذي يوصى به                                                                                                    | دلالة ضوء الطابعة                                                                                   |
|----------------------------------------------------------------------------------------------------|----------------------------------------------------------------------------------------------------|
| لا يوجد ورق في الطابعة.                                                                                                    | إضاءة ضوء الطاقة Power ووميض ضوء الاستنناف Resume وضوء نفاد الورق Out of Paper.                     |
| ل ضع الورق في الدرج ثم اضغط ₪ ( زر الاستنناف<br>Resume).                                                                                                    |                                                                                                    |
| الغطاء ليس محكم الغلق.                                                                                                    | إضاءة ضوء الطاقة Power وضوء فتح الباب Door Open.                                                    |
| <ul> <li>أن جميع الأغطية محكمة الغلق.</li> </ul>                                                                                                    |                                                                                                    |
| لوحة الوصول الخلفية أو (الوحدة المزدوجة) الملحقة للطباعة<br>على الوجهين أليًا لم تدخل بالكامل.                                                                                                    | إضباءة ضوء الطاقة Power ووميض ضوء فتح الباب Door Open.                                              |
| أكد أن لوحة الوصول الخلفية أو الوحدة المزدوجة تم<br>إدخالها جيدًا في الجزء الخلفي من الطابعة.                                                                                                    |                                                                                                    |
| ماسكة رأس الطباعة غير مثبتة.                                                                                                    | إضاءة ضوء الطاقة ، و ضوء فتح الباب وأضوء رؤوس الطباعة مضاءة.                                        |
| افتح الغطاء العلوي ثم اضغط لأسفل بإحكام على<br>ماسكة رأس الطباعة إلى أن تثبت بإحكام.                                                                                                    |                                                                                                    |
| واحدة أو أكثر من رؤوس الطباعة بحاجة إلى فحص.                                                                                                    | إضاءة ضوء الطاقة Power ووميض ضوء رأس الطباعة Printhead بالإضافة إلى ضوء أو أكثر من<br>أبر بر الألوب |
| <ul> <li>أعد تركيب رؤوس الطباعة الصحيحة؛ ثم أغلق جميع الأغطية ثم حاول الطباعة.</li> <li>إذا استمر الخطأ؛ أوقف تشغيل الطابعة، ثم أعد تشغيلها مرة أخرى.</li> <li>إذا استمر الخطأ؛ نظف مناطق تلامس رأس الطباعة (انظر <u>صيانة رؤوس الطباعة</u>).</li> <li>إذا استمر الخطأ؛ فاستبدل رؤوس الطباعة المعنية.</li> <li>إذا استمر الخطا؛ فاستبدل رؤوس الطباعة المعلومات انظر <u>موارد وملحقات HP</u> للحصول على المعلومات بشأن طلب الموارد.</li> </ul> |                                                                                                    |
| واحدة أو أكثر من رؤوس الطباعة غير موجودة.                                                                                                    | إضاءة ضوء الطاقة Power وضوء رأس الطباعة Printhead وضوء أو أكثر من أضواء الألوان.                    |
| <ul> <li>تأكد من إز الة الشريط الواقي الموجود على كل رأس<br/>من رؤوس الطباعة.</li> <li>أعد تركيب رؤوس الطباعة؛ ثم أغلق جميع الأغطية ثم<br/>حاول الطباعة.</li> </ul>                                                                                                    |                                                                                                    |
| أوشكت خرطوشة حبر على الانتهاء ويجب استبدالها قريباً.                                                                                                    | إضاءة ضوء الطاقة Power وضوء أو أكثر من أضواء مؤشر الألوان.                                          |
| لا تفعل شيئًا.                                                                                                    |                                                                                                    |

#### دلالة ضوع الطابعة

إضاءة ضوء الطاقة Power ووميض ضوء أو أكثر من أضواء مؤشر الألوان.

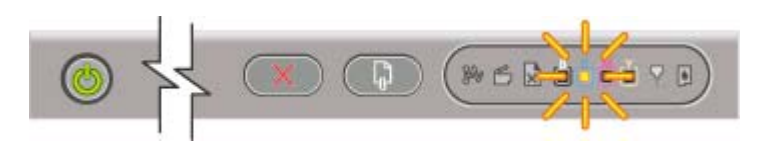

إضاءة ضوء الطاقة Power وضوء خرطوشة الحبر Ink Cartridge وضوء أو أكثر من أضواء الألوان.

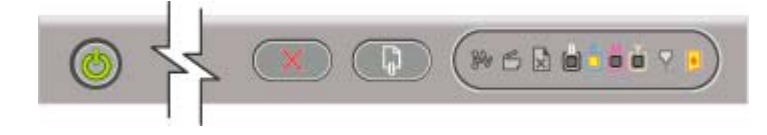

إضاءة ضوء الطاقة Power ووميض ضوء خرطوشة الحبر Ink Cartridge بالإضافة إلى ضوء أو أكثر من أضواء الألوان.

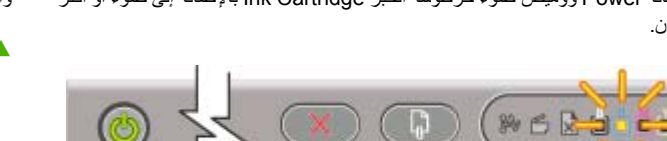

بشأن طلب الموارد. واحدة أو أكثر من خراطيش الحبر معيبة أو انتهت صلاحيتها.

إذا استمر الخطأ؛ فاستبدل خراطيش الحبر المعنية.

انظر موارد وملحقات HP للحصول على المعلومات

استبدل خرطوشة الحبر المعنية. انظر موارد وملحقات HP للحصول على المعلومات بشأن طلب الموارد.

> إضاءة ضوء الطاقة Power وضوء أو أكثر من أضواء الألوان، ووميض ضوء خرطوشة الحبر Ink .Cartridge

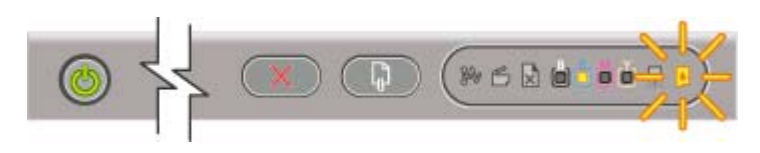

تم تركيب خرطوشة حبر ليست من HP.

الشرح والإجراء الذي يوصى به

متابعة الطباعة.

.

نفد الحبر من إحدى خراطيش الحبر ويجب استبدالها قبل

واحدة أو أكثر من خراطيش الحبر غير موجودة.

استبدل خرطوشة الحبر المعنية. انظر موارد وملحقات <u>HP</u> للحصول على المعلومات بشأن طلب الموارد.

- تنبيه لا يشمل الضمان التلف الذي يحدث في الطابعة نتيجة تعديل خر اطيش الحبر أو تعبئتها، أو نتيجة استخدام خر اطيش حبر ليست من HP.
- إذا كنت تعتقد أن خرطوشة الحبر هذه هي خرطوشة حبر HP أصلية؛ أعدها إلى المكان الذي اشتريتها منه. ثم اشتر خرطوشة حبر HP أصلية وركباها في الطابعة.
- إذا اخترت استخدام خرطوشة حبر ليست من صنع • شركة HP؛ فاضغط مع الاستمر ار 🖞 زر الطاقة Power واضغط 🖉 زر الاستئناف Resume ثلاث مرات. جميع الأضواء مطفأة باستثناء ضوء الطاقة Power. لا يشمل الضمان التلف الذي يحدث في الطابعة نتيجة استخدام هذه الخرطوشة

ضوء الطاقة Power يومض. جميع أضواء لوحة التحكم مضيئة.

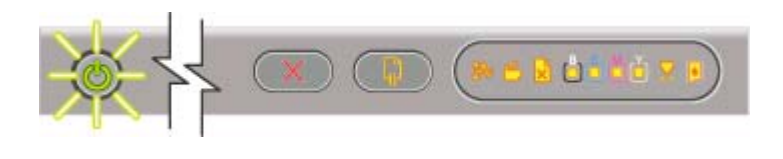

يجب إلغاء جميع مهام الطباعة من قائمة الانتظار في • الطابعة.

حدث خطأ أو أكثر في الطابعة.

أوقف تشغيل الطابعة وانتظر 10 ثوان قبل تشغيلها مرة . أخرى. حاول الطباعة مرة أخرى.

وإذا استمرت المشكلة في الظهور، انظر <u>الدعم والضمان.</u>

#### شرح معانى أضواء موصل الشبكة

يتناول هذا القسم بشيء من الإيجاز بعض الأشكال التي قد تظهر في أضواء موصل الشبكة.

| دلالة ضوء موصل الشبكة                | الشرح والإجراء الذي يوصى به                                                                                       |
|--------------------------------------|----------------------------------------------------------------------------------------------------|
| ضوء الوصلة منيء. ضوء التنشيط مطفاً.  | الطابعة متصلة بالشبكة ولكنها لا تستقبل أو ترسل البيانات عبر الشبكة. الطابعة<br>تعمل و هي ساكنة.<br>لا تفعل شيئًا. |
| ضوء الوصلة مضيء. وميض ضوء التنشيط.   | الطابعة تستقبل أو ترسل البيانات عبر الشبكة.                                                                       |
|                                      | لا تفعل شيئًا.                                                                                                    |
| ضوء الوصلة مطفاً. ضوء التنشيط مطفاً. | تم إيقاف تشغيل الطابعة أو أنها غير متصلة بالشبكة.                                                                 |
|                                      | شغل الطابعة. إذا كانت الطابعة مشغلة بالفعل وكان كبل الشبكة موصلا،<br>انظر استكشاف الأخطاء وإصلاحها.               |

# ٩ مواصفات الطابعة

يقدم هذا القسم معلومات حول مادة، نظام، الموصفات الوظيفية للطابعة.

# المواصفات المادية

للحصول على مواصفات الوسائط ومواصفات التعامل معها، انظر اختيار وسائط الطباعة.

| 610 في 376.8 في 205 مم (24 في 14.8 في<br>8.1 بوصنة)                                                    | المقاس (العرض في العمق في الارتفاع)          | الطرازات المتاحة والأبعاد المادية |
|----------------------------------------------------------------------------------------------------|----------------------------------------------|-----------------------------------|
| <ul> <li>مع وحدة الطباعة المزدوجة: 610 في 524.8</li> <li>في 205 مم (24 في 20.6 في 8.1 بوصة)</li> </ul> |                                              |                                   |
| 12.3 kg (27.1 lbs)                                                                                     | الوزن (لا يشمل رؤوس الطباعة أو خراطيش الحبر) |                                   |
| مع وحدة الطباعة المزدوجة: 14.3 kg (35.1 )<br>lbs)                                                      |                                              |                                   |

# سمات المنتج وقدراته

للحصول على مواصفات الوسائط ومواصفات التعامل معها، انظر ا<u>ختيار وسائط الطباعة</u>.

| الاتصال        | <ul> <li>متوافق مع IEEE 1284 ثنائي الاتجاه متوازي</li> <li>(جميع الطرازات)</li> </ul>                                                                |
|----------------|----------------------------------------------------------------------------------------------------|
|                | <ul> <li>متوافق مع USB 2.0 سرعة كاملة (جميع<br/>الطرازات).</li> </ul>                                                                                |
|                | <ul> <li>متظمن 100BT/10 (متضمنا مع الطابعة</li> <li>الملونة HP Officejet Pro K850dn (HP Officejet Pro K850dn)</li> </ul>                             |
| طريقة الطباعة  | طباعة على ورق عادي ينفث الحبر حرارياً حسب الطلب                                                                                                    |
| خراطيش الحبر   | 4 خراطيش حبر (واحدة أسود، واحدة سماوي، واحدة<br>أرجواني، وواحدة أصغر)                                                                                |
| رؤوس الطباعة   | 4 رؤوس طباعة (واحد للأسود، واحد للسماوي، واحد<br>للأرجواني، وواحد للأصفر)                                                                            |
| نتائج الموارد  | قم بزيارة <u>/www.hp.com/pageyield ل</u> مزيد من<br>المعلومات عن أنتاجية خراطيش الحبر المتوقعة.                                                      |
| معايرة الألوان | ColorSync •                                                                                                    |
|                | ICC Profiles •                                                                                                    |
| لغات الأجهزة   | HP PCL 3 GUI                                                                                                    |
| دعم الخطوط     | • خطوط الولايات المتحدة: CG Times, CG<br>Times Italic, Universe, Universe<br>Italic, Courier, Courier Italic, Letter<br>Gothic, Letter Gothic Italic |
|                | <ul> <li>الدعم المضمن لمجموعات رموز اللغة العربية<br/>والعبرية.</li> </ul>                                                                           |
| دورة المهام    | حتى 6250 صفحة في الشهر                                                                                                    |

# مواصفات المعالج والذاكرة

للحصول على مواصفات الوسائط ومواصفات التعامل معها، انظر اختيار وسائط الطباعة.

| Motorola 32-bit ColdFire 4e RISC<br>(256 MHz) | ▲ | معالج الجهاز |
|-----------------------------------------------|---|--------------|
| 32 ميجابايت ذاكرة قراءة فقط مضمنة             | • | معالج الجهاز |
| 4 ميجابايت ذاكرة Flash ROM مضمنة              | • |              |

# مواصفات نظام التشغيل وبروتوكول الشبكة

للحصول على مواصفات الوسائط ومواصفات التعامل معها، انظر اختيار وسائط الطباعة.

| ta fetti itat eğile                                                                                                    | Windows OR Windows Mo                                                                                                    |
|----------------------------------------------------------------------------------------------------|----------------------------------------------------------------------------------------------------|
| لوالى عمام المدين<br>ال                                                                                                | Windows NT 4.0, Windows 2000,<br>Windows XP                                                                                                    |
|                                                                                                    | <ul> <li>نظام تشغیل Mac OS إصدار X v10.2, 2</li> <li>v10.4 و v10.4</li> </ul>                                                                                                    |
| متطلبات النظام (الحد الأدنى)                                                                                           | <ul> <li>ويندوز 98:معالج Pentium 90 MHz،</li> <li>ذاكرة 16 MB RAM مساحة على القرص</li> <li>الصلب 60 MB.</li> </ul>                                                                        |
| <b>ملاحظه:</b> قد تحتّاج الملفات الكبيرة المعقدة دات الرسومات المكنّفة إلى مسلحة اكبر من القرص الصلب.                  | <ul> <li>Pentium:معالج Windows NT 4.0*</li> <li>ذاكرة 82 MB RAM، مساحة<br/>على القرص الصلب 60 MB.</li> </ul>                                                                              |
|                                                                                                    | <ul> <li>Windows Me : معالج Pentium 150</li> <li>ذاكرة Windows 32</li> <li>القرص الصلب MB 60.</li> </ul>                                                                                  |
|                                                                                                    | <ul> <li>Windows 2000 : معالج Pentium 300</li> <li>ذاكرة MB RAM 64 ، مساحة على</li> <li>القرص الصلب 110 MB.</li> </ul>                                                                    |
|                                                                                                    | <ul> <li>Windows XP 32-bit معالج Pentium</li> <li>مالج Windows XP 32-bit</li> <li>مالحة MB RAM 64</li> <li>على القرص الصلب 110</li> </ul>                                                 |
|                                                                                                    | <ul> <li>Windows XP Professional x64</li> <li>Pentium® 1.8 GHz معالج edition</li> <li>ذاكرة MB RAM 256 ، مساحة خالية على</li> <li>القرص الصلب 100 MB.</li> </ul>                          |
|                                                                                                    | <ul> <li>خادم Pentium :معالج Pentium</li> <li>معالج MB RAM 128</li> <li>ذاكرة 550 MHz</li> <li>خالية على القرص الصلب 110 MB.</li> </ul>                                                   |
|                                                                                                    | <ul> <li>لاستعراض دليل المستخدم على شبكة الإنترنت</li> <li>(Windows)، يجب أن يكون لديك متصفح</li> <li>Explorer 5.0</li> </ul>                                                             |
|                                                                                                    | <ul> <li>نظام تشغيل Mac OS إصدار X v10.2</li> <li>معالج Pentium 333</li> <li>معالج v10.3</li> <li>معالج MB RAM 128</li> <li>معالجة على MB RAM 128</li> <li>القرص الصلب 100 MB.</li> </ul> |
|                                                                                                    | * يمكن تثبيت مشغلات الطابعة من القرص المدمج<br>الخاص ببدء التشغيل باستخدام الأداة المساعدة لأضافة<br>الطابعة في نظام تشغيل الـ Windows                                                    |
| متطلبات النظام (الموصى بها)<br>- «مثلقة عند تروال الله الكروبية المترونات المروال كثفة المحسامة أكرون القرم والمراورات | <ul> <li>Windows Me و Windows 98 معالج</li> <li>MB 32 داكرة Pentium® 266 MHz</li> <li>مساحة خالية على القرص الصلب 100</li> </ul>                                                          |
| <b>مرحصة: ق</b> د تحتاج الملقات الكبيرة المعقدة ذات الرسومات المحتفة إلى مساحة أكبر من القرض الصنب.                    | MB .<br>• Windows NT 4.0* • معالج ®Pentium بمعالج &<br>مالته على القرص الصلب 100 MB .<br>خالية على القرص الصلب 100 MB .                                                                   |

Windows 2000: معالج ،MHz300 Windows 2000: ذاكرة MB 128، مساحة القرص الصلب 150 MB

•

- Pentium دسعالج Windows XP 32-bit
   معالج 300 MHz
   مساحة MB RAM 128 مساحة
   على القرص الصلب 150 MB.
- Windows XP Professional x64
   Pentium® 1.8 GHz معالج Edition
   ذاكرة MB RAM 512
   القرص الصلب 150 MB .
- خادم Windows 2003 : معالج Windows 2003
   ذاكرة MB RAM 256 ، مساحة
   خالية على القرص الصلب 150 MB.
- نظام تشغيل Mac OS إصدار X v10.2, ا Pentium 333 : معالج v10.4 معالج M33
   ذاكرة MHz AM 256 ، مساحة على MB 200
   القرص الصلب 200 MB.

\* يمكن تثبيت مشغلات الطابعة من القرص المدمج الخاص ببدء التشغيل باستخدام الأداة المساعدة لأضافة الطابعة في نظام تشغيل الـ Windows

- أنظمة تشغيل Windows 98 وWindows 98
   Windows XP 32-bit و Windows XP 32-bit (الإصدار Home أو Professional (الإصدار Editions)
  - نظام تشغیل Mac OS إصدار X v10.2, و Mac OS
     v10.3
  - و أعلى RedHat Linux 9.0 و أعلى
    - نظام تشغيل SuSE Linux 8.1 و أعلى
      - نظام تشغيل Debian 3.0 وأعلى
    - نظام تشغيل Slackware 8.1 و أعلى
      - نظام تشغیل Lindows 1.3 وأعلى
    - Microsoft Windows Terminal Server Edition 4.0
- Microsoft Windows Server 2003 و المعروف فيما سبق Microsoft Windows XP Server باسم (Terminal Services
  - Microsoft Windows 2000 Server Terminal Services with Citrix MetaFrame 1.8
  - Microsoft Windows Server 2003 Terminal Services with Citrix MetaFrame 1.8
- نظام التشغيل Microsoft Windows NT وخادم Windows 2000 للخادمات الطرفية مزود بـ Citrix V1.8

توافقية نظام تشغيل الشبكات\*

\* اتصل ببائع نظام التشغيل الخاص الموجود لديك للحصول على البرنامج، والوثائق والدعم.

| <ul> <li>نظام التشغيل Microsoft Windows NT<br/>وخادم 2000 Windows للخادمات الطرفية<br/>مزود بـ Citrix XP</li> </ul>                           |                                            |                             |
|----------------------------------------------------------------------------------------------------|--------------------------------------------|-----------------------------|
| <ul> <li>نظام تشغيل خادم Microsoft Windows</li> <li>2000 للخدمات الطرفية</li> </ul>                                                           |                                            |                             |
| TCP/IP •                                                                                                    |                                            | بروتوكولات الشبكة المتوافقة |
| SLP •                                                                                                    |                                            |                             |
| DHCP •                                                                                                    |                                            |                             |
| SNMP •                                                                                                    |                                            |                             |
| HTTP •                                                                                                    |                                            |                             |
| ليست كل مجموعات البروتوكولات ونظم التشغيل<br>مدعمة. لمزيد من المعلومات ، أنظر الموقع<br>www.hp.com/support و /www.hp.com<br>officejetprok850. |                                            |                             |
|                                                                                                    | الأدوات الإضافية الخاصة بـ HP Web Jetadmin | إدارة الشبكة                |

الخصائص خادم الويب المضمن القدرة على تهيئة وإدارة أجهزة الشبكة عن بعد العمر الافتراضي للطابعة HP myPrintMileage متطلبات النظام الشبكة المكونة على أساس البروتوكول TCP/IP. متصفح الشبكة (سواء متصفح Microsoft Internet Explorer 5.5, Netscape 7.0, Opera 7.54, Mozilla Firefox 1.0, أو Safari 1.2 أو أي اصدار تال) اتصال شبكي. (لا يمكنك استخدام خادم الويب المضمن عند اتصال الطابعة مباشرة بجهاز كمبيوتر) اتصال الإنترنت (بعص الخصائص). يمكنك فتح واستخدام خادم الويب المضمن دون أن تكون متصلاً بالإنترنت. إلا أن بعض الخصائص لن تكون متاحة. يجب أن تكون على نفس الجانب بالنسبة للجدار الناري مثل الطابعة

# مواصفات وظيفية

للحصول على مواصفات الوسائط ومواصفات التعامل معها، انظر اختيار وسائط الطباعة.

| السرعة (خطاب أمريكي و A4) | الوضع DRAFT:                                                                                                    |
|---------------------------|----------------------------------------------------------------------------------------------------|
|                           | <ul> <li>نص أسود: 24 صفحة في الدقيقة (ص/د)</li> </ul>                                                                                                    |
|                           | <ul> <li>نص مختلط مع رسومات ملونة: 21 ص/ د</li> </ul>                                                                                                    |
|                           | الصيغة FAST NORMAL                                                                                                    |
|                           | • نص أسود: 11.5 ص/ د                                                                                                    |
|                           | <ul> <li>نص مختلط مع رسومات ملونة: 10 ص/ د</li> </ul>                                                                                                    |
|                           | الصيغة NORMAL:                                                                                                    |
|                           | <ul> <li>نص أسود: 6 ص/ د</li> </ul>                                                                                                    |
|                           | <ul> <li>نص مختلط مع رسومات ملونة: 5 ص/ د</li> </ul>                                                                                                    |
|                           | الصيغة BEST:                                                                                                    |
|                           | <ul> <li>نص أسود: 4 ص/ د</li> </ul>                                                                                                    |
|                           | <ul> <li>نص مختلط مع رسومات ملونة: 3 ص/ د</li> </ul>                                                                                                    |
|                           | سرعة جودة الليزر:*                                                                                                    |
|                           | <ul> <li>نص أسود: 7 ص/ د</li> </ul>                                                                                                    |
|                           | <ul> <li>نص مختلط مع رسومات ملونة: 6 ص/ د</li> </ul>                                                                                                    |
|                           | *في مقارنة "سرعة جودة الليزة" يتم مقارنة السرعات<br>في الدقيقة للطابعة الملونة HP Officejet Pro<br>لمع معيار الطابعة HP Color LaserJet<br>4600 عند جودة طباعة مقارنة. تعتمد هذه المقارنة<br>على الاختبار الداخلي لـ HP فقط. |
| دقة                       | أمبود:                                                                                                    |
|                           | حتى 1200 في 600 نقطة لكل بوصة مع الحبر<br>الأسود المخضب                                                                                                    |
|                           | الألوان:                                                                                                    |
|                           | تكنولوجيا HP المحسنة لطبقات الألوان Color المحسنة لطبقات الألوان Lavering Technology                                                                                                    |

Layeling recunious مع PhotoREt III جودة الصور الفوتو غرافية (حتى 1400 في 1200 نقطة لكل بوصة مثلى على أراق الصور الفوتو غرافية الممتازة ،HP في 1.200 في 1.200

# المواصفات البيئية

للحصول على مواصفات الوسائط ومواصفات التعامل معها، انظر اختيار وسائط الطباعة.

| 5 إلى 40 درجة مئوية (41 إلى 104 درجة فهرنهايت)                                | درجة حرارة التشغيل         | بيئة التشغيل |
|-------------------------------------------------------------------------------|----------------------------|--------------|
| 15 إلى 54 درجة مئوية (55 إلى 95 درجة فهرنهايت)                                | ظروف التشغيل الموصى بها    |              |
| عدم نكثف 20 إلى 80 بالمانة                                                    | الرطوبة النسبية الموصى بها |              |
| -40 إلى 70 درجة مئوية (-40 إلى 158 درجة<br>فهرنهايت)                          | درجة حرارة التخزين         | بيئة التغزين |
| عدم التكثف حتى 90 بالمانة عند درجة حرارة 65<br>درجة مئوية (149 درجة فهرنهايت) | الرطوبة النسبية للتخزين    |              |

# المواصفات الكهربائية

للحصول على مواصفات الوسائط ومواصفات التعامل معها، انظر ا<u>ختيار وسائط الطباعة</u>.

| حول طاقة عام خارجي                                                                                                  | مصدر التيار                                                                                    |
|----------------------------------------------------------------------------------------------------|------------------------------------------------------------------------------------------------|
| <ul> <li>الجهد الكهربي الداخل: 100 إلى 240 فولت تيار</li> <li>متردد (±10 بالمائة)، 50 /60 هرتز (±3 هرتز)</li> </ul> | متطلبات الطاقة الكهربانية:                                                                     |
| <ul> <li>الجهد الكهربائي الخارج: 32 فولت تيار مباشر،</li> <li>2500 ملي أمبير</li> </ul>                             |                                                                                                |
| الطباعة: 65 وات                                                                                                    | الحد الأقصى المسموح به من استهلاك الطاقة                                                       |
| وضع الاستعداد Standby: أقل من 45 وات                                                                                |                                                                                                |
| <ul> <li>وضع ایقاف Off: أقل من 1 و ات</li> </ul>                                                                    |                                                                                                |
|                                                                                                    | الانبعاث السمعي (الطباعة في الصيغة Draft , مواصفات الضوضاء حسب مواصفاقت معيار الأيزو ISO 7779) |
| LpAm 54 (dBA                                                                                                    | ضغط الصوت (وضع المتفرج)                                                                        |
| LwAm 61 (BA                                                                                                    | قدرة الصوت                                                                                     |

# ۱۰ معلومات تنظيمية

يقدم هذا القسم معلومات تنظيمية للطابعة.

# **FCC statement**

The United States Federal Communications Commission (in 47 cfr 15.105) has specified that the .following notices be brought to the attention of users of this product

This device complies with part 15 of the FCC rules. Operation is subject to the following two conditions: (1) This device may not cause harmful interference, and (2) this device must accept any .interference received, including interference that may cause undesired operation

#### **Shielded cables**

.Use of a shielded data cable is required to comply with the Class B limits of Part 15 of the FCC Rules

#### Pursuant to Part 15.21 of the FCC Rules, any changes or modifications to this equipment not expressly approved by the Hewlett-Packard Company, may cause harmful interference and .void the FCC authorization to operate this equipment

This equipment has been tested and found to comply with the limits for a Class B digital device, pursuant to Part 15 of the FCC Rules. These limits are designed to provide reasonable protection against harmful interference in a residential installation. This equipment generates, uses and can radiate radio frequency energy and, if not installed and used in accordance with the instructions, may cause harmful interference to radio communications. However, there is no guarantee that interference will not occur in a particular installation. If this equipment does cause harmful interference to radio or television reception, which can be determined by turning the equipment off and on, the user is encouraged to try to correct the interference by one or more of the following :measures

- .Reorient or relocate the receiving antenna •
- .Increase the separation between the equipment and receiver •
- Connect the equipment into an outlet on a circuit different from that to which the receiver is .connected
  - .Consult the dealer or an experienced radio/TV technician for help •

بيان التداخل الكهرومغناطيسي (كوريا)

사용자 안내문 (B 급기기)

이 기기는 비업무용으로 전자파 장혜검정을 받은 기기로서, 주거지역에서는 물론 모든 지역에서 사용할 수 있습니다. بيان المجلس التطوعي للتحكم في التداخل (اليابان)

この装置は、情報処理装置等電波障害自主規制協議会(VCCI)の基準 に基づくクラスB情報技術装置です。この装置は、家庭環境で使用すること を目的としていますが、この装置がラジオやテレビジョン受信機に近接して 使用されると受信障害を引き起こすことがあります。 取り扱い説明書に従って正しい取り扱いをして下さい。

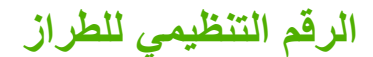

لأغراض التنظيمية لتعريف المنتج، فقد تم تم تعين رقم تنظيمي لطراز المنتج. الرقم التنظيمي للطراز الخاص بهذا المنتج هو SNPRC-0504. يجب عدم الخلط بين الرقم التنظيمي وبين اسم المنتج (الطابعة الملونة HP Officejet Pro K850/K850dn ) أو رقم المنتج (C8177A and C8178A).

بيان سلك الطاقة

إن سلك الطاقة غير قابل للإصلاح. في حالة وجود عيب في السلك، يجب التخلص منه أو إعادته للمورد.

製品には、同梱された電源コードをお使い下さい。 同梱された電源コードは、他の製品では使用出来ません。

# **Declaration of conformity**

| :Manufacturer's Name                       | Hewlett-Packard Singapore (Pte) Ltd                                                                |
|--------------------------------------------|----------------------------------------------------------------------------------------------------|
| :Manufacturer's Address                    | Imaging and Printing Manufacturing Operations Singapore                                            |
|                                            | Alexandra Terrace, #07-01, The Comtech, Singapore 118502 60                                        |
| declares, that the product                 |                                                                                                    |
| :Product Name                              | HP Officejet Pro K850/K850dn Color Printer                                                         |
| :Product Number                            | C8177A and C8178A                                                                                  |
| :Regulatory Model Number <sup>(1)</sup>    | SNPRC-0504                                                                                         |
| :Product Accessory Number                  | C8258A / HP Automatic two-sided printing accessory                                                 |
| :Product Options                           | All                                                                                                |
| ms to the following Product Specifications | :Conforr                                                                                           |
| :Safety                                    | IEC 60950:1999 / EN 60950:2000EN 60825-1:1994+A1:2002                                              |
| :EMC                                       | CISPR 22:1997 / EN 55022:1998 Class B <sup>(2)(3)</sup> CISPR 24:1997 + A1 / EN<br>55024:1998 + A1 |
|                                            | IEC 61000-3-2:2000 / EN 61000-3-2:2000 IEC 61000-3-3:1994 +A1 / EN<br>61000-3-3:1995 + A1          |
|                                            | FCC Title 47 CFR, Part 15 Class B / VCCI-2 <sup>(2)</sup> ICES-003 Issue 4                         |
| :Supplementary Information                 |                                                                                                    |

The product herewith complies with the requirements of the Low Voltage Directive 73/23/EEC and the EMC Directive 89/336/ .EEC, and carries the CE marking accordingly

This product is assigned a Regulatory model number that stays with the regulatory aspects of the design. The (1) Regulatory Model Number is the main product identifier in the regulatory documentation and test reports, this number .should not be confused with the marketing name or the product numbers

.The product was tested in a typical configuration with Hewlett Packard personal computer systems (2)

.Excepting clause 9.5 which was not applied (3)

Chan Kum Yew

Director, Quality

:Local Contact for regulatory topics only

Singapore, 16 August 2004

European Contact: Hewlett-Packard GmbH, HQ-TRE, Herrenberger Strasse 140, 71034 Boeblingen, Germany

USA Contact: Hewlett-Packard Company, HPCC, 20555 S.H. 249 Houston, Texas, 77070

Australia Contact: Hewlett Packard Australia Ltd, Product Regulations Manager, 31-41 Joseph Street, Blackburn, Victoria .3130, Australia

# برنامج الحفاظ على البيئة

تلتزم شركة Hewlett-Packard بتوفير منتجات عالية الجودة بطريقة سليمة بيئياً. تعمل شركة HP باستمرار على تحسين عمليات التصميم لمنتجاتها لتقليل التأثير السلبي على البيئة المكتبية وعلى المجتمعات التي يتم تصنيع المنتجات فيها وشحنها واستخدامها. هذا وقد طورت HP عمليات لتقليل التأثير السلبي للتخلص من المنتج عند نهاية عمره الطباعي.

للمزيد من المعلومات حول برنامج HP للحفاظ على البيئة، اذهب إلى الموقع /www.hp.com/hpinfo/globalcitizenship. environment/index.html.

### التقليل والاستبعاد

### استخدام الورق

بإمكان ميزات الطباعة على الوجهين (duplex) و الطباعة N-up المتوفرة في هذا المنتج (والتي يمكن استخدامها لطباعة صفحات متعددة من مستند معين على ورقة واحدة) أن تقلل استخدام الورق وعمليات الطلب المترتبة على ذلك على الموارد الطبيعية. للمزيد من المعلومات حول استخدام هذه الميزات، انظر هذا الدليل.

#### استخدام الحبر

يستخدم الوضع Draft في هذا المنتج حبراً أقل، وهو ما يمكن أن يطيل من عمر خراطيش الحبر. للمزيد من المعلومات، انظر تعليمات مشغل الطابعة التي تظهر على الشاشة.

#### المواد الكيماوية المستنزفة للأوزون

المواد الكيماوية المستنزفة للأوزون، مثل مركبات الكلوروفلوروكربون (CFC)، تم استبعادها من عمليات التصنيع في شركة HP.

### استهلاك الطاقة

هذا المنتج متوافق مع ENERGY STAR® (الإصدار 3.0), وهو برنامج طوعي لتشجيع تطوير منتجات مكتبية موفرة للطاقة.

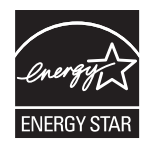

إن كلاً من العلامة ENERGY STAR® وعلامة ENERGY STAR علامات أمريكية مسجلة. وبصفتها شريك لشركة ENERGY STAR®, فإن شركة Hewlett-Packard Company قد أقرت بأن هذا المنتج يلبي توجيهات ENERGY STAR® بشأن فعالية استخدام الطاقة. للمزيد من المعلومات، انظر مواقع <u>www.energystar.gov</u>.

### أوراق البيانات الخاصة بسلامة المواد

يمكن الحصول على أوراق البيانات الخاصة بسلامة المواد (MSDS) من الموقع التالي لشركة HP على الإنترنت: <u>/www.hp.com/go</u> msds.

### إعادة تدوير

تم دمج التصميم الخاص بإعادة التدوير في هذا المنتج.

- تم تقليل عدد المواد إلى أقل عدد مع ضمان قيام المنتج بوظائفه على أكمل وجه والقدرة على الاعتماد عليه.
  - تم تصميم المواد غير المتشابهة بحيث يمكن فصلها بسهولة.

- يسهل تحديد موقع الأقفال والروابط الأخرى والوصول إليها وإز التها باستخدام الأدوات العادية.
- صممت الأجزاء ذات الأولوية العالية بحيث يمكن الوصول إليها بسرعة، لإنجاز عملية تفكيك هذه الأجزاء وإصلاحها بفعالية.

### تعبئة المنتج

تم اختيار مواد التعبئة والتغليف الخاصة بهذا المنتج بحيث توفر حماية قصوى بأقل تكلفة ممكنة، مع المحاولة في ذات الوقت لتقليل التأثير البيئي لأقل درجة وتسهيل إعادة الندوير. يساعد التصميم القوي للمنتج في تقليل كل من مواد التعبئة والتغليف ومعدلات التلف.

#### البلاستيك

توضع علامات على القطع البلاستيكية التي يزيد وزنها على 25 جراماً وفقاً للمعايير الدولية التي تعزز القدرة على التعرف على المواد البلاستيكية لأغراض إعادة التدوير في نهاية عمر المنتج.

تخلص المستخدمين التخلص من مخلفات الأجهزة في المنازل الخاصة في الاتحاد الأوروبي

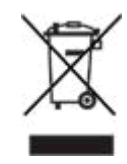

يشير هذا الرمز الذي يوجد على المنتج أو على عبوة المنتج إلى أن هذا المنتج ينبغي الا يتم التخلص منه مع المخلفات المنزلية الأخرى. فبدلا من ذلك، يقع على عاتقك أنت مسئولية التخلص من مخلفات الأجهزة بتسليمها إلى نقطة تجميع معينة لإعادة تدوير مخلفات الأجهزة الكهربائية والإلكترونية. إن عملية التجميع المنفصلة لمخلفات الأجهزة وإعادة تدوير ها بشكل مستقل وقت التخلص منها ستساعد في الحفاظ على الموارد الطبيعية وضمان إعادة تدوير هذه الأجهزة بطريقة تحمي الصحة البشرية والبيئة. للمزيد من المعلومات حول المكان الذي يمكنك التخلص من المحلفات من الأجهزة فيه لإعادة تدوير ها، يرجى الاتصال بمكتب البلدية المحلي التابع له، أو خدمة التخلص من المخلفات المنزلية، أو المحل الذي اشتريت منه المنتج.

### منتجات وموارد HP

توفر خدمة إعادة التدوير Planet Partners™ التي توفر ها شركة HP طيقة سهلة لإعادة تدوير أي نوع من أجهزة الكمبيوتر أو موارد طباعة HP. إن عمليات HP الرائعة تضمن إعادة تدوير الأجهزة التي لا تريدها أو موارد HP الطباعية بطريقة تحافظ على الموارد. لمزيد من المعلومات ، أنظر الموقع www.hp.com/recycle.

# الفهرس

#### الرموز/الأعداد

, الطابعة مهام إدارة النظام ٣٥ الوسائط الوسائط ١٦ مقاس الطابعة ١٠٨ , وزن الطابعة ١٠٨ > الأداة الطابعة المساعدة (Mac OS) مهام خاصة بإدارة النظام ٣٤ ، تنظيف ٧٧

#### D

**Declaration of Conformity** 

#### F

114 FCC statement

### Н

HP Web Jetadmin إعدادات الشبكة ٣٧ التحميل من على الإنترنت ٤٠ مراقبة مهام ٣٥ مهام خاصة بإدارة النظام ٣٤

### J

Jetadmin, HP Web إعدادات الشبكة ۲۷ تحميل من على الإنترنت ٤٠ مراقبة المهام ٥٩ HP Web, مهام إدارة HP Web

### Μ

Mac OS ۲ HP Printer Utility الغاء تثبيت برنامج ٤٤ الأداة المساعدة HP Printer Utility الطباعة على الوجهين ٣١ الوسائط الخاصة, الطباعة على ٣٢

الوسائط مخصصة المقاسات, الطباعة على ٣٢ تثبيت البرنامج ٥٢ مشاركة الطباعة ٢٥ MSDS (أوراق البيانات الخاصة بسلامة المواد) ١٢٤ الوصول إلى ٤١ مهام الإدارة ٣٧ مهام المراقبة ٣٥

### Ρ

ports مشتركة محلياً, إنشاء في نظام التشغيل • Windows printer drivers التثبيت على Windows باستخدام (إضافة طابعة) Add Printer باستخدام (اضافة مراقبة المهام ٣٥ مراقبة المهام ٣٥

مهام خاصبة بإدارة النظام ٣٤

### т

Toolbox (Windows) علامة التبويب معلومات ۳۸

### W

لالله الشبكة المسبكة المسبكة بعدادات الشبكة ۲۷ تحميل من على الإنترنت ٤٠ مهام خاصة بإدارة النظام ٢٤ websites الشركة Energy Star الغاء تثبيت برنامج ٤٤ الإعدادات، تغيير ٢٥ الإعدادات، تغيير ٢٥

## ١

أداة تثبيت الطابعة HP المساعدة على الشبكة ( نظام التشغيل Mac) ٤٣ أداة تثبيت الطابعة HP المساعدة على الشبكة (نظام التشغيل Mac OS) ٤٣ أدوات إدارة رؤوس الطباعة 30 أدوات مسئول اانظام إدارة مهام إدارة النظام ٣٥ أدوات مسئول البرنامج ٣٤ أدوات مسئول النظام الوظائف المتاحة ٣٤ مراقبة المهام ٣٥ أدوات مسئول النظام في Mac OS ٣ź أدوات مسئول النظام في Windows ٣ź أرقام القطع الملحقات ٨٩ أرقام قطع الموارد ٩٠ أزرار ومصابيح لوحة التحكم ٥ أضواء, لوحة التحكم جميعها تومض, استكشاف الأخطاء وإصلاحها V٣ أضبواء لوحة التحكم

, أضواء استكشاف الأخطاء وإصلاحها 1.1 أضواء مؤشر الألوان ٦, ١٠١ أمكانية الاستخدام ٤ أمن أدوات مسئول النظام المتاحة ٣٤ أنظمة تشغيل Mac OS التي تدعمها الطابعة 111 أنظمة تشغيل Windows التي تدعمها الطابعة 111 أنواع البطاقات التي تدعمها الطابعة ١٨ أنواع الشفائف التي تدعمها الطابعة ١٨ أنواع الورق التي تدعمها الطابعة ١٧ أنواع الوسائط التي تدعمها الطابعة ١٧ أنواع ورق الصور الفوتو غرافية التي تدعمها الطامعة ١٨ أوراق البيانات الخاصة بسلامة المواد (MSDS) 172 أوزان, الوسائط التي تدعمها الطابعة ١٩ إخطارات أدوات مسئول النظام المتاحة ٣٤ إدارة, الطابعة الأدوات المتاحة ٣٤ مراقبة المهام ٣٥ إزالة انحشار الورق ٨٣ إزالة برنامج الطابعة ٤٥ إعادة تدوير ١٢٤ إعادة ضبط الطابعة ٧٢ إعادة منتج في فترة الضمان ٩٩ إعدادات. تغيير ٢٥ إعدادات TCP/IP 20 إعدادات الأمان ۳٧ إعدادات نظام تشغيل ماكنتوشMac OS , تغییر ۲۰ إلغاء تثبيت برنامج الطابعة ٥٤ إلغاء مهام طباعة ٢٦ إيقاف مهام طباعة ٢٦ اتصال مباشر تثبيت Windows اختيار الورق ١٢ اختيار الوسائط ١٢ ارتفاع أبعاد الطابعة ١٠٨ ارقام القطع خادمات الطباعة HP Jetdirect استبدال خراطيش الحبر ٥٦ استبدال رؤوس الطباعة ٦٣ استبدال رؤوس الطباعة، استكشاف الأخطاء وإصلاحها ٧٤

استكشاف أخطاء الطاقة وإصلاحها ٧٣ استكشاف أخطاء رؤوس الطباعة وإصلاحها ٧ź استكشاف الأخطاء وإصلاحها , لوحة التحكم ١٠١ HP Instant Support إعادة ضبط الطابعة ٧٢ الأضواء الوامضة ٧٣ المنافذ ٧٤ النص المشوه ٧٦ تثبیت ۸۱ تغطية الحبر ٧٨ تهيئة انحدار الخارج ٣٨ صفحة اختبار انحراف مسار الورق ٣٨ صفحة اختبار تغذية الورق ٣٨ صفحة اختبار ميل الورق ٧٠ صفحة تشخيص جودة الطباعة ٦٨ صفحة تشخيض جودة الطباعة The Diagnose Print Quality لا تستجيب, لا يُطبع شيء ٧٣ استكشاف الأخطاء وإصلاحها بالنسبة للصفحات الفارغة ٧٤ استكشاف الأخطاء وإصلاحها بشأ، مشكلات تغذية الورق ٨٠ استكشاف الأخطاء وإصلاحها بشأن الأجزاء المفقود من النص أو الرسم ٨٠ الانحشار ۸۳ الشبكات ٢٧. ٨٢ الطباعة البطيئة ٧٤ الميل ٨٠ تغذية عدة صفحات ٨٠ خادم الويب المضمن (EWS) ٨١ محاذاة رؤوس الطباعة ٨١ استكشاف الأخطاء وإصلاحها بشأن الشبكات ٨٢ استكشاف الأخطاء وإصلاحها بشأن خادم الويب المضمن (EWS) ٨١ استكشاف الأخطاء وإصلاحها فيما يتصل بالمطبوعات الخارجة الباهتة ٧٨ بتخطبط الصفحة ٧٤ بتلطيخ الحبر للوسائط ٧٦ بجودة الطباعة ٧٥ بمشاكل الألوان ٧٩ بمشكلات الألوان ٧٨ استكشاف الأخطاء وإصلاحها فيما يتصل بالألوان V9 .VA استكشاف الأخطاء وإصلاحها فيما يتصل بالجودة V٥ استكشاف الأخطاء وإصلاحها فيما يتصل بتلطيخ الحبر للوسائط ٧٦

استكشاف الأخطاء وإصلاحها فيما يتصل بجودة الطباعة ٧٥ اكتشاف الأخطاء وإصلاحها صفحة اختبار تغذية الورق ٦٩ الأداة المساعدة HP Printer Utility (نظام تشغيل Mac) تثبیت ۲ فتح ۳۸ الأداة المساعدة HP Printer Utility (نظام تشغيل Mac OS) محاذاة رؤوس الطباعة ٥٩ الأداة المساعدة HP Printer Utility (نظام تشغيل Mac OS) تنظيف رؤوس الطباعة ٥٩ الأداة المساعدة HP Printer Utility (Mac OS) مراقبة المهام ٣٥ مهام الإدارة ٣٦ الأداة المساعدة HP Printer الأداة المساعدة (Mac OS) مهام خاصبة بإدارة النظام ٣٤ الأداة المساعدة (Mac OS) الأداة المساعدة تنظيف رؤوس الطباعة ٥٩ فتح ۳۸ محاذاة رؤوس الطباعة ٥٩ مهام الإدارة ٣٦ الأداة المساعدة لطابعة HP (Mac OS) (HP) طلب الموارد ٨٨ الأداة المساعدة للطابعة (Mac OS) طلب الموارد ٨٨ الأدوات المتاحة لمر اقبة الحالة ٣0 الأدوات المتاحة لمراقبة الموارد ٣0 الأدوات المتاحة لمراقبة الورق 50 الأدوات المتاحة لمراقبة الوسائط ۳0 الأدوات المتاحة لمراقبة حالة خراطيش الحبر ٣0 الأزرار الموجودة في لوحة التحكم ٥ الأضواء, لوحة التحكم استكشاف الأخطاء وإصلاحها ١٠١ الأضواء الوامضة استكشاف الأخطاء وإصلاحها ۷٣ الأضواء الوامضة في لوحة التحكم . استكشاف الأخطاء وإصلاحها ٧٣ الأغطية، تحديد مكان ٥ الألوان معايرة ٧١

الألوان المتداخلة. استكشاف الأخطاء وإصلاحها V٩ الأمان إعدادات الأمان ٣٥ الإخطار ات إعداد ۳۷ الإعدادات الافتر اضية, تغيير ٢٥ الاتصال المباشر نظام التشغيل Mac OS الاستخدام. مراقبة myPrintMileage
 myPrintMileage
 myPrintMileage
 myPrintMileage
 myPrintMileage
 myPrintMileage
 myPrintMileage
 myPrintMileage
 myPrintMileage
 myPrintMileage
 myPrintMileage
 myPrintMileage
 myPrintMileage
 myPrintMileage
 myPrintMileage
 myPrintMileage
 myPrintMileage
 myPrintMileage
 myPrintMileage
 myPrintMileage
 myPrintMileage
 myPrintMileage
 myPrintMileage
 myPrintMileage
 myPrintMileage
 myPrintMileage
 myPrintMileage
 myPrintMileage
 myPrintMileage
 myPrintMileage
 myPrintMileage
 myPrintMileage
 myPrintMileage
 myPrintMileage
 myPrintMileage
 myPrintMileage
 myPrintMileage
 myPrintMileage
 myPrintMileage
 myPrintMileage
 myPrintMileage
 myPrintMileage
 myPrintMileage
 myPrintMileage
 myPrintMileage
 myPrintMileage
 myPrintMileage
 myPrintMileage
 myPrintMileage
 myPrintMileage
 myPrintMileage
 myPrintMileage
 myPrintMileage
 myPrintMileage
 myPrintMileage
 myPrintMileage
 myPrintMileage
 myPrintMileage
 myPrintMileage
 myPrintMileage
 myPrintMileage
 myPrintMileage
 myPrintMileage
 myPrintMileage
 myPrintMileage
 myPrintMileage
 myPrintMileage
 myPrintMileage
 myPrintMileage
 myPrintMileage
 myPrintMileage
 myPrintMileage
 myPrintMileage
 myPrintMileage
 myPrintMileage
 myPrintMileage
 myPrintMileage
 myPrintMileage
 myPrintMileage
 myPrintMileage
 myPrintMileage
 myPrintMileage
 myPrintMileage
 myPrintMileage
 myPrintMileage
 myPrintMileage
 myPrintMileage
 myPrintMileage
 myPrintMileage
 myPrintMileage
 myPrintMileage
 myPrintMileage
 myPrintMileage
 myPrintMileage
 myPrintMileage
 myPrintMileage
 myPrintMileage
 myPrintMileage
 myPrintMileage
 myPrintMileage
 myPrintMileage
 myPrintMileage
 myPrintMileage
 myPrintMileage
 myPrintMileage
 myPrintMileage
 myPrintMileage
 myPr الأدوات المتاحة ٣٤, ٣٥ البرامج, الإعدادات ٢٥ البرامج التي تدعمها الطابعة ١١١ البرنامج استكشاف الأخطاء وإصلاحها بشأن التثبيت ٨١ الإعدادات, تغيير ٢٥ البرنامج، استكشاف الأخطاء وإصلاحها ٨١ التثبيت على نظام التشغيل Windows بعد توصيل الطابعة ٤٧ التثبيت في Windows قبل توصيل الطابعة ٤V مشغلات الطابعة في نظام التشغيل Linux البطاقات الطباعة على ٢٢.٢٧ المقاسات التي تدعمها الطابعة ١٦ الهوامش الحد الأدنى ٢٠ سعات الوسائط ١٩ ۲۷ فتحة التغذية اليدوية, الطباعة باستخدام البيان الكورى بشأن التداخل الكهرومغناطيسي 119 البيان الياباني الصادر عن المجلس التطوعي للتحكم في التداخل ١٢٠ التثبيت باستخدام الأمر (إضافة طابعة)Add ∘ • Printer, Windows التطبيقات. الإعدادات ٢٥ التعذية, الورق اختبار ٦٩ التعلىمات HP Instant Support الدعم عن طريق الهاتف ٩٣ موقع الويب الخاص بدعم العملاء ٩٢ التغذية, الورق استكشاف الأخطاء وإصلاحها ٨٠ التنبيهات أدوات مسئول النظام المتاحة ٣٤ إعداد ۳۷ التوافق مع Energy Star التوافق

الجدر النارية استكشاف الأخطاء وإصلاحها ٣٧ 311-11 الأدوات المتاحة لمراقبة الحالة ٣٤ الشيكة ٤٥ الحبر, تلطيخ تهيئة انحدار الخارج ٣٨ الحبر, يلطخ الوسائط استكشاف الأخطاء وإصلاحها ٧٦ الخراطيش أرقام القطع ٩٠ استبدال ٥٦ الوضع Draft ١٢٤ ضوء لوحة التحكم ٦, ١٠١ الدرج, الداخل وضع الوسائط الصغيرة في درج الوسائط الدعم シ HP Instant Support الماتف ٩٣ الدعم HP Instant Support الدعم الدعم الشامل عبر الهاتف ٩٣ الدعم الشامل لـ HP عبر الهاتف ٩٣ الدعم الفوري Instant Support الدعم عن طريق الهاتف ٩٣ الدقة ١١٤ الرسوم استكشاف الأخطاء وإصلاحها تغطبة الحبر ٧٨ الرسوم استكشاف الأخطاء وإصلاحها بشأن السطور أو النقط غير الموجودة ٨٠ الرسومات, استكشاف الأخطاء وإصلاحها بالنسبة لتخطيط الصفحة ٧٤ الرقم التنظيمي للطراز ١٢١ السرعة استكشاف الأخطاء وإصلاحها ٧٤ السعات. أدراج الورق ١٩ الشيكات Macintosh, تثبيت البرنامج ٥٢ أداة تثبيت الطابعة HP المساعدة على الشبكة (Mac OS) ٤٣ أضواء لوحة التحكم ١٠٤,١٠١ أنظمة التشغيل المدعومة ١١٢ المشتركة محلياً. Windows تهيئة الخيار ات ٣٧ صفحة تهيئة ٤٥ الشبكات المشتركة محليا ٥٢ Mac OS ۰۰,٤٨ Windows الشفائف الطباعة على ٢٢,١٢ سعات درج الوسائط ١٩

الشكبات خادمات الطباعة HP Jetdirect, ارقام القطع ٨٩ الصفحات الفارغة, استكشاف الأخطاء وإصلاحها ٧٤ الصدانة استبدال رؤوس الطباعة ٦٣ استكشاف الأخطاء وإصلاحها بشأن محاذاة رؤوس الطباعة ٨١ الضمان ۹۷ الضوء الذي يشير إلى أن الباب مفتوح ٢, ١٠١ الضوء الذي يشير إلى نفاد الورق من الطابعة 1.1.7 الطاقة. استكشاف الأخطاء وإصلاحها ٧٣ الطباعة الباهتة, استكشاف الأخطاء وإصلاحها ٧٨ الطباعة البطيئة, استكشاف الأخطاء وإصلاحها ٧ź الطباعة التلقائية على الجانبين أنواع الوسائط التي تدعمها الطابعة ١٧ الطباعة التلقائية على الوجهين الانحشار, إزالة ٨٣ الملحقات, رقم القطعة ٨٩ مقاسات الوسائط التي تدعمها الطابعة ١٣ الطباعة التلقائية على جانبي الوسائط سعات الوسائط ١٩ الطباعة المزدوجة إرشادات بشأن ٣٠ الطباعة المزدوجة على الوجهين سعات الوسائط ١٩ الطباعة على الوجهين إرشادات بشأن ٣٠ الملحقات, رقم القطعة ٨٩ مقاسات الوسائط التي تدعمها الطابعة ١٣ الطباعة على الوجهين تلقائياً إرشادات بشأن ٣٠ الطباعة على الوسائط الثقيلة ٢٧ الطباعة على جانبي الوسائط سعات الوسائط ١٩ الطباعة على كلا الوجهين أنواع الوسائط التي تدعمها الطابعة ١٧ سعات الوسائط ١٩ مقاسات الوسائط التي تدعمها الطابعة ١٣ الطباعة على وجهى الوسائط ٣٠ الغطاء العلوي, تحديد مكان ٥ الفتحات الأمامية للتغذية اليدوية أنواع الوسائط التي تدعمها الطابعة ١٧ مقاسات الوسائط التي تدعمها الطابعة ١٣ الفتحة الأمامية لوضع الورق يدويا تحديد مكان ٥

الفتحة الخلفية للتغذية اليدوية أنواع الوسائط التي تدعمها الطابعة ١٧ الطباعة باستخدام ٢٧ مقاسات الوسائط التي تدعمها الطابعة ١٣ الفتحة الخلفية لوضع الورق يدويا تحديد ٧ الكبلات, أرقام القطع ٨٩ اللغات الطابعة ١٠٩ اللغة, ضبط ٣٦, ٣٤ المشغلات التثبيت على نظام التشغيل Windows بعد توصيل الطابعة ٤٧ التثبيت في شبكات Windows تنظيف رؤوس الطباعة ٥٩ مهام خاصة بإدارة النظام ٣٤ المصابيح, لوحة التحكم التحديد ٥ المظاريف الطباعة على ٣٢ المقاسات التي تدعمها الطابعة ١٥ الهوامش, الحد الأدنى ٢٠ سعات درج الوسائط ۱۹ ۲۷ فتحة التغذية اليدوية، الطباعة باستخدام المقاسات, الوسائط تخصيص ١٣ وضع الوسائط في الدرج ٢٣ المقاسات. الوسائط التي تدعمها الطابعة ١٣ الملحقات أرقام القطع ٨٩ ترکيب ۹ طلب ۸۷ وحدة الطباعة التلقائية على الوجهين ١٠ الملصقات سعات درج الوسائط ١٩ المنافذ استكشاف الأخطاء وإصلاحها ٧٤ التوصيل إلى ماكينتوش Macintosh المواصفات ١٠٩ تثبيت البرنامج بعد توصيل ٤٧ تثبيت البرنامج قبل توصيل ٤٧ المنفذ المتوازي استكشاف الأخطاء وإصلاحها ٧٤ تثبيت البرنامج بعد توصيل ٤٧ مواصفات ۱۰۹ المواد الكيماوية المستنزفة للأوزون, غيرمستخدمة 172 الموارد إعادة تدوير ١٢٤ خراطيش الحبر. استبدال ٥٦ رؤوس الطباعة, استبدال ٦٣

رؤوس الطباعة. تنظيف تلقائياً ٥٩ رؤوس الطباعة, فحص حالة ٥٨ المو اصفات الدقة ١١٤ السمعية ١١٦ دعم الخطوط ١٠٩ المواصفات البيئية 110 المواصفات السمعية ١١٦ المواصفات الكهربائية 117 المواصفات المادية ۱.۸ المواقع على الشبكة معلومات إعادة التدوير ١٢٥ المواقع على شبكة الإنترنت الدعم الفوري HP Instant Support برنامج الحفاظ على البيئة ١٢٤ الموراد روؤس الطباعة, محاذاة ٥٨ الموصلات, تحديد مكان ٦ الميل صفحة اختبار ميل الورق ٧٠ النص, استكشاف الأخطاء وإصلاحها السطور أو النقط غير الموجودة ٨٠ تغطبة الحبر ٧٨ مشوه ۷٦ النص, استكشاف الأخطاء وإصلاحها بالنسبة لتخطبط الصفحة ٧٤ النص المشوه ٧٦ الهوامش الحد الأدنى ٢٠ الورق HP. أرقام القطع ٩٠ اختبار التغذية ٦٩ اختبار تغذية ٧٠ اختبار تغذية الوسائط ٣٨ الأدوات المتاحة لمراقبة الحالة ٣٤ الصور الفوتوغرافية ١٢ الضوء الذي يشير إلى نفاد الورق من الطابعة الهوامش. الحد الأدنى ٢٠ فتحة التغذية اليدوية, الطباعة باستخدام ٢٧ مخصص المقاسات ٢٢, ١٢, ٣٢ نفاد الورق ١٠١ وضع الوسائط الصغيرة ٢٣ وضع الوسائط في درج الداخل ٢١ الورق الخاص ١٨ الورق على

الوسائط الخاصة. الطباعة على ٣٢

الو سائط HP, أرقام القطع ٩٠ اختبار التغذية ٦٩ اختبار تغذية ٧٠ اختبار تغذية الوسائط ٣٨ الأدوات المتاحة لمراقبة الحالة ٣٤ البطاقات ١٢ الخاصة, الطباعة على ٣٢ الشفائف ١٢ الضوء الذي يشير إلى نفاد الورق من الطابعة 1.1.7 المظاريف ١٢ المقاسات المخصصة ١٣ الهوامش. الحد الأدنى ٢٠ الوسائط الصغيرة ٢٣ فتحة التغذية اليدوية. الطباعة باستخدام ٢٧ مخصصة المقاسات ٣٢ مقاسات البطاقات ١٦ مقاسات المظاريف ١٥ مقاس مخصص ۱۷ ورق الإعلانات ١٨ ورق الصور الفوتوغرافية ١٢,١٦,١٨ ورق الطباعة على الأقمشة ١٨ وضع الورق في درج الداخل ٢١ الوسائط الخاصة ١٨ الوسائط الصغيرة, وضع ٢٣ الوسائط مخصصة المقاسات الطباعة على ٣٢,١٣ دعم أدراج الوسائط ١٧ الوضع Draft ١٢٤ انحدار الخارج, تهيئة ٣٨ انحر اق صفحة اختبار انحراف مسار الورق ٣٨ انحشار الورق ۸۳ انحشار الوسائط ٨٣

### Ļ

بتلطيخ الحبر للوسائط تهيئة انحدار الخارج ٣٨ برنامج الغاء تثبيت ٤٤ التثبيت بالنسبة لنظام التشغيل Mac OS ٢٥ التثبيت على نظام التشغيل Mac OS ٢ برنامج الحفاظ على البيئة ١٢٤ بروتوكولات, الشبكات ٣٧ بطاقات الوسائط بطاقات ١٩

بيان التداخل الكهرومغناطيسي (كوريا) ١١٩ بيان المجلس التطوعي للتحكم في التداخل (اليابان) ١٢٠ بيان سلك الطاقة ١٢٢

#### **ت** تثبیت

٤٠ HP Web Jetadmin برنامج Mac OS ۲۰ برنامج Windows باستخدام إضافة طابعة • Add Printer برنامج Windows بعد توصيل الطابعة ٤V برنامج Windows على الشبكات ٤٩ برنامج Windows قبل توصيل الطابعة ٤٧ صندوق الأدوات (Windows) ۳۷ تثبيت Printer Utility (Mac OS) تثبيت تحديد أماكن المنافذ ٦ تحديد مكان المنفذ المتوازي ٦ تحدید مکان منفذ USB تحمبل فتحات التغذية اليدوية ٢٧ تركيب الملحقات ٩ ملحقات وحدة الطباعة التلقائية على الوجهين ۱. تعلىمات مشغلات الطابعة ٢ تعليمات المشغلات تعليمات مشغلات الطابعة ٢ تغذية, الورق اختبار ۳۸ تغذية عدة صفحات, استكشاف الأخطاء وإصلاحها ٨. تلميحات استكشاف الإخطاء وإصلاحها ٧٢ تنظيف رؤوس الطباعة أدوات بشأن ٣٥ تلقائياً ٥٩ تنظيف رؤوس الطباعة تلقائياً ٥٩ تنظيف رؤوس الطباعة يدوياً ٦٠ تنظيف منطقة الطباعة ٧٧ تهيئة انحدار الخارج ٣٨ توصيل الطابعة ٥٢ Macintosh

# چ

جودة

٤٧ Windows

صفحة تشخيص جودة الطباعة ٦٨

صفحة تشخيض جودة الطباعة ٣٨ Diagnose Print Quality جودة الطباعة مفحة تشخيص جودة الطباعة مفحة تشخيض جودة الطباعة ٣٨ Diagnose Print Quality

#### ح حالة

الموارد, استعراض في صندوق الأدوات ٣٨ رؤوس الطباعة, فحص ٥٨ حالة الخراطيش , استعراض في صفحة تهيئة ٤٥ , استعراض في صندوق الأدوات ٣٨ , الاستعراض في خادم الويب المضمن ٤٠ (EWS) حالة الموارد , استعراض في صفحة تهيئة ٤٥ , استعراض في صندوق الأدوات ٣٨ , الاستعراض في خادم الويب المضمن ٤٠ (EWS) حالة خراطيش الحبر , استعراض في صندوق الأدوات ٣٨ , الاستعراض في خادم الويب المضمن ٤٠ (EWS) حالة خراطيش الطباعة , استعراض في صفحة تهيئة ٤٥ حالة رؤوس الطباعة ۳۸ , استعراض في صفحة تهيئة ٤٥ , الاستعراض في خادم الويب المضمن ٤٠ (EWS) حساب أدوات مسئول النظام المتاحة ٣٤ خادم الويب المضمن (EWS) ٣٥

# Ċ

خادمات الطباعة HP Jetdirect, ارقام القطع ٨٩ خادمات الطباعة Jetdirect, ارقام القطع ٨٩ خادم الويب المضمن(EWS) محاذاة رؤوس الطباعة ٩٩ حادم الويب المضمن (EWS) ٤٠ إعدادات الشبكة ٣٧ طلب الموارد ٨٨ مراقبة المهام ٣٥ مهام الإدارة ۲٦ مهام خاصة بإدارة النظام ٣٤

خادم الويب المضن (EWS) روابط ٤٠ خراطيش الحبر أدوات مراقبة الحالة ٣٥ أرقام القطع ٩٠ استبدال ٣٦ الوضع ١٢٤ Draft تحديد مكان ٥ طلب ٨٧ خراطيش الطباعة. /نظر خراطيش الحبر

# . . .

دخل الطاقة. تحديد مكان ٦ درج, input صفحة اختبار تغذية الورق ٣٨ درج, output صفحة اختبار تغذية الورق ٣٨ درج, الخارج استكشاف الأخطاء وإصلاحها بشأن التغذية ٨٠ انحشار ۸۳ صفحة اختبار تغذية الورق ٦٩ درج, الداخل استكشاف الأخطاء وإصلاحها بشأن التغذية ٨. الانحشار ۸۳ دعم الوسائط مخصصة المقاسات ١٧ صفحة اختبار تغذية الورق ٦٩ درج، خرج ٧. صفحة اختبار ميل الورق درج، دخل صفحة اختبار ميل الورق درج الخارج استكشاف الأخطاء وإصلاحها بشأن التغذية ٨٠ انحشار ۸۳ صفحة اختبار تغذية الورق ٦٩ درج الخراج صفحة اختبار تغذية الورق ٣٨ درج الداخل استكشاف الأخطاء وإصلاحها بشأن التغذية ٨. انحشار ۸۳ صفحة اختبار تغذية الورق ٣٨, ٦٩ وضع الوسائط في الدرج ٢١ درج الدخل صفحة اختبار ميل الورق ٧٠ درج الورق, الخارج

سعة ١٩

درج الورق, الداخل

ARWW

سعات الفتحات الخلفية للتغذية اليدوية ا٩ سعات درج الورق ۱۹ سعات درج الوسائط ١٩ سعات فتحات التغذية اليدوية ١٩ سعة درج الورق الداخل ١٩

#### ش شبكات

أنواع الوسائط التي تدعمها الطابعة ١٧

مقاسات الوسائط التي تدعمها الطابعة ١٣

أنواع الوسائط التي تدعمها الطابعة ١٧

دعم الوسائط مخصصة المقاسات ١٧

وضع الوسائط في الدرج ٢١

صفحة اختبار ميل الورق ٧٠

HP Instant Support

استكشاف الأخطاء وإصلاحها بشأن صفحات

مقاسات الوسائط التي تدعمها الطابعة ١٣

وضع الوسائط الصغيرة في درج الوسائط

السعة ١٩

درج الورق، الخارج

درج الورق الخارج

سعة ١٩

درج الورق الداخل

تحديد مكان ٥

تحديد مكان ٥

تحديد مكان ٥

تحديد مكان ٥

درج الوسائط, الداخل

درج الوسائط الداخل

دعم الخطوط ١٠٩

الهاتف ۹۳

دليل بدء التشغيل ٢

دورة المهام ١٠٩

أرقام القطع ٩٠

المحاذاة ٨١

تحديد مكان ٥

حالة ٣٥

رؤوس الطباعة

دعم الطابعة للغات ١٠٩

۲۳

درج خرج

دعم العملاء

تثبیت برنامج Windows مشتركة محلياً إنشاء منافذ في نظام التشغيل •• Windows

ص صفحات أبيض وأسود, استكشاف الأخطاء وإصلاحها ٧٩ صفحة اختبار انحراف مسار الورق ٣٨ صفحة اختبار تغذية الورق ٣٨. ٦٩ صفحة اختبار ميل الورق ٧٠ صفحة التهيئة استخدامات ٤٤ معلومات ٤٥ صفحة تشخيص جودة الطباعة ٦٨ صفحة تشخيض جودة الطباعة Diagnose **TA** Print Quality صفحة تهيئة حالة الشبكة ٤٥ صفحة في الدقيقة ١١٤ صفحة في الشهر ١٠٩ صندوق أدوات (ويندوز) مهام خاصبة بإدارة النظام ٣٤ صندوق الأدوات (Windows) تثبیت ۳۷ تنظيف رؤوس الطباعة ٥٩ طلب الموارد ٨٨ علامة التبويب خدمات الطابعة Printer ۳۸ Services علامة تبويب حالة الطابعة Printer ۳۸ Status فتح ۳۷ محاذاة رؤوس الطباعة ٥٨ مراقبة المهام ٣٥ مهام الإدارة ٣٦ صندوق الأدوات Windows ۳v صيانة أدوات مسئول النظام المتاحة ٣٤

تنظيف رؤوس الطباعة تلقائياً ٥٩ تنظيف رؤوس الطباعة يدوياً ٦٠ خراطيش الحبر, استبدال ٥٦ محاذاة رؤوس الطباعة ٥٨

منطقة الطباعة، تنظيف ٧٧

## ض

ضمان البرنامج ۹۷ ضمان الخراطيش ٩٧ ضمان الملحقات ٩٧ ضمان الموارد ۹۷ ضمانة الخر اطبش ٩٨ ضمانة الموارد ٩٨ ضمانة خراطيش الحبر ٩٨ ضمانة رؤوس الطباعة ٩٨ ضمان خراطيش الحبر ٩٧ ضمان رؤوس الطباعة ٩٧ ضمان مشغلات الطابعة ٩٧ ضوء التنشيط ١٠٤,١٠١ ضوء الوصلة ١٠٤، ١٠٤ ضوء انحشار الورق ٦, ١٠١ ضوء خرطوشة الحبر ٢, ١٠١ ضوء رأس الطباعة ٦. ١٠١

### h

طباعة صفحة التهيئة ٤٦ طرق معايرة الألوان 1.9 طلب الموارد ٨٨

عرض الطابعة ١٠٨ علاماة تبويب حالة الطابعة Printer Status, صندوق الأدوات ٣٨ علامة التبويب خدمات الطابعة Printer Services, صندوق الأدوات ۳۸ علامة التبويب معلومات Information, صندوق الأدوات ٣٨ علميات انحشار الورق صفحة اختبار تغذية الورق ٦٩ ضوء انحشار الورق ٦ عمليات انحشار الورق صفحة اختبار تغذية الورق ٣٨ عمليات انحشار الورق ضوء انحشار الورق ١٠١ عنوان IP ۲۰, ۲۷ عنوان IP ثابت ۳۷ عبنة صفحة التهبئة ٤ź

è

غطاء خراطيش الحبر , تحدید مکان ٥ غطاء خرطوشة الحبر، تحديد مكان ٥

### ف فتحات التغذية اليدوية أنواع الوسائط التي تدعمها الطابعة ١٧ مقاسات الوسائط التي تدعمها الطابعة ١٧ مقاسات الوسائط التي تدعمها الطابعة ١٣ فتحات وضع الورق يدويا الأمامية, تحديد مكان ٥ الخلفية, تحديد مكان ٩ فتح خادم الويب المضمن (EWS) فقتحات التغذية اليدوية الطباعة باستخدام ٢٧

## ك

كبل USB, رقم القطعة ٩٩ كبل متوازي, رقم القطعة ٩٩ كلا الجانبين, الطباعة على ارشادات بشأن ٣٠ مقاسات الوسائط التي تدعمها الطابعة ١٣ أنواع الوسائط التي تدعمها الطابعة ١٧ أنواع الوسائط التي تدعمها الطابعة ١٧ ملحقات الطباعة على الوجهين, رقم القطعة ٩٩ دحدة الطباعة التلقائية على الوجهين, تركيب

# J

لوحة التحكم تحديد مكان ٥ تنظيف رؤوس الطباعة ٩٩ محاذاة رؤوس الطباعة ٩٩ مهام خاصة بإدارة النظام ٣٤ HP Deskjet Control با ثوحة تحكم HP Danel (HP DJCP) لوحة تحكم DJCP) على ٢ DJCP

### ٩

متطلبات النظام ١١١ متطلبات النظام الخاصة بخادم الويب المضمن (EWS) محاذاة رؤوس الطباعة أدوات بشأن ٥٩ معايرة الألوان ٧١ مراقبة الأدوات المتاحة ٣٤ مراقبة الاستخدام مع

مراقبة المهام ٣0 مراقبة مهام برنامجWeb Jetadmin ٣٥ مركبات الكلور فلوروكربون, غير مستخدمة 172 مزلاج رؤوس الطباعة . تحديد مكان ٥ مسارات التوجيه, الورق ٥, ٦ مسارات توجيه الورق , تحدید مکان ۲٫۵ مسارات توجيه الوسائط , تحدید مکان ۲٫۵ مشاركة الطابعة ٥٢ Mac OS ٤٨ Windows مشغلات A Linux إعدادات, تغيير ٢٥ إلغاء تثبيت ٥٤ التثبيت على Windows باستخدام (إضافة Add Printer (طابعة) التثبيت على نظام التشغيل Mac OS التثبيت في Windows قبل توصيل الطابعة ٤V مشغلات الطابعة A Linux أدوات الإدارة ٣٦ إعدادات تغيير ٢٥ الغاء تثبيت ٤٥ استكشاف الأخطاء وإصلاحها بشأن التثبيت ۸١ التثبيت على نظام التشغيل Mac OS التثبيت على نظام التشغيل Windows بعد توصيل الطابعة ٤٧ التثبيت في Windows قبل توصيل الطابعة ٤V التثبيت في شبكات Windows تنظيف رؤوس الطباعة ٥٩ مهام خاصبة بإدارة النظام ٣٤ مشغلات الطابعة في نظام التشغيل Linux ٨ مشكلات تغذية الورق , استكشاف الأخطاء وإصلاحها ٨. مشكلات تغذية الوسائط , استكشاف الأخطاء وإصلاحها ٨٠ معالج المكونات المادية الجديدة Found New ٤٧ Hardware معاملات, الشبكة ٣٧ معايرة الألوان ٧١

معايرة الألوان ColorSync معايرة معايرة الألوان ICC Profiles معايرة معلومات تنظيمية ١١٧ مقاسات الورق التي تدعمها الطابعة ١٣ مقاسات الوسائط التي تدعمها الطابعة ١٣ ملحق الطباعة التلقائية على الوجهين , ترکیب ۱۰ تركيب الملحق ملحق الطباعة على الوجهين . ترکیب ۱۰ ملحق الطباعة مزدوجة الوجه . ترکیب ۱۰ ملصقات الأدراج التي تدعم ١٨ ملصق الإعداد ٢ ملف اقرأني Readme منع انحشار الوسائط في الطابعة ٨٤ منف USB تثبيت البرنامج بعد توصيل منفذ USB التوصيل إلى منافذ ماكينتوش Macintosh 05 تثبيت البرنامج قبل توصيل ٤V منفذ متوازي ٤V تثبيت البرنامج قبل توصيل مهام إدارة HP Web Jetadmin ٣٧ مهام إدارة Jetadmin, HP Web مهام خاصبة بإدارة النظام ٣٤ مهام إدارة Web Jetadmin ٣٧ مهام إدارة المشغلات 37 مهلة الإدخال/الإخراج ٣٧ موارد t myPrintMileage الأدوات المتاحة لمراقبة الحالة ٣٤ رؤوس الطباعة, تنظيف يدوياً مو اصفات أنظمة التشغيل التي تدعمها الطابعة ١١١ الشبكة ١١٢ المعالج والذاكرة ١١٠ المنافذ ١٠٩ الوسائط ١٢ خراطيش الحبر ١٠٩ دورة المهام ١٠٩ مواصفات البطاقات ١٢ مو اصفات الخر اطيش 1.9 مواصفات الذاكرة ١١٠

مواصفات الرطوبة ١١٥ مواصفات السرعة 112 مواصفات الضوضاء ١١٦ مواصفات الطاقة ١٢٤,١١٦ مواصفات المظاريف ١٢ مواصفات المعالج ١١٠ مواصفات الورق ١٢ مواصفات الوسائط ١٢ مو اصفات بيئة التشغيل ١١٥ مواصفات خراطيش الحبر 1.9 مواصفات درجة الحرارة ١١٥ مواصفات درجة حرارة التخزين ١١٥ مواصفات دقة الألوان 112 مواصفات رؤوس الطباعة 1.9 مواصفات فرق الجهد (الفلطية) ١١٦ مواصفات مستوى الصوت ١١٦ مواصفات منفذ USB 1.9 مواقع الإنترنت طلب الموارد ۸۷ مشغلات الطابعة في نظام التشغيل Linux ٨ مواقع التحميل ٤٠ HP Web Jetadmin مواقع الويب シ myPrintMileage خدمة العملاء ٩٢ لوحة تحكم HP Deskjet Control ٤٣ Panel (HP DJCP) موصلات الكبلات, تحديد مكان موصل ٦ موصل الشبكات , تحدید مکان ٦ موقع الدعم ٩٢ موقع الويب الخاص بدعم العملاء ٩٢ میل الورق ۸۰ ميل الوسائط ٨٠

### ن

نتائج الموارد بالنسبة لخراطيش الحبر ورؤوس الطباعة ۱۰۹ نظام التشغيلApple Macintosh. *انظر* Mac OS نظام التشغيل Microsoft Windows. *انظر* نظام التشغيل ماكنتوش Mac OS

فتحات التغذية اليدوية, الطباعة باستخدام ۲۷ نظام تشغيل Mac OS أداة تثبيت الطابعة HP المساعدة على الشبكة ٤٣ نظام تشغيل ماكينتوش Mac OS إلغاء مهام طباعة ٢٦ نظم التشغيل التي تدعمها الطابعة ١١١ و والملاحظات التي تخص الإصدار وجهي الورق ٣٠ وحدة الطباعة التلقائية على الوجهين. تركيب ١٠ ورق اختبار میل ۷۰ الإعلانات ١٨ الصور الفوتوغرافية ١٦,١٦ ورق الطباعة على الأقمشة ١٨ ورق الإعلانات ١٨ ورق الصور الفوتوغرافية الطباعة على ٣٢,١٢ المقاسات التي تدعمها الطابعة ١٦ الهوامش. الحد الأدنى ٢٠ تحة التغذية اليدوياة، الطباعة باستخدام ٢٧ ورق الطباعة على الأقمشة ١٨ ورق الكتيبات الدعائية ١٩ وسائط اختبار میل ۷۰ الملصقات ١٨ وسائط الشفائف ١٨ وضع الوسائط الصغيرة في الدرج ٢٣ وضع المظاريف في درج الطابعة ١٢ وضع الوسائط درج الورق الداخل ٢١ وضعها في درج الطابعة المظاريف ١٢

#### www.hp.com

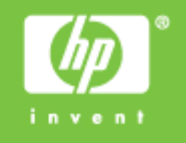

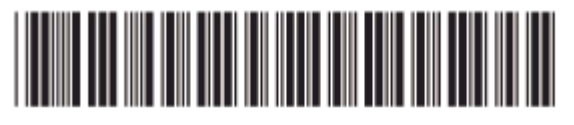

QXXXX-XXXXX